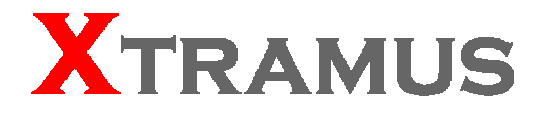

# MCS-2160 Media Converter User's Manual

USM Ver 1.9.1

### Foreword

### Copyright

Copyright © 2012 Xtramus Technologies, all rights reserved. The information contained in this document is the property of Xtramus Technologies. No part of this publication shall be reproduced, stored in a retrieval system, or transmitted, in any form or by any means, without the prior written permission of Xtramus Technologies.

### Disclaimer

The information contained in this document is subject to change without notice and does not represent a commitment on the part of Xtramus Technologies. The information in this document is believed to be accurate and reliable. However, Xtramus Technologies assumes no responsibility or liability for any errors or inaccuracies that may appear in the document.

### Trademarks

**MCS-2160** is a trademark or registered trademark of Xtramus Technologies. All other trademarks and registered trademarks are the property of their respective owners.

### Warranty

Xtramus Technologies warrants for the hardware provided along with this document under proper usage and conditions in normal environment; any improper operation or in irregular environment may possibly cause this product NOT function well. For detailed terms, please contact your local dealer.

### **Contact Information**

Xtramus Technologies E-mail: sales@xtramus.com Website: www.xtramus.com Tel: +886-2-8227-6611 Fax: +886-2-8227-6622

### **Revision History**

| Date       | Version | History                                                                                                    |  |
|------------|---------|----------------------------------------------------------------------------------------------------|--|
| 2011/10/11 | 1.0     | First draft version                                                                                                    |  |
| 2011/11/04 | 1.1     | <ol> <li>Modifying XC-M667 figure. (Page 12)</li> <li>Added new figure for MCS-FANT-05. (Page 24)</li> <li>Modifying new figure for Management interface. (Page 41-43)</li> <li>Added new subject: "Port A/B SDFR Setting" and "Port A/B Capture View" (Page 49 and 50)</li> </ol>                                                                                                    |  |
| 2011/12/02 | 1.2     | <ul> <li>A/B Capture View". (Page 49 and 50)</li> <li>1. Updating MCS-2160 interface figure. (Page 36)</li> <li>2. Updating System Information interface's figure by adding<br/>Syslog Info. (Page 37)</li> <li>3. Updating System Information interface's figure by adding<br/>Syslog Info and descriptions. (Page 38)</li> <li>4. Added Syslog Settings function and 3CDaemon<br/>software's functions descriptions. (Page 40~42)</li> <li>5. Updating the Chassis Management interface and<br/>descriptions. (Page 44)</li> <li>6. Modifying the figure of Chassis Management. (Page 46<br/>and 47)</li> <li>7. Added Fan Tray interface (M) figure and description.<br/>Added note for auto-refresh of Fan Tray Temperature.<br/>(Page 45)</li> <li>8. Updating Card Information interface figure, description<br/>and note of auto-refresh for Temperature, Port<br/>Wavelength and Factory. (Page 48)</li> <li>9. Added Port A/B DDMI figure and descriptions. (Page 49)</li> <li>10. Added note for auto-refresh of USC counter of the web<br/>interface. (page 53)</li> </ul> |  |
| 2012/01/10 | 1.3     | <ol> <li>Updating the System information interface by adding the<br/>Fan Tray Information. (Page 39)</li> <li>Updating the Chassis Management interface. (Page 45-<br/>47)</li> <li>Updating Port A/B DDMI figure and description by<br/>changing the unit mW to dBm. (Page 49)</li> <li>Added Console function. (Page 56-60)</li> <li>Added Telnet access function. (Page 60-62)</li> <li>Page 7, updating Main Applications</li> </ol>                                                                                                    |  |
| 2012/03/28 | 1.4     | <ol> <li>Updating System information interface for License<br/>Information field. (Page 35-37)</li> <li>Adding status capture for 3Cdaemon. (Page 40)</li> <li>Renewing the description of Management functions and<br/>interfaces by adding SNMP v1/2/3, Time, Date, Alarm<br/>mail and cascade display. (Page 39-48, 50)</li> <li>Adding SNMP v1/2/3, Time, Date, Alarm mail command<br/>to Hyper Terminal. (Page 62)</li> <li>Adding cascade screenshot and description on hyper<br/>terminal. (Page 63)</li> <li>Adding SNMP v1/2/3, Time, Date, Alarm mail command<br/>to Hyper Terminal. (Page 67)</li> <li>Adding cascade screenshot and description on telnet.<br/>(Page 68)</li> </ol>                                                                                                    |  |
| 2012/04/23 | 1.5     | <ol> <li>Adding figures and description for FPGA/Firmware<br/>updating progress bar. (Page 56)</li> </ol>                                                                                                    |  |

| Date       | Version | History                                                                                                    |  |
|------------|---------|----------------------------------------------------------------------------------------------------|--|
|            |         | 2. Adding figures and description for MCM-W series                                                             |  |
|            |         | Management's Counter. (Page 49)                                                                                |  |
| 2012/04/23 | 15      | 3. Adding description about Mail Content on hyper terminal.                                                    |  |
| 2012/07/20 | 1.5     | (Page 64)                                                                                                    |  |
|            |         | 4. Adding description about Mail Content on Telnet. (Page                                                      |  |
|            |         | 69)                                                                                                    |  |
|            |         | 1. Updating new figure and description for Language option.                                                    |  |
|            |         | (Page 37)                                                                                                    |  |
|            |         | 2. Updating new figure and description for License                                                             |  |
|            |         | Information. (Page 38)                                                                                         |  |
|            |         | 3. Adding new function (Salety and configuration settings)                                                     |  |
|            |         | Adding Download MIR File function for SNMP settings                                                            |  |
|            |         | (Pane 45)                                                                                                    |  |
|            |         | 5 Adding Safety and Configuration settings description and                                                     |  |
|            |         | figures. (Page 48)                                                                                             |  |
| 0040/05/40 | 1.0     | 6. Updating Media Converter Management function                                                                |  |
| 2012/05/10 | 1.6     | description and figures. (Page 49-50)                                                                          |  |
|            |         | 7. Updating Chassis Management interface figure. (Page                                                         |  |
|            |         | 51)                                                                                                    |  |
|            |         | 8. Updating Counter' chassis id and slot id description and                                                    |  |
|            |         | figure. (Page 56)                                                                                              |  |
|            |         | 9. Adding Language option's figure and description. (Page                                                      |  |
|            |         | 61)                                                                                                    |  |
|            |         | Torminal and Talact (Daga 64 and 60)                                                                           |  |
|            |         | 11 Undating XC module cards undate description for Hyper                                                       |  |
|            |         | Terminal and Telnet (Page 66 and 71)                                                                           |  |
|            |         | 1. Adding description of Chinese Traditional option on the                                                     |  |
|            |         | Language function. (Page 37)                                                                                   |  |
|            |         | 2. Adding description and figure of Chinese Traditional                                                        |  |
|            |         | option on the Language function. (Page 61)                                                                     |  |
|            |         | 3. Updating new figure of USC Counter for displaying the                                                       |  |
|            |         | module card model. (Page 56)                                                                                   |  |
|            |         | 4. Updating the description and figure of Mail Configuration                                                   |  |
|            |         | for Switch UN/UFF $\rightarrow$ Enable. (Page 47)                                                              |  |
| 2012/05/28 | 1.7     | 5. Updating the description and light of Salety Configuration for Switch $ON/OEE \rightarrow Enable$ (Page 48) |  |
|            |         | 6 Adding description about Web Management will auto log                                                        |  |
|            |         | out when accessing MCS-2160 via Telnet (Page 69)                                                               |  |
|            |         | 7. Adding description about Web Management or Telnet will                                                      |  |
|            |         | auto log out when accessing MCS-2160 via Hyper                                                                 |  |
|            |         | Terminal. (Page 62)                                                                                            |  |
|            |         | 8. Adding description and figure showing the progress bar                                                      |  |
|            |         | during the upgrading of MCS-2160 or XC module via                                                              |  |
|            |         | console and Tftpd32 software. (Page 67)                                                                        |  |

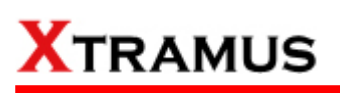

| Date       | Version | History                                                                                                    |  |
|------------|---------|----------------------------------------------------------------------------------------------------|--|
| 2012/06/05 | 1.8     | <ol> <li>Adding Link Loss Forwarding (LLF) function. (Page 9)</li> <li>Adding Japanese and Korean Language description.<br/>(Page 38)</li> <li>Adding note describing XC-8SXX module cards don't<br/>support Port Configuration function. (Page 54)</li> <li>Adding description and figure about the XC-7S81 module<br/>card supporting Port Configuration function. (Page 61-62)</li> <li>Adding description and figure for Japanese and Korean<br/>language. (Page 64)</li> </ol> |  |
| 2012/07/19 | 1.9     | <ol> <li>Add information about auto detecting a new user (MCM)<br/>of the same Network Segment. (Page 50)</li> <li>Updating new figure for Chassis Management. (Page 52)</li> <li>Adding description for Chassis Overview. (Page 63)</li> <li>Adding description about Syslog (Logip) and Safety<br/>functions for hyper terminal and telnet. (Page 68 and 74)</li> </ol>                                                                                                    |  |
| 2012/09/24 | 1.9.1   | <ol> <li>Upgrading system firmware MGM_RTC_v1.1b003<br/>description note in Web user interface, Hyper Terminal<br/>and Telnet. (Page 64, 68, 74)</li> <li>Updating Media Converter Management figure and<br/>description.(Page 50-51)</li> <li>Adding description about showing detail information of<br/>MCS-FANT on Hyper Terminal and Telnet. (Page 68, 74)</li> </ol>                                                                                                    |  |

### **Table of Contents**

| Foreword                                                         | 2               |
|------------------------------------------------------------------|-----------------|
| Revision History                                                 | 3               |
| 1. MCS-2160 Overview                                             | 8               |
| 1.1. General Descriptions of MCS-2160                            | 8               |
| 1.2. Features, Key Advantages, and Main Applications of MCS-2160 | 9               |
| 1.3. MCS-2160 Functions Overview                                 | 10              |
| 1.3.1. MCS-2160 Outer Case                                       | 10              |
| 1.3.2. MCS-2160 Front Part                                       | 11              |
| 1.3.3. Module Cards                                              | 12              |
| 1.3.3.1. System Module Cards                                     | 13              |
| A. System Module Card – XC-SFAN                                  | 13              |
| B. System Module Card – XM-M667                                  | 14              |
| C. System Module Card – XC-CASC                                  | 15              |
| 1.3.3.2. Media Converter Module Cards                            | 16              |
| A. Media Converter Module Card – XC-7S81                         | 16              |
| B. Media Converter Module Card – XC-8S22                         | 17              |
| C. Media Converter Module Card – XC-8\$23                        | 18              |
| D. Media Converter Module Card – XC-8S33                         | 19              |
| F. Media Converter Module Card – XC-8S82                         | 20              |
| E Media Converter Module Card – XC-8S83                          | 21              |
| 1.3.4 MCS-2160 Rear End                                          | 22              |
| A XC-REAN Fan Module                                             | 23              |
|                                                                  | 23              |
| C XCP-AC-300 & XCP-AC-100                                        | 24              |
| 1.35 Ontional Fan Tray – MCS-FANT-05                             | 25              |
| 2 MCS-2160 Installation                                          | 27              |
| 2. MCC-2100 Installation                                         | 27              |
| 2.1. Choices of OTP Cable and Optical fiber                      | 21              |
| 2.1.1. TUGBASE-T (Copper Wile)                                   | 21              |
| 2.1.2. TUGDAGE-R (Optical Fiber)                                 | 20              |
| 2.2.1 Procket installation                                       | 20              |
| 2.2.1. Dracket installation                                      | 3U<br>22        |
| 2.2.2. Module Calus Installation                                 | 32<br>22        |
|                                                                  | <b>აა</b><br>იი |
|                                                                  | 33<br>24        |
| 2.2.3.2. AUP-AU-300 & AUP-AU-100                                 | 34<br>24        |
|                                                                  | 34              |
| 2.2.4.1. XU-SFAN                                                 | 34              |
| 2.2.4.2. XU-RFAN                                                 | 35              |
| 2.2.4.3. MCS-FAN1-U3                                             | 30              |
| 3. MC5-2160 Management                                           | 30              |
| 3.1. Managing MCS-2160 with Management Webpage                   | 30<br>27        |
| 3.1.1. Accessing MCS-2160 Management Webpage                     | 31              |
| 3.1.2. MCS-2160 Management Webpage – Overview                    | 30              |
| 3.1.3. MCS-2160 Management webpage – System                      | 39              |
| 3.1.3.1. System information                                      | 39              |
| 3.1.3.2. Fan Tray Information                                    | 40              |
| 3.1.4. INCO-2160 Management Webpage – Management                 | 41<br>44        |
| A. IF CONTIGURATION                                              | 41              |
| B. Sysiog Settings                                               | 42              |
| U. USER DETTINGS                                                 | 45              |
| D. SNMP Settings                                                 | 46              |
| E. LIME Settings                                                 | 4/              |
| F. Mail Settings                                                 | 48              |
| G. Safety Settings                                               | 49              |

| H. Configuration Settings4                        | 49 |
|---------------------------------------------------|----|
| I. Media Converter Management5                    | 50 |
| J. Chassis Management5                            | 52 |
| a. Information                                    | 55 |
| b. Port A/B DDMI                                  | 56 |
| c. Counter                                        | 57 |
| d. Upgrade5                                       | 58 |
| e. Power Control                                  | 59 |
| f. Port A/B USC Setting5                          | 59 |
| g. Port A/B Universal Štream Counter6             | 30 |
| h. Link Loss Forwarding (LLF) 6                   | 60 |
| i. Module Card Options XC-7S816                   | 61 |
| K. Chassis Overview                               | 63 |
| 3.1.5. MCS-2160 Management Webpage – Maintenance6 | 64 |
| A. Save Changes                                   | 64 |
| B. Update F/W (Firmware)                          | 64 |
| C. System Reboot                                  | 65 |
| D. Factory Defaults                               | 65 |
| 3.1.6. MCS-2160 Management Webpage – Language6    | 65 |
| 3.2.1. HyperTerminal Settings for MCS-2160        | 67 |
| 3.2.2. MCS-2160 HyperTerminal Commands            | 67 |
| A. MCS-2160 HyperTerminal Command – system6       | 68 |
| B. MCS-2160 HyperTerminal Command – jp7           | 72 |
| C. MCS-2160 HyperTerminal Command – cls7          | 72 |
| D. MCS-2160 HyperTerminal Command – logout7       | 72 |
| 3.3 Managing MCS-2160 with Telnet                 | 73 |
| 3.3.1. Telnet Settings for MCS-21607              | 73 |
| 3.2.2. MCS-2160 Telnet Commands                   | 73 |
| A. MCS-2160 Telnet Command – system7              | 74 |
| B. MCS-2160 Telnet Command – ip7                  | 77 |
| C. MCS-2160 Telnet Command – cls7                 | 77 |
| D. MCS-2160 Telnet Command – logout7              | 77 |
| MCS-2160 General Specifications                   | 78 |
| •                                                 |    |

4.

### 1. MCS-2160 Overview

### 1.1. General Descriptions of MCS-2160

MCS-2160 media converter chassis is a complete and versatile solution for the applications such as FTTx, CWDM, and carrier Ethernet. By the diversified speeds of 1,000Mbps and 10G, Xtramus provides different XC series module cards for

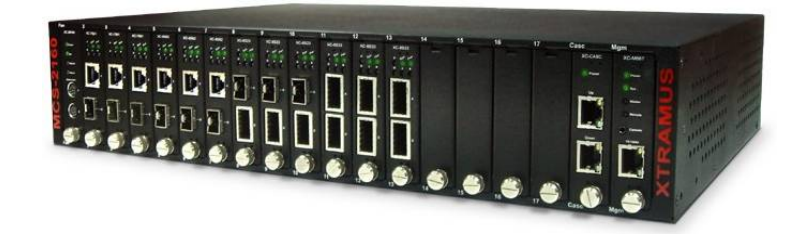

different applications and can be applied according to your ideal network topology.

Combined with XC series module cards, MCS-2160 media converter chassis provide various interfaces such as UTP, SFP, SFP+ and XFP. All these interfaces are developed to support the protocols such as 100Base-Tx, 100Base-Fx, 1000Base-T, 1000Base-X, 10GBase-T, 10GBase-LR and 10GBase-SR, thus making your network more complete and solid.

Also, XC series module cards support MIB Counter Report including counters such as Packet, Byte, Broadcast packet, Pause Frame, Length: 64 Bytes, Length: 65~127 Bytes, Length: 128~255 Bytes, Length: 256~511 Bytes, Length: 512~1023 Bytes, Length: 1024~1518 Bytes, Unicast packet, Multicast packet, CRC Error, IP Checksum Error, Under size packet, and Over size packet.

All XC series module cards are equipped with real-time LEDs which display the status of each port, thus allowing users to view network status easily.

MCS-2160 media converter chassis provides an easy-to-access Management Webpage, allowing users to view system status, counters, upgrading firmware/FPGA and network statistics. Moreover, XC-CASC module card allows you to cascade multiple MCS-2160 chassis for managing these chassis at the same time.

With various interfaces, MCS-2160 provides different conversions between fibers and copper wires in 10G Ethernet.

### 1.2. Features, Key Advantages, and Main Applications of MCS-2160

### Features

- Diversified interfaces including SFP, SFP+, UTP and XFP
- Supports 3R (Re-generation, Re-timing, Re-shaping) Performance
- Supports Jumbo Frame
- Supports D/D (Digital Detection) functioned optical transceivers and overload protection
- Supports easy-to-use Management Webpage that allows users to view system status, counters, upgrading firmware/FPGA and network statistics
- > Multiple MCS-2160 chassis can be cascaded for system management
- Replaceable power modules for AC & DC power
- Supports Link Loss Forwarding
- > Optional Fan Tray (MCS-FANT-05) which can be placed under MCS-2160 chassis for ventilation

### Key Advantages

- Fast connection with multi-function
- Provide reliable long-distance connection
- Port supported: SFP, SFP+, UTP and XFP

### Main Applications

- > Media converter for network backbone
- Connection between fiber to copper or fiber to fiber 10G Ethernet equipment
- > Can be applied in Telecommunication room, R&D laboratory, Data center, and etc
- Providing additional network management options
- > Can be applied in Telecommunication room, R&D laboratory, Data center, etc

### 1.3. MCS-2160 Functions Overview

### 1.3.1. MCS-2160 Outer Case

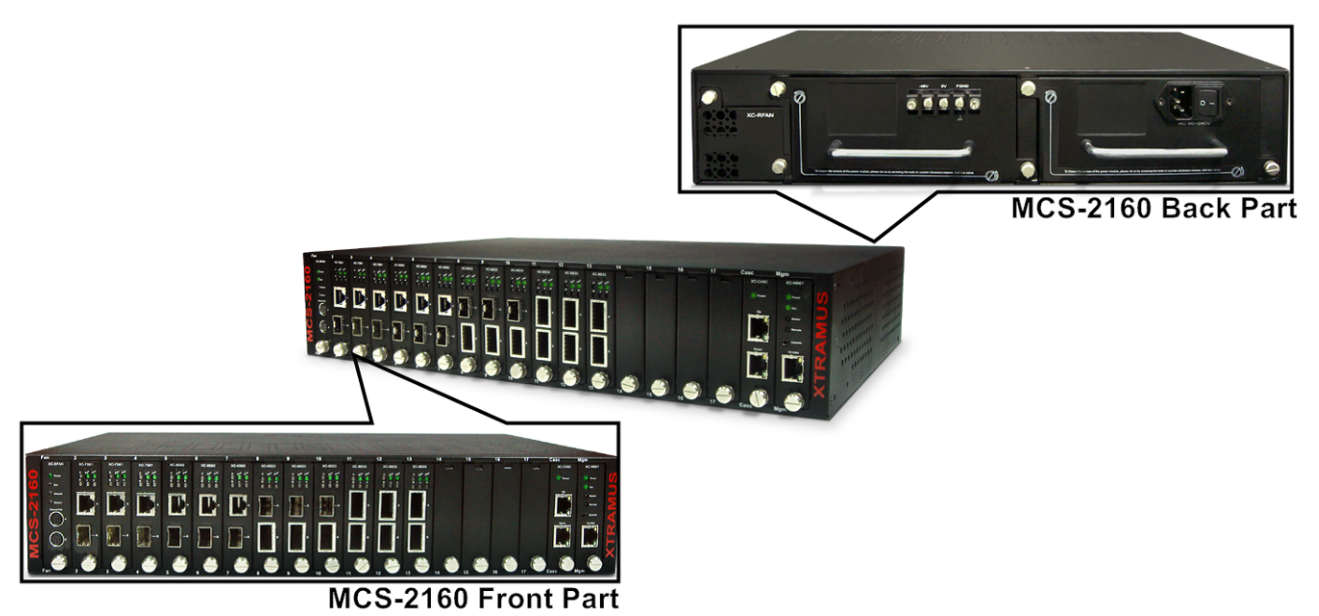

MCS-2160's outer case consists two parts: **Front Part** and **Back Part**. The figure above shows the outer case of MCS-2160. Outer cases of other MCS-2160 are quite the same and can be related.

| MCS-2160 Outer Case Overview |                                                                                                    |  |  |  |
|------------------------------|----------------------------------------------------------------------------------------------------|--|--|--|
| Front Part                   | MCS-2160 has 16 slots for installation of module cards, where each module card provides media converting platforms for different types of media. Besides, the Front Part includes 3 slots with Fan, CASC and Management module card installed. Please see <b>"1.3.2. MCS-2160 Front Part"</b> for more detailed information |  |  |  |
| Back Part                    | MCS-2160's back part includes 3 different slots for installation of a DC module, AC module and a Fan module. Please see <b>"1.3.3. MCS-2160 Back Part</b> " for more detailed information.                                                                                                    |  |  |  |

### 1.3.2. MCS-2160 Front Part

As mentioned in **\*1.3.1. MCS-2160 Outer Case**", MCS-2160 has 16 slots for installation of media converter module cards and 3 slots comprising a Fan, CASC and Management module card installed. Please see the sections down below for more detailed information/specification for MCS-2160 and the module cards.

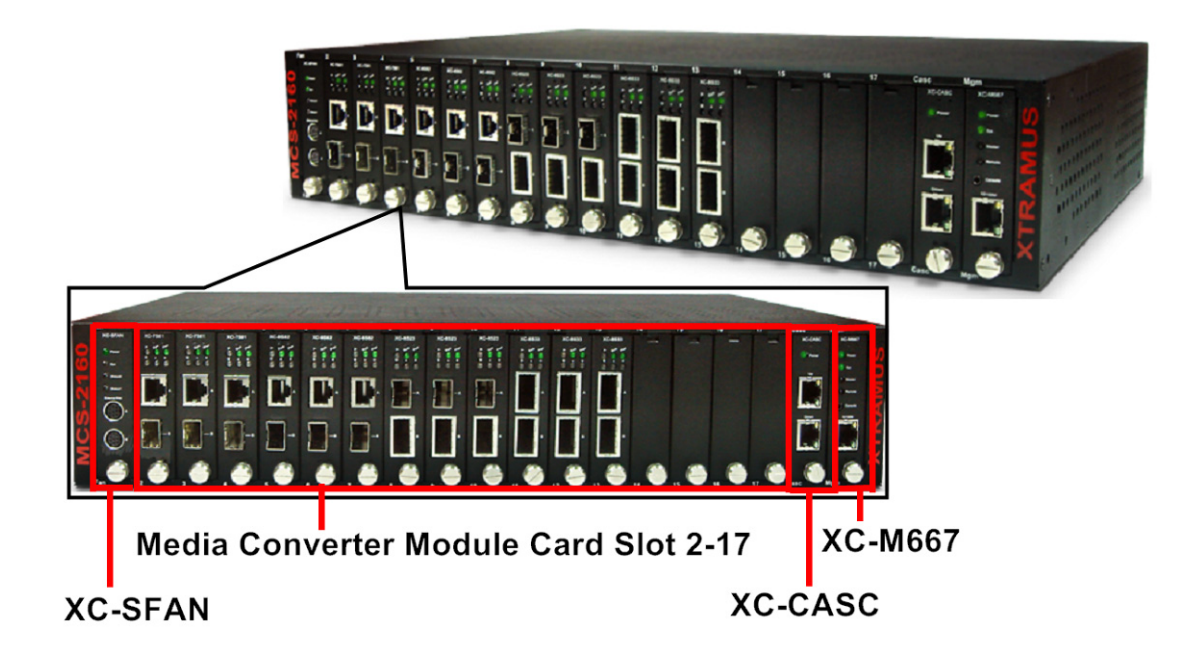

| MCS-2160 Front Part                       |                                                                                                    |  |
|-------------------------------------------|----------------------------------------------------------------------------------------------------|--|
| XC-SFAN                                   | It is a fan module card pre-installed in front part of MCS-2160 chassis.                                                                                                    |  |
| XC-M667                                   | It is a module card pre-installed in MCS-2160 chassis with 1<br>Management port for accessing the Management Webpage and 1<br>Console port for accessing the HyperTerminal settings. |  |
| XC-CASC                                   | It is a module card pre-installed in MCS-2160 with 2 ports where each port can connect another MCS-2160 providing simultaneous access to the Management Webpage.                     |  |
| Media Converter Module<br>Card Slots 2-17 | Media converter module cards can be inserted in each of slot 2-17.                                                                                                    |  |

\*Note: XC-SFAN, XC-M667 and XC-CASC do not support hot swap, please, do not withdraw the XC-SFAN, XC-M667 and XC-CASC module card when the system is power on.

\*Note2: Do not change XC-M667, XC-CASC and XC-SFAN inserting slot.

### 1.3.3. Module Cards

MCS-2160's module cards can be divided into two categories: **System Module Cards** and **Media Converter Module Cards**.

| Module Card Type                | Module Card                                                                                                    | Description                                                                                                    |
|---------------------------------|----------------------------------------------------------------------------------------------------|----------------------------------------------------------------------------------------------------|
| System Module Cards             | • XC-SFAN<br>• XC-M667<br>• XC-CASC                                                                              | These module cards can provide ventilation for<br>the MCS-2160 chassis, allowing users to view<br>counters/perform system maintenance, or<br>cascade multiple MCS-2160 chassis.<br>Please note that <b>System Module Cards</b> do not<br>support hot-swap, and must be installed to their<br>designated slots on MCS-2160 chassis. |
| Media Converter<br>Module Cards | <ul> <li>XC-7S81</li> <li>XC-8S22</li> <li>XC-8S23</li> <li>XC-8S82</li> <li>XC-8S33</li> <li>XC-8S83</li> </ul> | Module cards for media converting. These Media<br>Converter Cards can be installed in MCS-2160<br>Slot 2~17 and support hot-swap.                                                                                                    |

Please see the sections down below for more detail information regarding to MCS-2160 Module Cards.

### 1.3.3.1. System Module Cards

### A. System Module Card – XC-SFAN

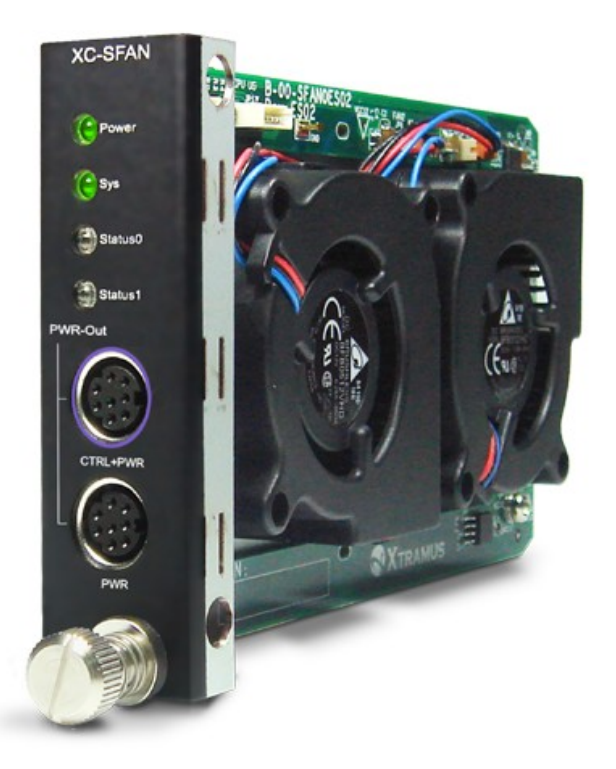

The **XC-SFAN** comes with your MCS-2160 chassis, and shall be installed on the **Fan** slot located on the far left side of MCS-2160 chassis. This module card provides ventilation for the MCS-2160 chassis.

Also, XC-SFAN's **CTRL + PWR** and **PWR** ports are designed to provide power source and gather information for MCS-FANT fan tray. When connecting XC-SFAN to MCS-FANT fan tray, please do so by connect to MCS-SFAN's **CTRL + PWR** port to MCS-FANT's **CTRL + PWR** port, and XC-SFAN's **PWR** port to MCS-FANT's **PWR** port.

If you cross connect between **CTRL + PWR** port and **PWR** port of XC-SFAN and MCS-FANT, MCS-2160 will be seriously damaged.

| Interface Ports                                                                           |                                                                                                    |                                           |  |
|-------------------------------------------------------------------------------------------|----------------------------------------------------------------------------------------------------|-------------------------------------------|--|
| CTRL + PWR                                                                                | 8-Pin Mini-Din Port which can provide power for MCS-FANT and<br>system information regarding to MCS-FANT |                                           |  |
| PWR                                                                                       | 8-Pin Mini-Dir                                                                                           | Port which can provide power for MCS-FANT |  |
| LED                                                                                       | LED                                                                                                    |                                           |  |
| Power                                                                                     | Green ON                                                                                                 | XC-SFAN is power on                       |  |
| Fower                                                                                     | Green OFF                                                                                                | XC-SFAN is power off                      |  |
| Sys                                                                                       | Green ON                                                                                                 | XC-SFAN is powering up properly           |  |
|                                                                                           | Green OFF                                                                                                | XC-SFAN is power off                      |  |
| Status 0                                                                                  | User-defined LED                                                                                         |                                           |  |
| Status 1                                                                                  | tus 1 User-defined LED                                                                                   |                                           |  |
| *Note: XC-SFAN does not support hot-swap. Please do not draw the XC-SFAN module card from |                                                                                                    |                                           |  |
| MCS-2160 chassis when the system is power on.                                             |                                                                                                    |                                           |  |

### B. System Module Card – XM-M667

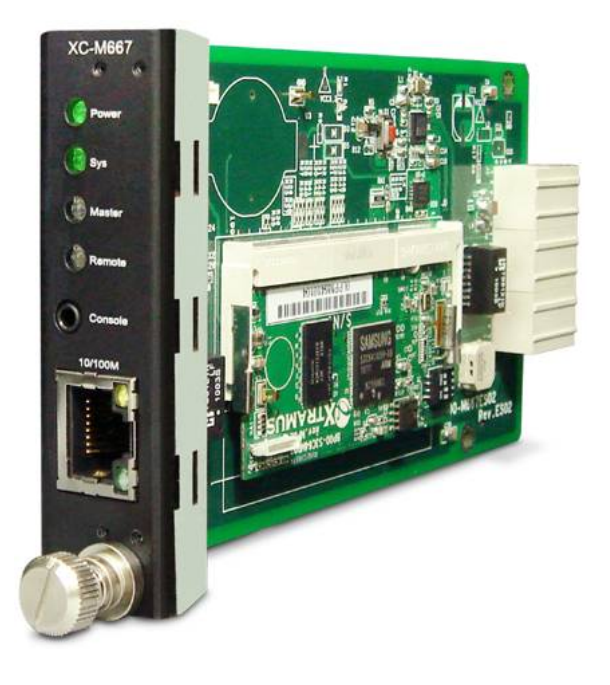

The **XC-M667** comes with your MCS-2160 chassis, and shall be installed on the **Mgm** slot located on the far right side of MCS-2160 chassis. This module card allows you to manage MCS-2160 chassis via management webpage.

To access the Management Web Page of MCS-2160 for configuration on your browser, please connect a RJ45 cable between the Management port of MCS-2160 and your PC.

To configure MCS-2160 on your PC (Telnet or Hyper Terminal), please connect a 2.5mm Phone Jack to RS232 between your PC and Console Port of MCS-2160, where the 2.5mm Phone Jack end must be plug in the Console Port of MCS-2160 and the RS232 end must be connect to your PC.

| Interface Ports    |                        |         |                                                              |
|--------------------|------------------------|---------|--------------------------------------------------------------|
| Console Port One 2 |                        | One 2.5 | 5mm Phone Jack Port for managing MCS-2160 via HyperTerminal  |
| Management         | Port                   | One 10  | /100M RJ45 Port for managing MCS-2160 via management webpage |
| LED                |                        |         |                                                              |
| Power              | Gree                   | n ON    | XC-M667 is power on                                          |
| rowei              | Green OFF              |         | XC-M667is power off                                          |
|                    | Yellow ON              |         | XC-M667 is booting and preparing for test                    |
| Sys                | Green ON<br>(Blinking) |         | XC-M667 is booting properly and is ready for test            |
| Gr                 |                        | n OFF   | XC-M667 is power off                                         |
| Master             | ter User defined LED   |         | LED                                                          |
| Remote             | User defined LED       |         |                                                              |

\*Note: XC-M667 does not support hot-swap. Please do not draw the XC-M667 module card from MCS-2160 chassis when the system is power on.

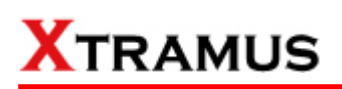

### C. System Module Card – XC-CASC

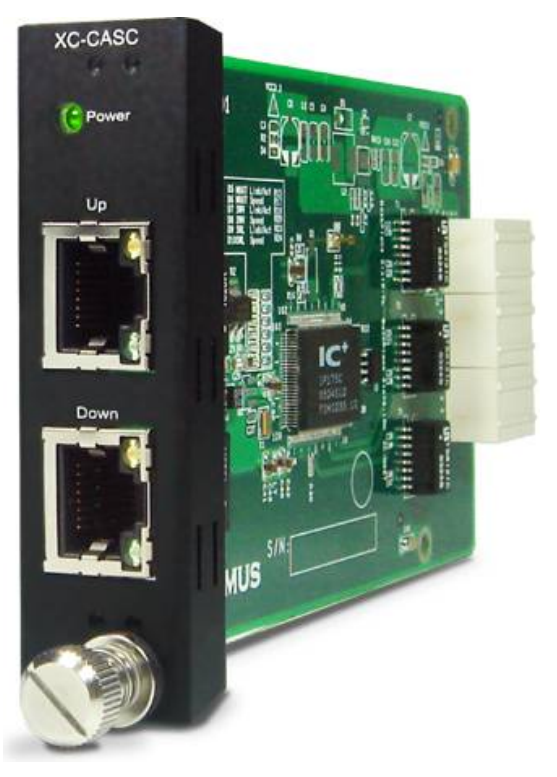

The **XC-CASC** comes with your MCS-2160 chassis, and shall be installed on the **Casc** slot located on the right side of MCS-2160 chassis (next to **XC-M667** module card). This module card allows you to cascade multiple MCS-2160 chassis.

On a rack mount structure with numerous MCS-2160 installed, you can inter-connect a MCS-2160 with another MCS-2160 situated above or below by using a RJ45 cable connecting theirs Port (Up) or Port (Down). By doing the inter-connection, you can access the Management Web Page for all the inter-connected MCS-2160 by only linking one of theirs XC-M667 Management Port on your PC.

| Interface                                                          | Interface Ports |                                                              |  |
|--------------------------------------------------------------------|-----------------|--------------------------------------------------------------|--|
| Port (Up) One 10/100M RJ45 Port for cascading another MCS-2160 cha |                 | One 10/100M RJ45 Port for cascading another MCS-2160 chassis |  |
| Port (Dov                                                          | vn)             | One 10/100M RJ45 Port for cascading another MCS-2160 chassis |  |
| LED                                                                | LED             |                                                              |  |
| Green ON                                                           |                 | MCS-2160 is power on                                         |  |
| FOWEI                                                              | Green OF        | F MCS-2160 is power off                                      |  |

\*Note: XC-CASC does not support hot-swap. Please do not draw the XC-CASC module card from MCS-2160 chassis when the system is power on.

1.3.3.2. Media Converter Module Cards

### A. Media Converter Module Card – XC-7S81

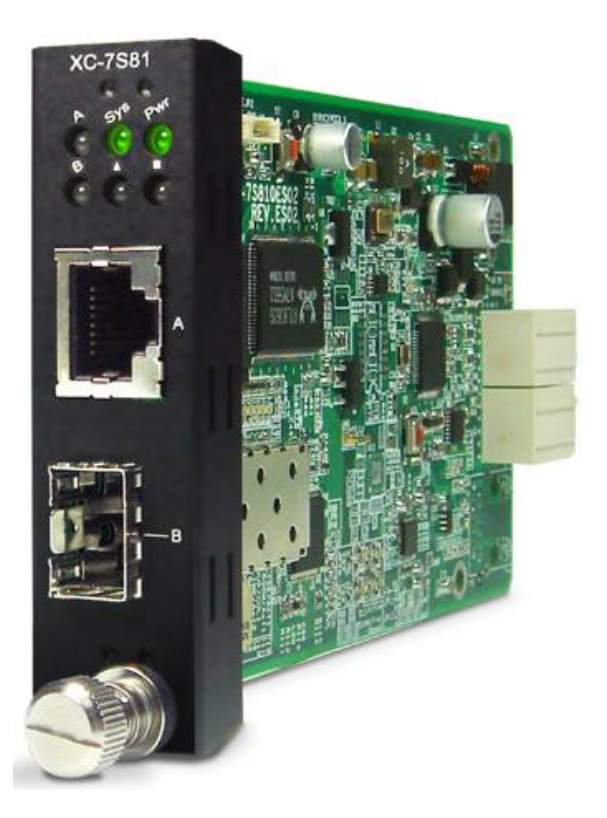

| XC-7S81 Front Panel Specification |                                                         |                                              |  |  |
|-----------------------------------|---------------------------------------------------------|----------------------------------------------|--|--|
| Intorf                            | Port A                                                  | RJ45                                         |  |  |
| interio                           | Port B                                                  | SFP                                          |  |  |
| Data T                            | ransfer Rate                                            | 1000 Mbps                                    |  |  |
| Etho                              | rnot Modo                                               | 1000Base-T                                   |  |  |
| Ethe                              |                                                         | 1000Base-X                                   |  |  |
| LED Status                        |                                                         |                                              |  |  |
| Dowor                             | Green ON                                                | XC-7S81 is power on.                         |  |  |
| FOwer                             | Green OF                                                | F XC-7S81 is power off.                      |  |  |
|                                   | Groop ON                                                | XC-7S81 is booting properly and is ready for |  |  |
| SYS                               | Green On                                                | tests.                                       |  |  |
|                                   | Yellow ON                                               | Error occurred when booting XC-7S81.         |  |  |
| A/D                               | Green ON                                                | Port A/B is connected.                       |  |  |
| A/D                               | <b>Green Blink</b>                                      | ing Port A/B is transmitting/receiving data. |  |  |
|                                   | User-defined LED                                        |                                              |  |  |
|                                   | User-defined LED                                        |                                              |  |  |
|                                   | Note: All LEDS will be off when upgrading FPGA/Firmware |                                              |  |  |

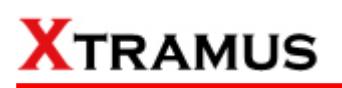

B. Media Converter Module Card – XC-8S22

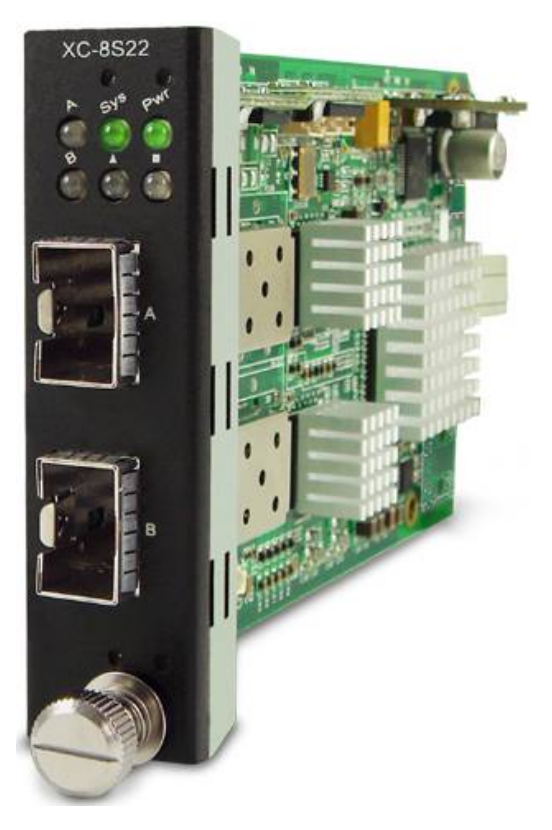

| XC-8S22 Front Panel Specification                       |                  |          |                                                     |  |
|---------------------------------------------------------|------------------|----------|-----------------------------------------------------|--|
| Intorf                                                  | Port A           |          | SFP <sup>+</sup>                                    |  |
| mena                                                    | ace              | Port B   | SFP <sup>+</sup>                                    |  |
| Data Transfer                                           |                  | fer Rate | 10Gbps                                              |  |
| Ethernet Mo                                             |                  | Mode     | 10GBase-LR<br>10GBase SB                            |  |
| LED Status                                              |                  |          |                                                     |  |
| Dowor                                                   | Green ON         |          | XC-8S22 is power on.                                |  |
| Fower                                                   | Green OFF        |          | XC-8S22 is power off.                               |  |
| SYS                                                     | Green ON         |          | XC-8S22 is booting properly and is ready for tests. |  |
|                                                         | Yellow ON        |          | Error occurred when booting XC-8S22.                |  |
|                                                         | Green ON         |          | Port A/B is connected.                              |  |
| A/B                                                     | Green Blinking   |          | Port A/B is transmitting/receiving data.            |  |
|                                                         | User-defined LED |          |                                                     |  |
|                                                         | User-defined LED |          |                                                     |  |
| Note: All LEDS will be off when upgrading FPGA/Firmware |                  |          |                                                     |  |

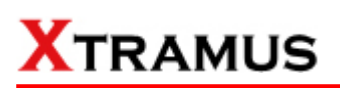

C. Media Converter Module Card – XC-8S23

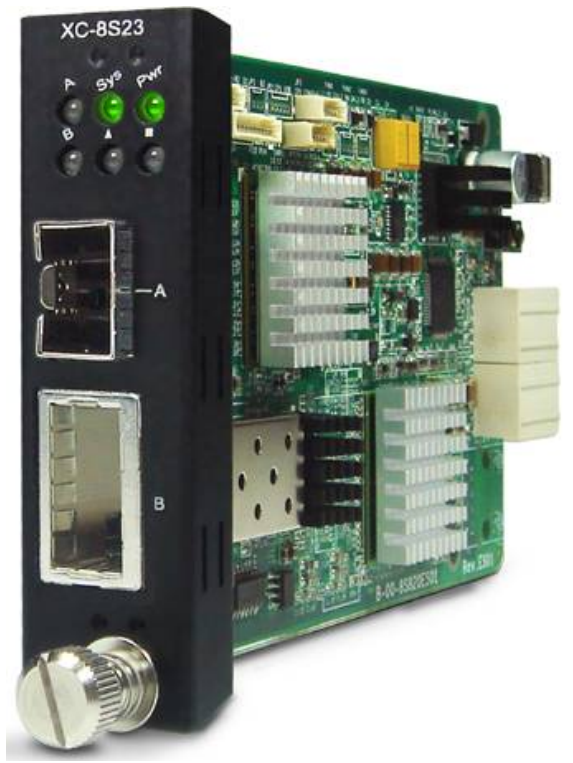

| XC-8S23 Front Panel Specification |                       |            |                                                     |  |  |
|-----------------------------------|-----------------------|------------|-----------------------------------------------------|--|--|
| Interf                            | Port A                |            | SFP <sup>+</sup>                                    |  |  |
| IIIteria                          |                       | Port B     | XFP                                                 |  |  |
| Data Transfer Rate                |                       | fer Rate   | 10Gbps                                              |  |  |
| Etho                              | Ethorpot Ma           |            | 10GBase-LR                                          |  |  |
| Eure                              | mer                   | Widue      | 10GBase-SR                                          |  |  |
| LED Status                        |                       |            |                                                     |  |  |
| Dowor                             | Green ON              |            | XC-8S23 is power on.                                |  |  |
| FOWEI                             | Green OFF             |            | XC-8S23 is power off.                               |  |  |
| SYS                               | Green ON              |            | XC-8S23 is booting properly and is ready for tests. |  |  |
|                                   | Yellow ON             |            | Error occurred when booting XC-8S23.                |  |  |
|                                   | Green ON              |            | Port A/B is connected.                              |  |  |
| A/D                               | <b>Green Blinking</b> |            | ng Port A/B is transmitting/receiving data.         |  |  |
|                                   | User-defined LED      |            | User-defined LED                                    |  |  |
|                                   | User-defined LED      |            |                                                     |  |  |
|                                   | No                    | te: All LE | DS will be off when upgrading FPGA/Firmware         |  |  |

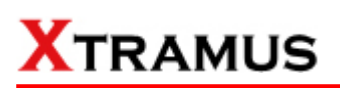

D. Media Converter Module Card – XC-8S33

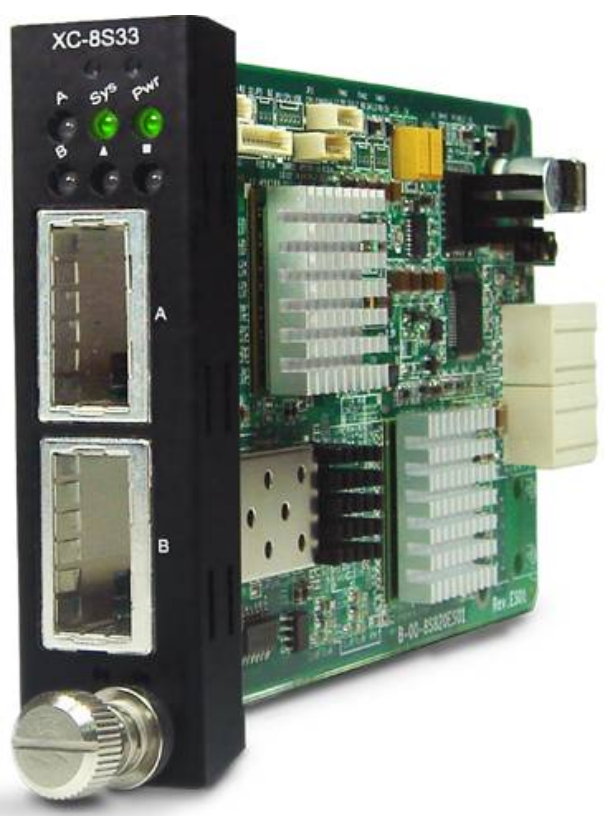

| XC-8S33 Front Panel Specification                       |                       |         |                                              |  |
|---------------------------------------------------------|-----------------------|---------|----------------------------------------------|--|
| Interf                                                  | 200                   | Port A  | A XFP                                        |  |
| mena                                                    | ace                   | Port B  | XFP                                          |  |
| Data Transfer Rate                                      |                       | er Rate | 10Gbps                                       |  |
| Ethernet Mede                                           |                       | Modo    | 10GBase-LR                                   |  |
| Ethe                                                    | Ethernet              |         | 10GBase-SR                                   |  |
| LED Status                                              |                       |         |                                              |  |
| Powor                                                   | Green ON              |         | XC-8S33 is power on.                         |  |
| rower                                                   | Green OFF             |         | XC-8S33 is power off.                        |  |
|                                                         | Green ON              |         | XC-8S33 is booting properly and is ready for |  |
| SYS                                                     |                       |         | tests.                                       |  |
|                                                         | Yellow ON             |         | Error occurred when booting XC-8S33.         |  |
| ۸/D                                                     | Green ON              |         | Port A/B is connected.                       |  |
| A/B                                                     | <b>Green Blinking</b> |         | Port A/B is transmitting/receiving data.     |  |
|                                                         | User-defined LED      |         |                                              |  |
|                                                         | User-defined LED      |         |                                              |  |
| Note: All LEDS will be off when upgrading FPGA/Firmware |                       |         |                                              |  |

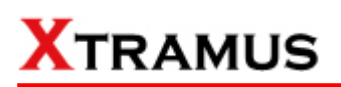

E. Media Converter Module Card – XC-8S82

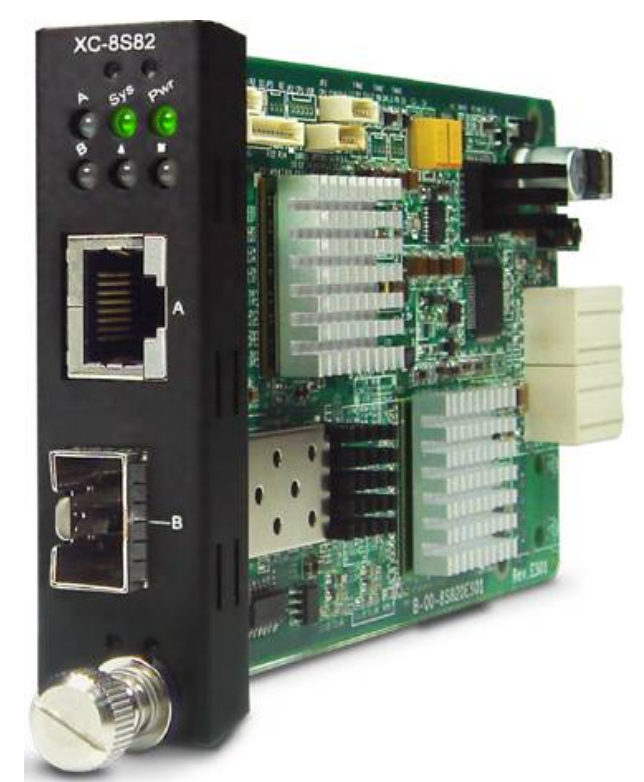

| XC-8S82 Front Panel Specification                       |                  |                                                     |  |  |
|---------------------------------------------------------|------------------|-----------------------------------------------------|--|--|
| Interf                                                  | Port A           | RJ45                                                |  |  |
| interia                                                 | Port B           | SFP <sup>+</sup>                                    |  |  |
| Data Transfer Rate                                      |                  | 10Gbps                                              |  |  |
|                                                         |                  | 10GBase-LR                                          |  |  |
| Ethe                                                    | rnet Mode        | 10GBase-SR                                          |  |  |
|                                                         |                  | 10GBase-T                                           |  |  |
| LED Status                                              |                  |                                                     |  |  |
| Dowor                                                   | Green ON         | XC-8S82 is power on.                                |  |  |
| FOwer                                                   | Green OFF        | XC-8S82 is power off.                               |  |  |
| SYS                                                     | Green ON         | XC-8S82 is booting properly and is ready for tests. |  |  |
|                                                         | Yellow ON        | Error occurred when booting XC-8S82.                |  |  |
| A/B                                                     | Green ON         | Port A/B is connected.                              |  |  |
|                                                         | Green Blinkin    | Port A/B is transmitting/receiving data.            |  |  |
|                                                         | User-defined LED |                                                     |  |  |
|                                                         | User-defined LED |                                                     |  |  |
| Note: All LEDS will be off when upgrading FPGA/Firmware |                  |                                                     |  |  |

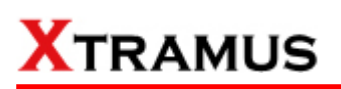

F. Media Converter Module Card – XC-8S83

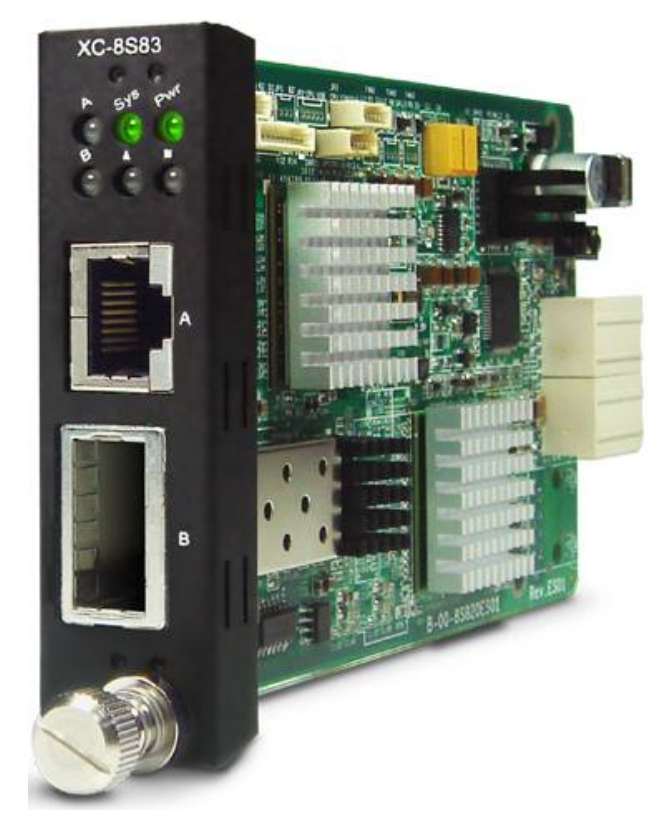

| XC-8S83 Front Panel Specification |                       |             |                                                   |  |
|-----------------------------------|-----------------------|-------------|---------------------------------------------------|--|
| Interface                         |                       | Port A      | XFP                                               |  |
|                                   |                       | Port B      | XFP                                               |  |
| Data Transfer Rate                |                       | er Rate     | 10Gbps                                            |  |
|                                   | Ethernet Mode         |             | 10GBase-LR                                        |  |
| Ethe                              |                       |             | 10GBase-SR                                        |  |
|                                   |                       |             | 10G-Base-T                                        |  |
| LED Status                        |                       |             |                                                   |  |
| Dowor                             | Green ON              |             | XC-8S33 is power on.                              |  |
| FOwer                             | Green OFF             |             | XC-8S33 is power off.                             |  |
|                                   | Green ON              |             | XC-8S33 is booting properly and is ready for      |  |
| SYS                               |                       |             | tests.                                            |  |
|                                   | Yellow ON             |             | Error occurred when booting XC-8S33.              |  |
| ۸/B                               | Green ON              |             | Port A/B is connected.                            |  |
| A/B                               | <b>Green Blinking</b> |             | <b>g</b> Port A/B is transmitting/receiving data. |  |
|                                   | User-defined LED      |             |                                                   |  |
|                                   |                       |             | User-defined LED                                  |  |
|                                   | No                    | te: All LEI | DS will be off when upgrading FPGA/Firmware       |  |

### 1.3.4. MCS-2160 Rear End

As mentioned in **"1.3.1. MCS-2160 Outer Case**", MCS-2160's rear end includes 3 different slots for installation of a DC module, AC module and a Fan module. Please see the sections down below for more detailed information/specification for MCS-2160 and modules.

# XC-RFAN XCP-AC-300 or XCP-AC-100

| MCS-2160 Back Part Description |                                                                         |  |  |
|--------------------------------|-------------------------------------------------------------------------|--|--|
| XC-RFAN                        | It is a fan module card pre-installed in back part of MCS-2160 chassis. |  |  |
| XCP-DC-300 or XCP-DC-100       | It is a power module card based on DC power source.                     |  |  |
| XCP-AC-300 or XCP-AC-100       | It is a power module card based on AC power source.                     |  |  |

### XCP-DC-300 or XCP-DC-100

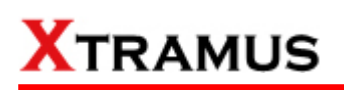

### A. XC-RFAN Fan Module

The XC-RFAN consists of two fans as shown in the figure below. After installing XC-RFAN, the Management Web Page will show the operation of XC-RFAN, please see the **3.1.4**. **MCS-2160 Management Webpage – Management** for more information about showing the operation of XC-RFAN.

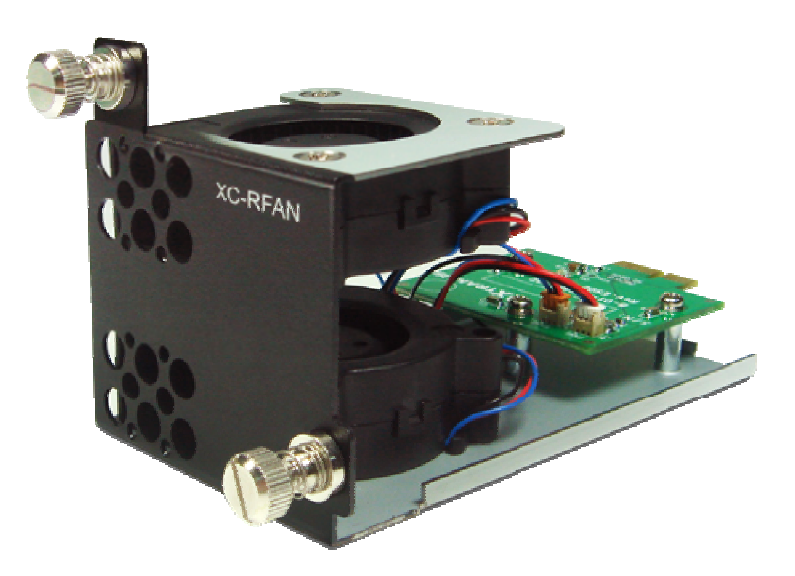

### B. XCP-DC-300 & XCP-DC-100

Depending on your need, there is XCP-DC-300 with power source of 300W DC Redundant SPS (Vin 36~72VDC) and XCP-DC-100 with power source of 100W DC Redundant SPS (Vin 36~72VDC) as option to purchase.

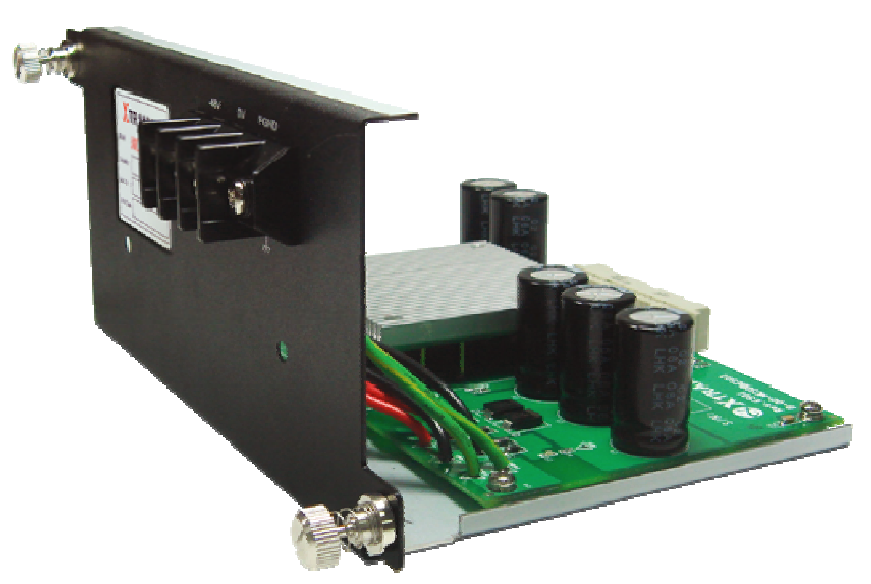

The Power Jack of XCP-DC-300 & XCP-DC-100 is 3 Terminal Connectors: -48V, OV, FGND. The Terminal Connector -48V and OV have a screw to fix an external power source cable. The FGND also has a screw, but this screw should be fixed with an external cable connected to the ground.

### C. XCP-AC-300 & XCP-AC-100

Depending on your need, there is XCP-AC-300 with power source of 300W AC Redundant SPS (Vin 90~240VAC) and XCP-AC-100 with power source of 100W AC Redundant SPS (Vin 90~240VAC) as option to purchase.

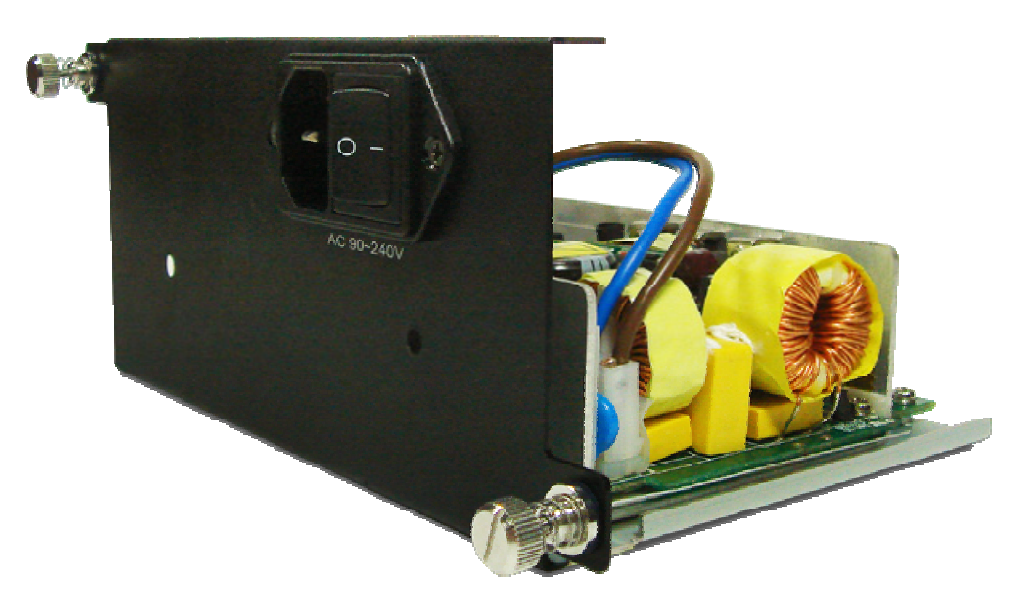

The Power Jack of XCP-AC-300 & XCP-AC-100 is Male IEC 320 Receptable. To activate XCP-AC-300 & XCP-AC-100, just turn on/off the O/I button after connecting a power source cable in Male IEC 320 Receptable.

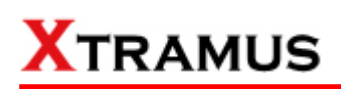

### 1.3.5. Optional Fan Tray – MCS-FANT-05

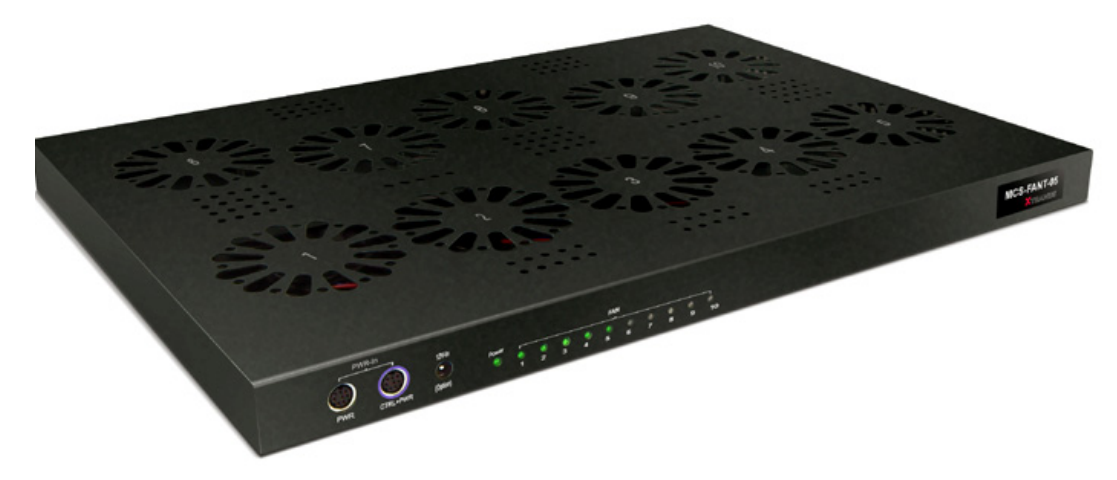

Set MCS-FANT-05 on the base of MCS-2160, with dimension of 441 mm x 310 mm x 29 mm.

XC-SFAN's Port A and Port B are designed to provide power source and gather information for MCS-FANT fan tray. When connecting XC-SFAN to MCS-FANT fan tray, please do so by connect to MCS-SFAN's **CTRL + PWR** port to MCS-FANT's **CTRL + PWR** port, and XC-SFAN's **PWR** port to MCS-FANT's **PWR** port.

If you cross connect between **CTRL + PWR** port and **PWR** port of XC-SFAN and MCS-FANT, MCS-2160 will be seriously damaged.

Also, please note that when placing MCS-2160 on top of MCS-FANT, MCS-2160's four rubber feet must be placed properly on the MCS-FANT's four grooves, as shown in the figure down below:

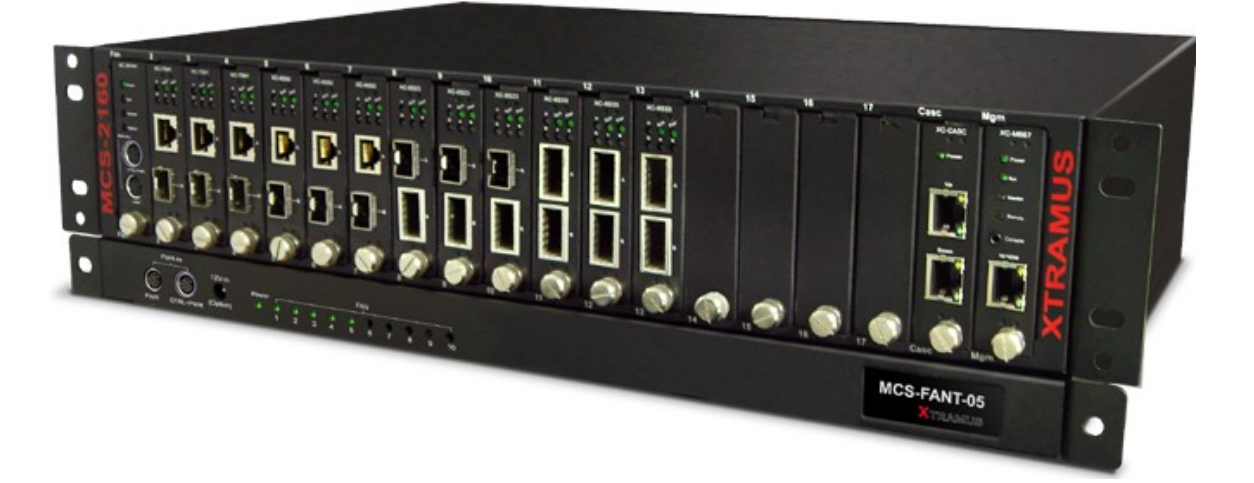

To insure that MCS-FANT and MCS-2160's ventilation fans can work properly, please leave adequate space (**10 cm at least**) between the left/right sides and the buttom of MCS-FANT.

MCS-FANT contains LEDs that represent its ten fans. The figure down below shows how these fans are numbered.

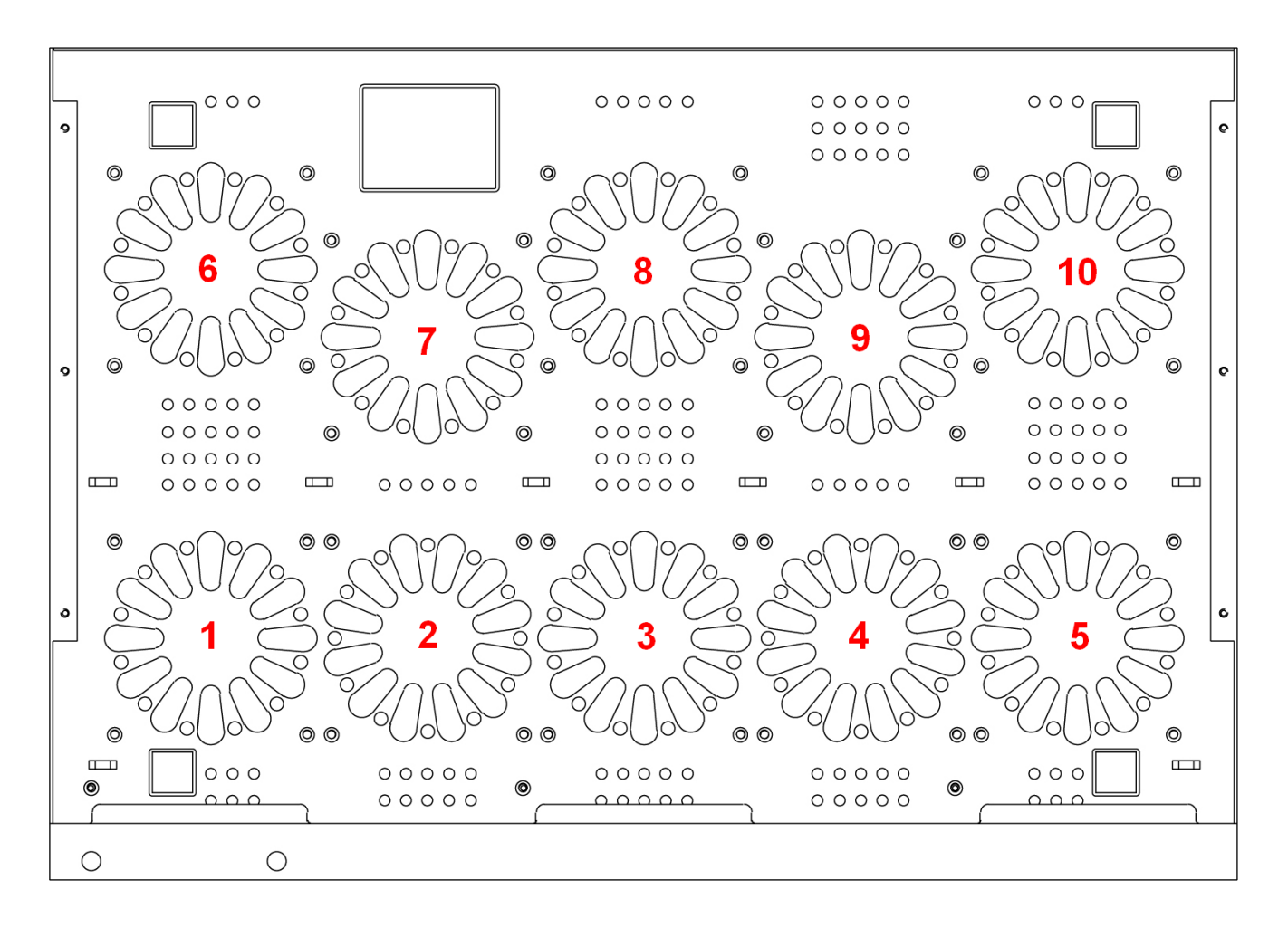

### 2. MCS-2160 Installation

MCS-2160 is a chassis with 16 slots for installation of media converter modules. Installing MCS-2160 is very easy and simple: all you have to do is to plug the proper fiber/UTP cables into MCS-2160 ports like a general Ethernet switch without any extra configurations. However, selecting the proper physical media and applications in your network environment is crucial when installing MCS-2160. Besides, using the proper method for installing media converter modules into MCS-2160' slots is also crucial for the proper functionality of MCS-2160. Please see the sections down below for detailed information regarding to physical media types, MCS-2160 application and the proper method for installing a media converter module.

### 2.1. Choices of UTP Cable and Optical fiber

### 2.1.1. 10GBASE-T (Copper Wire)

10GBASE-T, or IEEE 802.3an-2006, is a standard released in 2006 to provide 10 gigabit/second connections over unshielded or shielded twisted pair cables and over distances up to 100 meters (330 ft). 10GBASE-T cable infrastructure can also be used for 1000BASE-T, allowing a gradual upgrade from 1000BASE-T, and auto-negotiation to select which speed to use.

### **10GBASE-T Connectors**

10GBASE-T uses 650 MHz versions of the venerable IEC 60603-7 8P8C (RJ-45) connectors, which is already widely used in Ethernet.

### 10GBASE-T Cables

10GBASE-T works up to 55 m (180 ft) with existing Category 6 cabling. In order to allow deployment at the usual 100 m (330 ft), the standard uses a new partitioned Category 6a cable specification, designed to reduce crosstalk between UTP cables.

| UTP Cable Categories References |                                                                                                    |  |  |  |
|---------------------------------|----------------------------------------------------------------------------------------------------|--|--|--|
| Cat 5                           | Provides performance of up to 100 MHz, and was frequently used on 100 Mbps Ethernet networks. Cat 5 may not be suitable for 1000BASE-T gigabit Ethernet.                                                                               |  |  |  |
| Cat 5e                          | Provides performance of up to 100 MHz, and is frequently used for both 100 Mbps and Gigabit Ethernet networks.                                                                                                    |  |  |  |
| Cat 6                           | Provides performance of up to 250 MHz, more than double of category 5 and 5e. It works up to 55 m (180 ft) for 10Gbps Ethernet.                                                                                                    |  |  |  |
| Cat 6a                          | Provides performance of up to 500 MHz. It is suitable for 10GBASE-T and works up to 100 m (330 ft) for 10Gbps Ethernet. All the cables mentioned above do not have individually- shielded pairs as the picture here, including Cat 6a. |  |  |  |
| Cat 7                           | This standard specifies four individually-shielded pairs (STP) inside an overall shield.<br>Designed for transmission at frequencies up to 600 MHz. It has better performance than Cat<br>6a.                                          |  |  |  |

The table down below is a reference regarding to UTP cable categories.

### 2.1.2. 10GBASE-R (Optical Fiber)

10GBASE-R is 10Gbps Ethernet connection that based on IEEE802.3ae. It uses fiber as transmission media with different specification of fiber, connector and transceiver. MCS-2160 uses two standards, 10GBASE-LR and 10GBASE-SR.

### 10GBASE-SR

10GBASE-SR ("Short Range") uses 64B/66B encoding and 850 nm wavelength lasers. It is designed to support short distances over deployed multi-mode fiber cabling, it has a range of between 26 meters (85 ft) and 82 meters (270 ft) depending on cable type. It also supports 300 meters (980 ft) operation over new, 50 µm 2000 MHz·km OM3 multi-mode fiber (MMF).

The transmitter can be implemented with a VCSEL (Vertical Cavity Surface Emitting Laser) which is low cost and low power. MMF has the advantage of having lower cost connectors than SMF (single-mode fiber) due to its wider core.

10GBASE-SR delivers the lowest cost, lowest power and smallest form factor optical modules.

### 10GBASE-LR

10GBASE-LR ("Long Range") is a Long Range Optical technology delivering serialized 10 gigabit Ethernet over a laser with 1310 nm wavelength connection on single-mode fiber via IEEE 802.3 Clause 49 64B-66B Physical Coding Sub layer (PCS) using a line rate of 10.3125.

Single-mode optical cabling is used to interconnect transceivers at a distance spaced at 10 kilometers (6.2 mi), but it can often reach distances of up to 25 kilometers (16 mi) with no data loss.

Fabry–Pérot lasers are commonly used in 10GBASE-LR optical modules. Fabry–Pérot lasers are more expensive than VCSELs (mentioned above) but their high power and focused beam allow efficient coupling into the small core of single mode fiber.

### Fiber Specification

Fibers which support many propagation paths or transverse modes are called multi-mode fibers (MMF). Fibers which can only support a single mode are called single-mode fibers (SMF). Multi-mode fibers generally have a larger core diameter, and are used for short-distance communication links and for applications where high power must be transmitted. Single-mode fibers are used for most communication links longer than 200 meters.

| Fiber Buffer/Jacket Color | Meaning                                             |  |
|---------------------------|-----------------------------------------------------|--|
| Yellow                    | Single-mode optical fiber, long distance connection |  |
| Orange                    | Multi-mode optical fiber, short distance connection |  |

### **Optical Fiber**

As mentioned above, there are Single-mode and Multi-mode optical fiber. Both of them can be used for XC media converter module series.

### Fiber Connector

Optical fiber connector contains two ends of fibers and can attach to SFP+ transceivers. There are two ports for one SFP+ transceiver: one fiber is for receiving and one fiber is for transmitting. The picture here is called LC connector that can attach to SFP+ transceiver.

### Transceiver (Connector)

SFP+/XFP Transceivers can be plugged into XC media converter module's SFP+/XFP Ports. SFP+/XFP Transceivers are active components that consume power from XC media converter module and are capable of converting signals between optical data flow and electronic data flow.

For different transmission purpose, the component inside SFP+ form factor can be 10BASE-LR or 10BAST-SR mode.

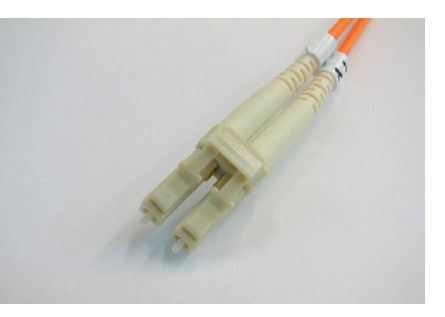

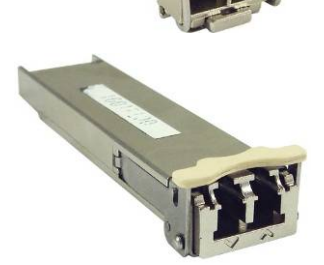

### 2.2. Hardware Installation

Please follow the steps shown below for a better understanding on how to install hardware in MCS-2160.

### 2.2.1. Bracket installation

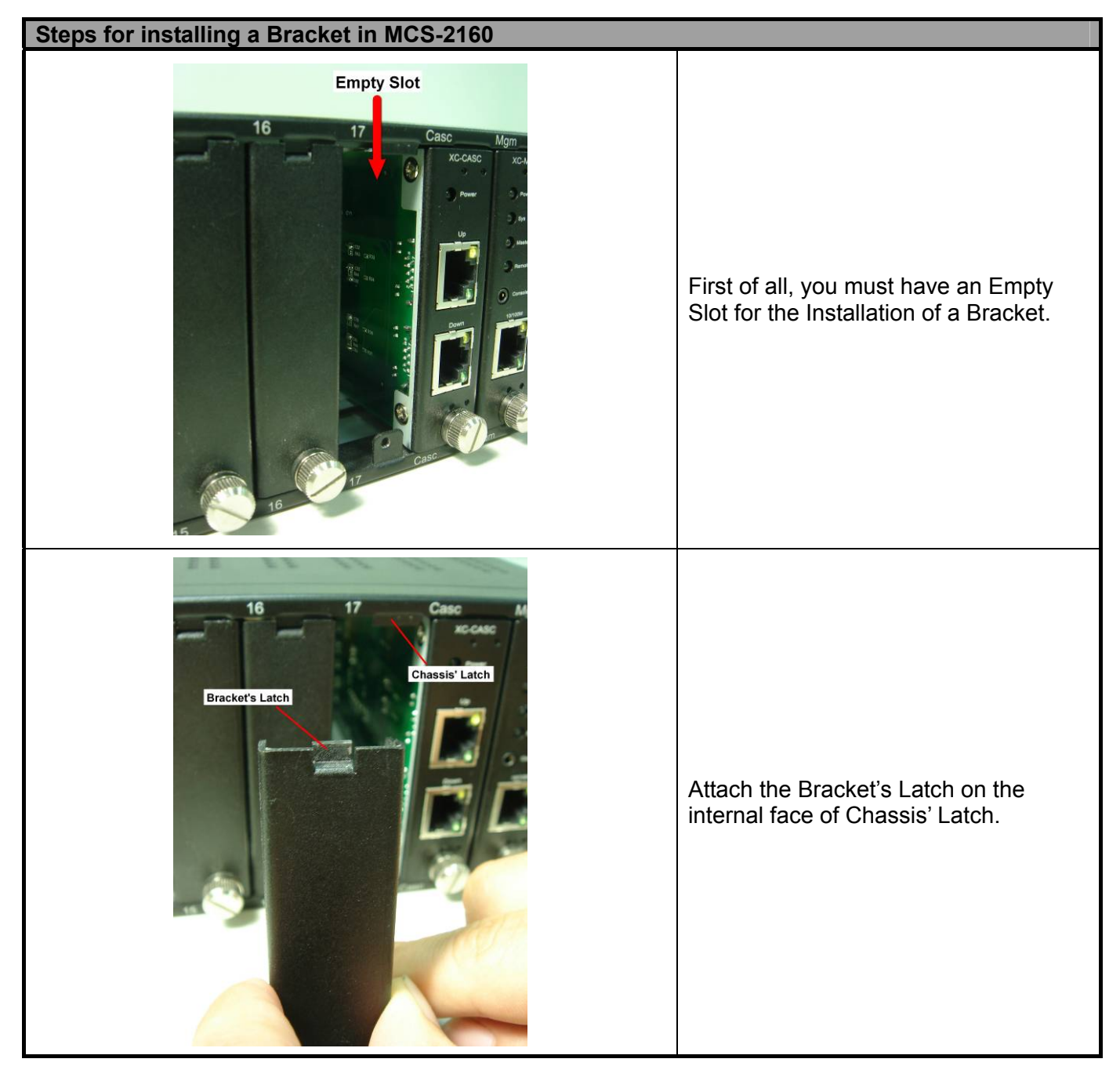

# Steps for installing a Bracket in MCS-2160 lam XC-M After attaching the Bracket's Latch on the internal face of Chassis' Latch, let this point be a fix central rotation point and push the bottom part of Bracket into MCS-2160. Do Lock the Captive Screw into the MCS-2160 to fix the Bracket into MCS-2160. **Captive Screw**

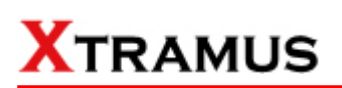

### 2.2.2. Module Cards Installation

| Steps for installing a Media Converter Module Card in MCS-2160 |                                                                                                    |  |  |  |
|----------------------------------------------------------------|----------------------------------------------------------------------------------------------------|--|--|--|
|                                                                | Aim the border side of a Media<br>converter Module Card with the<br>MCS-2160 internal slide road, and push<br>this Module Card into MCS-2160.      |  |  |  |
|                                                                | Please, make sure if the Media<br>Converter Module Card is well fixed into<br>MCS-2160 by pushing the bracket of<br>the Module Card into MCS-2160. |  |  |  |

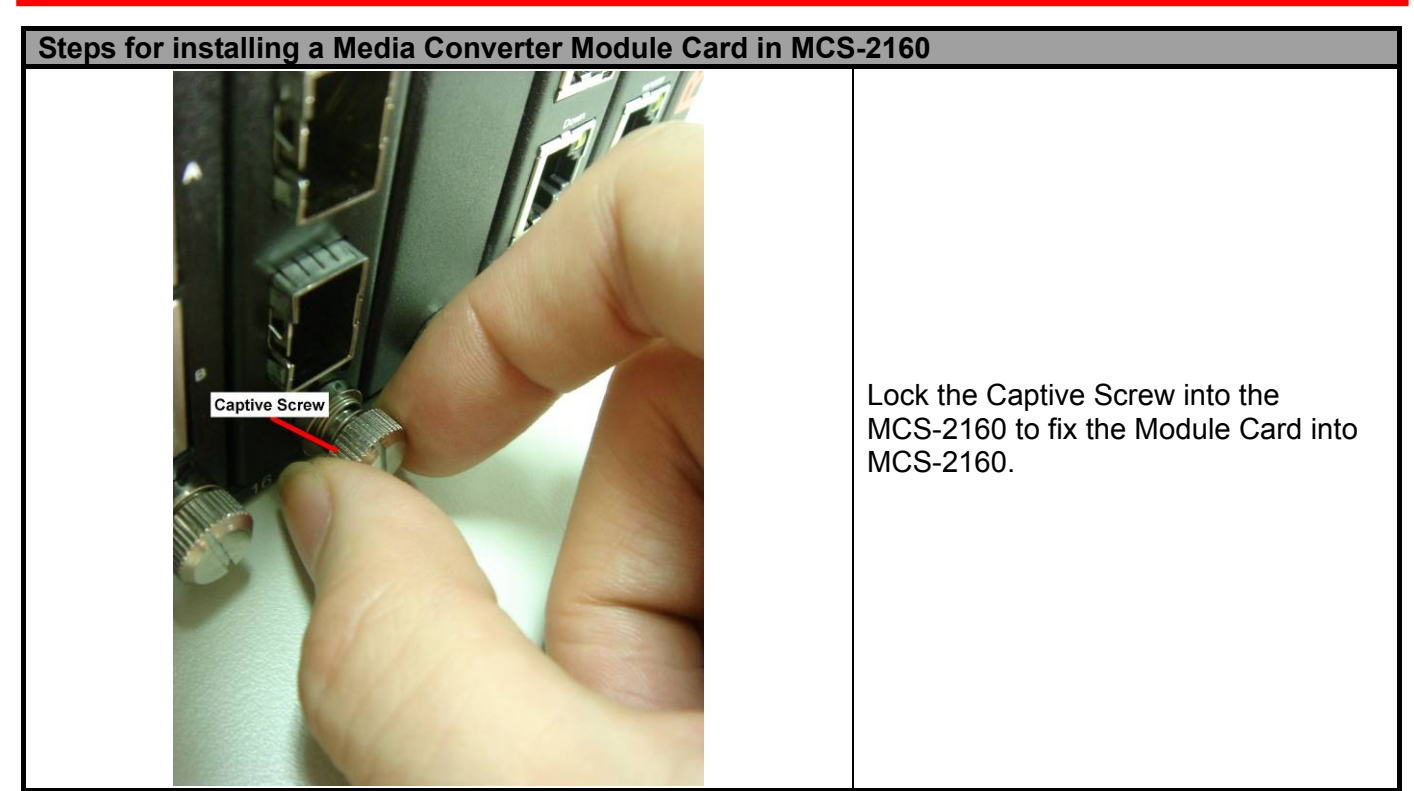

### 2.2.3. Power Module

### 2.2.3.1. XCP-DC-300 & XCP-DC-100

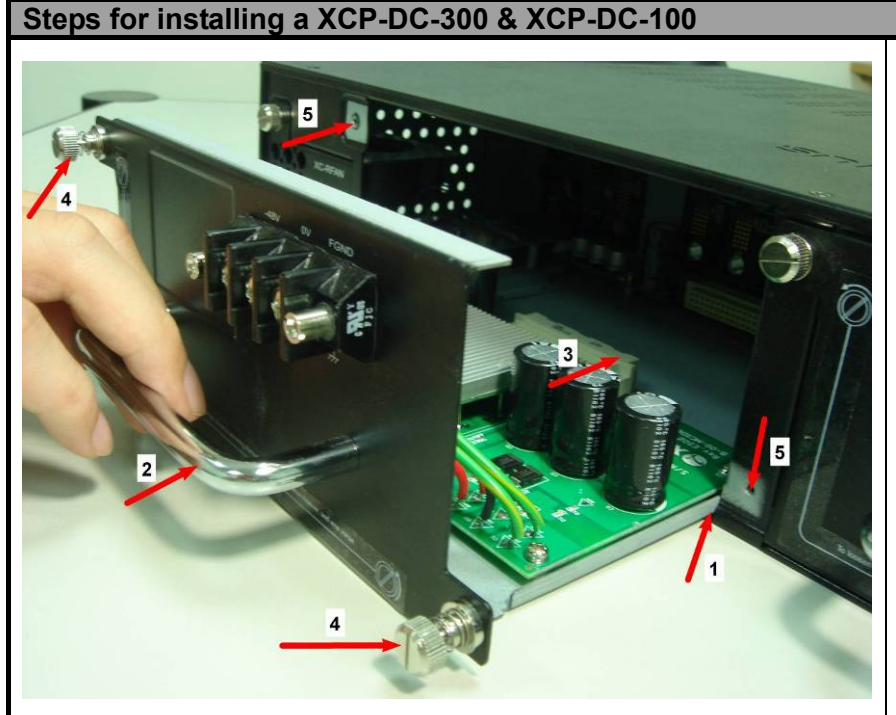

Installing a XCP-DC-300 & XCP-DC-100 into MCS-2160 is quite simple. First of all, attach the Power Module into the respective slot of MCS-2160 and push the handle of the Power Module into the slot. After the Bracket of the Power Module reaches the MCS-2160, lock the captive screw into MCS-2160 as shown by arrows 4 and 5.

Note: The XCP-DC-300 & XCP-DC-100 don't support hot swap. Please don't remove Power Module during System operation.

### XTRAMUS TECHNOLOGIES®

### 2.2.3.2. XCP-AC-300 & XCP-AC-100

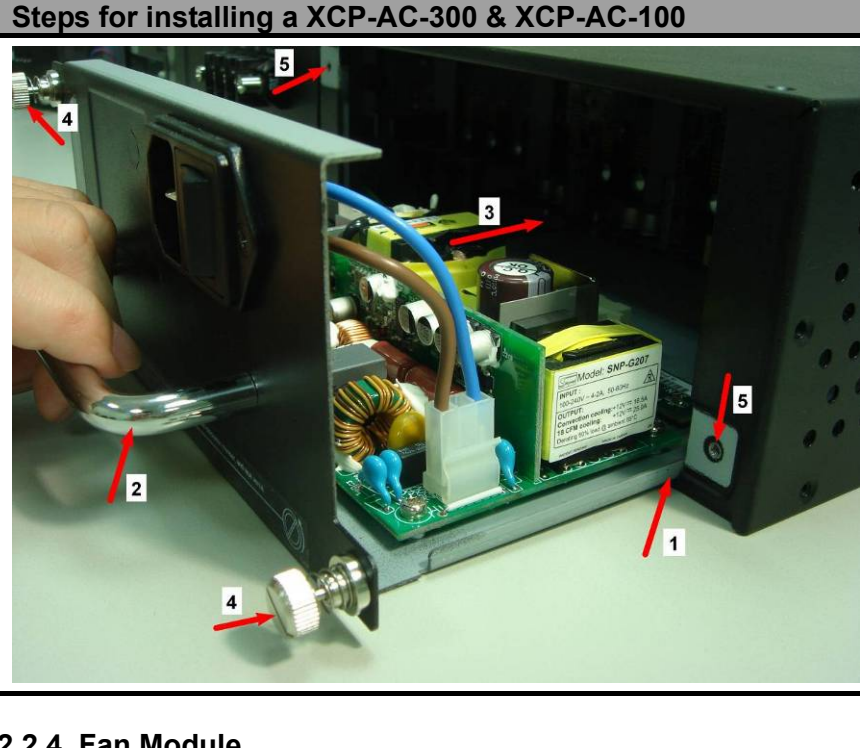

Installing a XCP-AC-300 & XCP-AC-100 into MCS-2160 is quite simple. First of all, attach the Power Module into the respective slot of MCS-2160 and push the handle of the Power Module into the slot. After the Bracket of the Power Module reaches the MCS-2160, lock the captive screw into MCS-2160 as shown by arrows 4 and 5.

Note: The XCP-AC-300 & XCP-AC-100 don't support hot swap. Please don't remove Power Module during System operation.

### 2.2.4. Fan Module

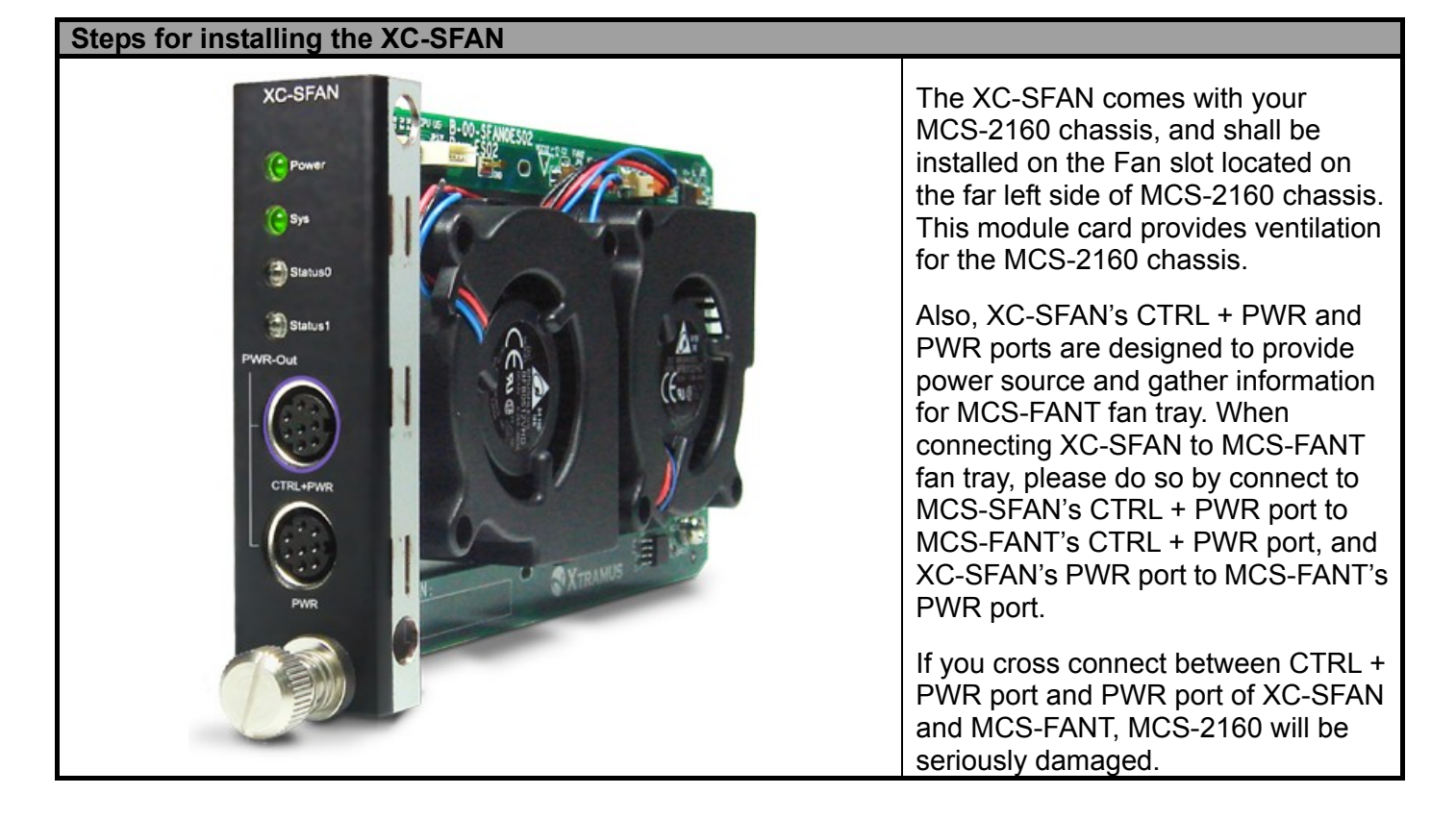

2.2.4.1. XC-SFAN

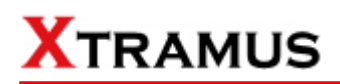

### 2.2.4.2. XC-RFAN

### Steps for installing the XC-RFAN

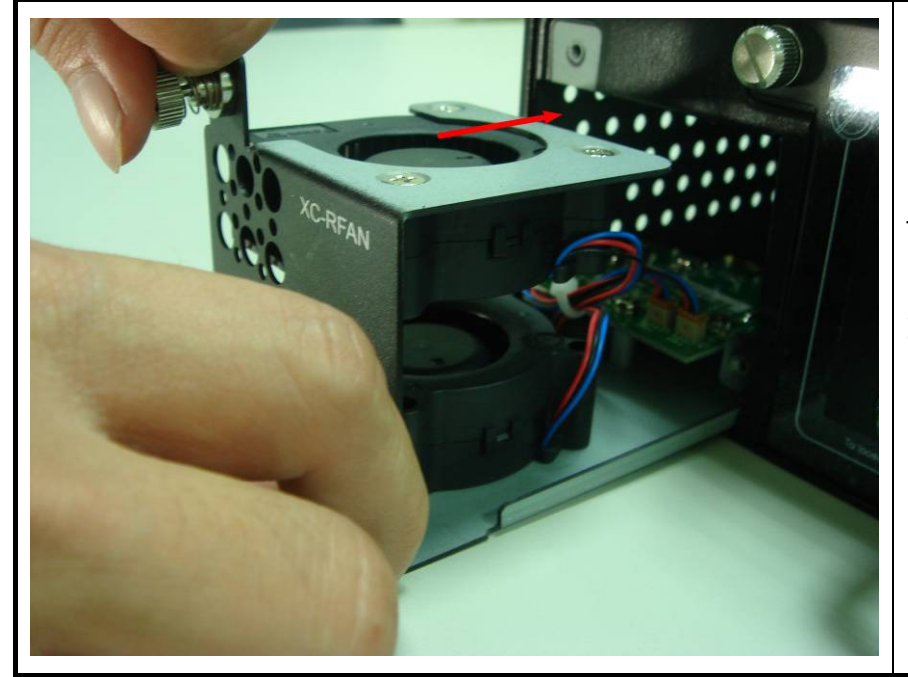

Installing the XC-RFAN is quite simple, just attach the XC-RFAN into the respective slot of MCS-2160, and push it into the slot. After the Bracket of the XC-RFAN reaches the MCS-2160, lock the captive screw into MCS-2160.

Note: The XC-RFAN doesn't support hot swap. Please don't remove Power Module during System operation.

### 2.2.4.3. MCS-FANT-05

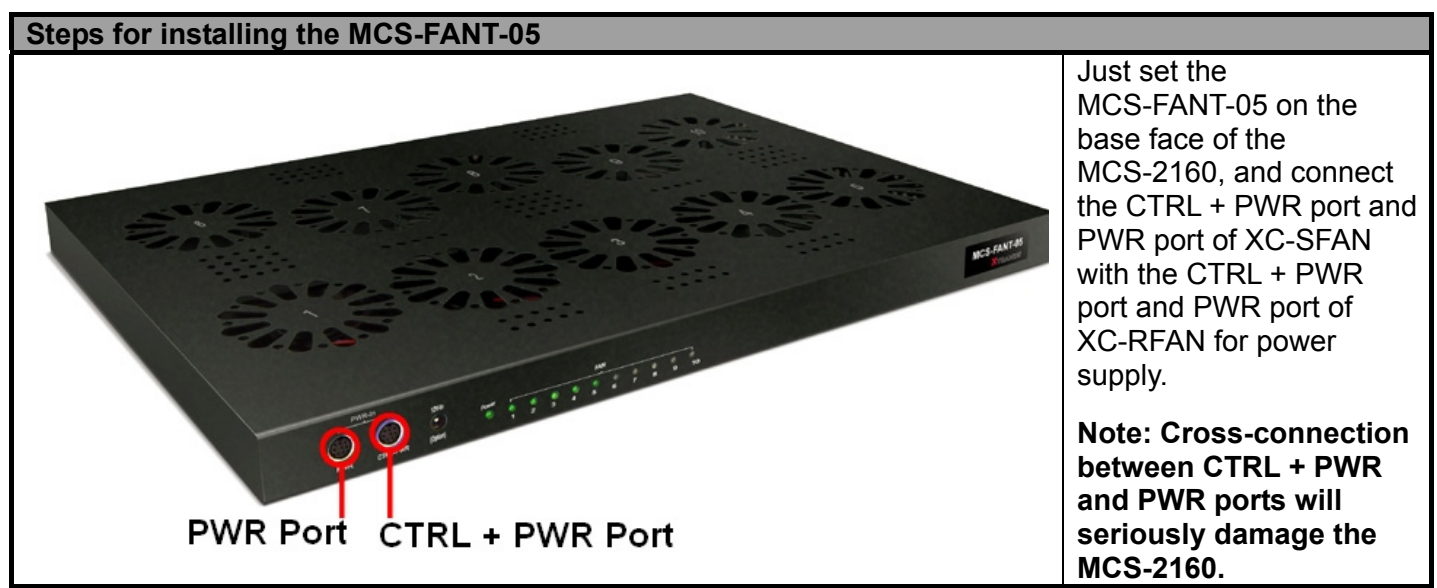

\*Note: In a rack mount installation of MCS-2160, the distance between two MCS-2160 must unless be 2U (9 cm) for a better efficiency of the MCS-FANT-05.

### 3. MCS-2160 Management

You can configure MCS-2160's settings and view statistics generated while performing media converting with MCS-2160 by connecting MCS-2160 and PC to the same network via an RJ45 cable, and accessing MCS-2160's settings/statistics with **PC's web browser**.

Please see the sections down below for more information regarding to MCS-2160 management.

### 3.1. Managing MCS-2160 with Management Webpage

MCS-2160 is embedded with a management webpage, and can be accessed by connecting MCS-2160's **Management Port** to the network which your PC is connected to via an RJ45 cable.

Before accessing to MCS-2160's configuration webpage with your PC's web browser, please set the network according MCS-2160's default IP Address (**192.168.1.8**). The figure down below is an example of network/PC settings for accessing MCS-2160 management webpage.

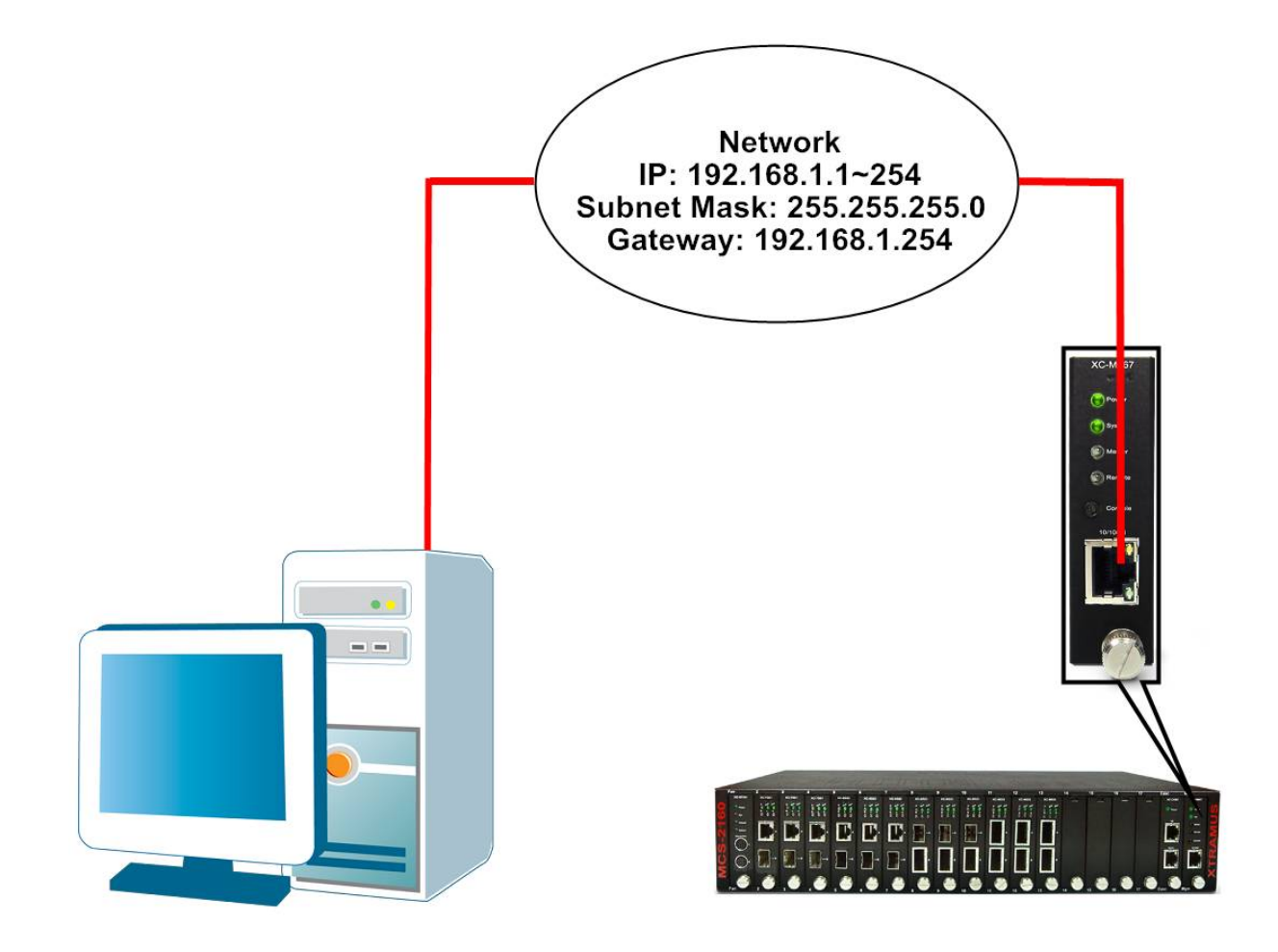
## 3.1.1. Accessing MCS-2160 Management Webpage

To access MCS-2160's management webpage, please open your web browser, and type in MCS-2160's default IP address (**192.168.1.8**) in web browser's URL field as

shown in the figure on the right side. If you've changed MCS-2160's IP address, please input the IP address you've changed to instead.

MCS-2160' management webpage supports web browsers such as **Microsoft Internet Explorer ®** (IE7 or above) and Firefox.

MCS-2160's management webpage might not display correctly if you're using other web browser.

A window will pop up after you entering MCS-2160's IP address. Please enter the User Name and Password for MCS-2160's configuration webpage.

- Default User Name: admin
- Default Password: admin\* \*Please note that the User Name and Password are case-sensitive.

For safety issues, it is highly recommended that you should change the User name and Password when logging to MCS-2160's management webpage for the first time.

After inputting MCS-2160 management webpage's User Name and Password, you should be able to see MCS-2160's management webpage displayed on your web browser as shown in the figure down below.

| XTRAMUS    |                    | MC                | S-2160   |  |
|------------|--------------------|-------------------|----------|--|
| ▶ System   | System Informatio  | n                 |          |  |
| Management | S/N                | 0L2160667003      |          |  |
| ▶ Language | MAC                | 00-22-A2-88-55-23 |          |  |
|            | Hardware Version   | MP-02             |          |  |
|            | Firmware Version   | v1.1b003          |          |  |
|            | IP Status          |                   |          |  |
|            | IP Mode            | Static            |          |  |
|            | IP Address         | 192.168.1.8       |          |  |
|            | Subnet Mask        | 255.255.255.0     |          |  |
|            | Gateway IP         | 192.168.1.1       |          |  |
|            | License Informatio | n                 |          |  |
|            | Hardware Type      | Normal            |          |  |
|            | Update Valid Date  | 2012-12           |          |  |
|            | Syslog Information | ı                 |          |  |
|            | Syslog Server IP   | 192.168.1.17      |          |  |
|            | Fan Speed          |                   |          |  |
|            | Туре               | Fan1              | Fan2     |  |
|            | Side Fan           | 5300 RPM          | 5300 RPM |  |
|            | Rear Fan           | 3218 RPM          | 3272 RPM |  |

| Connect to 192.16                                                     | 8.1.8 🛛 🛛 🔀                                                                                   |
|-----------------------------------------------------------------------|-----------------------------------------------------------------------------------------------|
|                                                                       | GA                                                                                            |
| The server 192.168.1<br>and password.                                 | .8 at MCM Series requires a username                                                          |
| Warning: This server<br>password be sent in a<br>without a secure con | is requesting that your username and<br>an insecure manner (basic authentication<br>nection). |
| User name:                                                            | 🖸 admin 💌                                                                                     |
| Password:                                                             | •••••                                                                                         |
|                                                                       | Remember my password                                                                          |
|                                                                       |                                                                                               |
|                                                                       | OK Cancel                                                                                     |

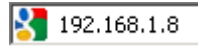

## 3.1.2. MCS-2160 Management Webpage – Overview

| XTR                       | AMUS |                   | MC                | <u>S-216</u> | В   |
|---------------------------|------|-------------------|-------------------|--------------|-----|
| ▶ System                  |      | System Informati  | on                |              |     |
| Management<br>Maintenance |      | S/N               | 0L2160667003      |              |     |
| ▶ Language                |      | MAC               | 00-22-A2-88-55-23 |              |     |
|                           |      | Hardware Version  | MP-02             |              |     |
|                           |      | Firmware Version  | v1.1b003          |              |     |
| Α                         |      | IP Status         |                   |              |     |
|                           |      | IP Mode           | Static            |              |     |
|                           |      | IP Address        | 192.168.1.8       |              |     |
|                           |      | Subnet Mask       | 255.255.255.0     |              |     |
|                           |      | Gateway IP        | 192.168.1.1       |              | — с |
|                           |      | License Informat  | ion               |              |     |
|                           |      | Hardware Type     | Normal            |              |     |
|                           |      | Update Valid Date | 2012-12           |              |     |
|                           |      | Syslog Informatio | on                |              |     |
|                           |      | Syslog Server IP  | 192.168.1.17      |              |     |
|                           |      | Fan Speed         |                   |              |     |
|                           |      | Туре              | Fan1              | Fan2         |     |
|                           |      | Side Fan          | 5300 RPM          | 5300 RPM     |     |
|                           |      | Rear Fan          | 3218 RPM          | 3272 RPM     |     |

| MCS | CS-2160 Management Webpage Overview |                                                                                                    |  |  |  |
|-----|-------------------------------------|----------------------------------------------------------------------------------------------------|--|--|--|
| A   | Setting Options                     | <ul> <li>The Setting Options contains options for MCS-2160 settings, information, and statistics, which can be divided into:</li> <li>System: You can view system information here in this field.</li> <li>Management: This option allows you to make settings such as MCS-2160's IP address, SNMP, or user accounts.</li> <li>Maintenance: This option allows you to save system settings, reboot MCS-2160, and reset all MCS-2160' settings to default value.</li> <li>Language: You can set the Management Webpage language as English, Chinese Simplified, Chinese Traditional, Japanese or Korean.</li> </ul> |  |  |  |
| В   | Model Name                          | This field displays the model name of your MCS-2160.                                                                                                    |  |  |  |
| С   | Main Display Screen                 | The <b>Main Display Screen</b> displays the system information, network tapping statistics, License Information, and Fans information.                                                                                                    |  |  |  |

#### 3.1.3. MCS-2160 Management Webpage – System

#### 3.1.3.1. System Information

| S/N                                     | 0L2160667003                          |  |  |  |  |
|-----------------------------------------|---------------------------------------|--|--|--|--|
| MAC                                     | 00-22-A2-88-55-23                     |  |  |  |  |
| Hardware Version                        | MP-02                                 |  |  |  |  |
|                                         | ersion v1.1b003                       |  |  |  |  |
| Pirmware Version                        | V1.10003                              |  |  |  |  |
| P Status                                | Static                                |  |  |  |  |
| P Status IP Mode IP Address             | Static<br>192.168.1.8                 |  |  |  |  |
| P Status IP Mode IP Address Subnet Mask | Static<br>192.168.1.8<br>255.255.25.0 |  |  |  |  |

#### License Information

| Hardware Type     | Normal  |
|-------------------|---------|
| Update Valid Date | 2012-12 |

#### Syslog Information

| Syslog Server IP | 192.168.1.17 |          |
|------------------|--------------|----------|
| Fan Speed        |              |          |
| Туре             | Fan1         | Fan2     |
| Side Fan         | 5300 RPM     | 5300 RPM |
| Rear Fan         | 3218 RPM     | 3272 RPM |

#### System Information displays MCS-2160' system information including:

| System Information  |                                                                                 |  |  |  |
|---------------------|---------------------------------------------------------------------------------|--|--|--|
| S/N                 | MCS-2160' serial number.                                                        |  |  |  |
| MAC                 | MCS-2160's MAC address.                                                         |  |  |  |
| Hardware version    | Version of XC-M667's PCB.                                                       |  |  |  |
| Firmware Version    | MCS-2160's current firmware version.                                            |  |  |  |
| IP Status           |                                                                                 |  |  |  |
|                     | This field displays how MCS-2160 acquires its IP address.                       |  |  |  |
|                     | Static: MCS-2160's IP, subnet mask, and gateway addresses are                   |  |  |  |
| IP Mode             | assigned manually.                                                              |  |  |  |
|                     | <ul> <li>DHCP: MCS-2160's IP, subnet mask, and gateway addresses are</li> </ul> |  |  |  |
|                     | assigned automatically by a DHCP server.                                        |  |  |  |
| IP Address          | MCS-2160's IP address.                                                          |  |  |  |
| Subnet Mask         | MCS-2160's subnet mask.                                                         |  |  |  |
| Gateway IP          | MCS-2160's gateway address.                                                     |  |  |  |
| License Information |                                                                                 |  |  |  |
|                     | This field displays the device type of your MCS-2160:                           |  |  |  |
| Hardware Type       | <ul> <li>Normal: for users that purchased the License of MCS-2160.</li> </ul>   |  |  |  |
|                     | <ul> <li>Evaluation: for users that are only testing the MCS-2160.</li> </ul>   |  |  |  |
| Update Valid Date   | The time limit for using the MCS-2160.                                          |  |  |  |
| Syslog Information  |                                                                                 |  |  |  |
| Syslog Server IP    | This field displays the IP address for connection with 3CDaemon.                |  |  |  |
| Fan Speed           |                                                                                 |  |  |  |
| Side Fan            | Shows the speed of Side Fan's Fan1 and Fan2 in Rotation Per Minute (RPM).       |  |  |  |
| Rear Fan            | Shows the speed of Rear Fan's Fan1 and Fan2 in Rotation Per Minute (RPM).       |  |  |  |

#### 3.1.3.2. Fan Tray Information

| Fan Tray Info           | rmation   |                     |            |                                          |          |  |
|-------------------------|-----------|---------------------|------------|------------------------------------------|----------|--|
| Hardware Version        |           | MP-0                | MP-01      |                                          |          |  |
| Firmware Version        |           | v0.1b               | 004        |                                          |          |  |
| Fan Speed               |           |                     |            |                                          |          |  |
| Fan1                    | Fan2      | Fan2 Fan3 Fan4 Fan5 |            |                                          |          |  |
| 2544 RPM                | 1721 R    | РМ                  | 2065 RPM   | 1695 RPM                                 | 1749 RPM |  |
| Update Fan <sup>-</sup> | Tray Firm | ware                |            |                                          |          |  |
| Choose Update file      |           |                     |            |                                          |          |  |
| Browse Send             |           |                     |            |                                          |          |  |
|                         |           |                     | Choose Upd | a <b>te file</b><br>B <u>r</u> owse Send |          |  |

Fan Tray Information includes:

| Fan Tray Information                                                                            |                                              |  |  |  |
|-------------------------------------------------------------------------------------------------|----------------------------------------------|--|--|--|
| Hardware Version                                                                                | Shows the Hardware version of your Fan Tray. |  |  |  |
| Firmware Version                                                                                | Shows the Firmware version of your Fan Tray. |  |  |  |
| Fan Speed                                                                                       |                                              |  |  |  |
| Fan1/Fan2/Fan3/Fan4/Fan5                                                                        | The current speed of each Fan.               |  |  |  |
| Update Fan Tray Firmware                                                                        |                                              |  |  |  |
| Click the Browse button to choose the Firmware update files, and click the Send button to start |                                              |  |  |  |
| updating your Fan Tray firmware.                                                                |                                              |  |  |  |
| *Nets, The Fee Coesed will suite refuse                                                         | ab during the exercise of the MCC 0400       |  |  |  |

\*Note: The Fan Speed will auto-refresh during the operation of the MCS-2160.

### 3.1.4. MCS-2160 Management Webpage – Management

There are 11 options available for Management, which includes:

- **IP Settings:** Allows you to set how MCS-2160 will acquire its IP, subnet mask, and gateway addresses. Also, you could input these addresses manually here.
- **Syslog Settings:** Shows the link status of each module on 3CDaemon.
- User Settings: Allows you to change MCS-2160's configuration webpage Password.
- SNMP Settings: Sets the restriction for accessing the SNMP.
- Time Settings: Sets the date and time display of your MCS-2160.
- Mail Settings: Sets the basic info for sending warning e-mail to designated mail box.
- Safety Settings: Sets the temperature in degree centigrade for shutdown your MCS-2160.
- **Configuration Settings:** You can save and load your MCS-2160 configuration here.
- Media Converter Management: Sets the MCM-W series counter of same LAN to be displayed.
- **Chassis Management:** Displays the status of MCS-2160 and modules cards, also it allows you to see the counter, to do the FPGA / Firmware upgrading, to power on/off module card and access module card's port settings.
- Chassis Overview: Displays the parameters of each slot of MCS-2160.

#### A. IP Configuration

| IP Configuration |               |  |  |  |
|------------------|---------------|--|--|--|
| IP Mode          |               |  |  |  |
| IP Address       | 192.168.1.8   |  |  |  |
| Subnet Mask      | 255.255.255.0 |  |  |  |
| Gateway          | 192.168.1.1   |  |  |  |
|                  | Apply         |  |  |  |

| IP Configuration |                                                                                                    |  |
|------------------|----------------------------------------------------------------------------------------------------|--|
|                  | You can choose how MCS-2160 acquires its IP, subnet mask, and gateway addresses. There are two modes available:                                                                                                    |  |
| IP Mode          | <ul> <li>Static: You have to input MCS-2160's IP, subnet mask, and gateway addresses manually in the fields down below.</li> <li>DHCP: MCS-2160 acquires its IP, subnet mask, and gateway addresses automatically from network's DHCP server.</li> </ul> |  |
| IP Address       | You can input MCS-2160's IP address here in this field.                                                                                                    |  |
| Subnet Mask      | You can input MCS-2160's subnet mask here in this field.                                                                                                    |  |
| Gateway          | You can input MCS-2160's gateway address here in this field.                                                                                                    |  |
| Apply            | Apply the changes you've made here.                                                                                                    |  |

\*Note1: The default IP address for MCS-2160 is 192.168.1.8.

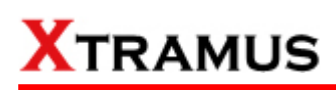

### **B. Syslog Settings**

| Syslog Configuration |                                                                                                    |  |  |  |  |  |  |  |
|----------------------|----------------------------------------------------------------------------------------------------|--|--|--|--|--|--|--|
| Syslog Receiver IP   | 92.168.1.17                                                                                        |  |  |  |  |  |  |  |
| Apply                |                                                                                                    |  |  |  |  |  |  |  |
| Syslog Configuration |                                                                                                    |  |  |  |  |  |  |  |
| Syslog Receiver IP   | You may set your Syslog Receiver IP in this field. The default Syslog Receiver IP is 192.168.1.17. |  |  |  |  |  |  |  |
| Apply                | Apply the changes you've made here.                                                                |  |  |  |  |  |  |  |

Before accessing Syslog Configuration for MCS-2160, please download and install the **3CDaemon** software. Please refer to the interface of **3CDaemon** shown below:

| 3CD 3CDaemon                                        |                      |            |             |                                                  |       | _ 🗆 × |
|-----------------------------------------------------|----------------------|------------|-------------|--------------------------------------------------|-------|-------|
| <u>File View H</u> elp                              |                      |            |             |                                                  |       |       |
| TFTP Server                                         | Time II              | P Address  | Msg Type    | Message                                          | <br>B |       |
| ETB Comm                                            | [Dec 08 14:11:21   1 | 92.168.1.8 | syslog.info | CareLink Slot 03 CL-MCL-SFP+2 card was inserted! |       |       |
| FIF Server                                          | Dec 08 14:11:19 1    | 92.168.1.8 | syslog.info | CareLink power DC power was inserted !           | <br>_ |       |
| Syslog Server                                       | Dec 08 14:11:19 1    | 92.168.1.8 | sysiog.mto  | CareLink power AC power was inserted !           | С     |       |
| N                                                   | Dec 08 14:11:19 1    | 92.168.1.8 | syslog.info | CareLink SFAN was inserted !                     |       |       |
|                                                     | Dec 08 14:11:19 1    | 92.168.1.8 | syslog.info | CARD_LINK remote log started: Card Link v0.1b013 |       |       |
| Configure Systog Server                             |                      |            |             |                                                  |       |       |
| Comigate by abg beriver                             |                      |            |             |                                                  |       |       |
| <b>•••</b>                                          |                      |            |             |                                                  |       |       |
| Syslog Server 1s started.<br>Click here to stop it. |                      |            |             |                                                  |       |       |
|                                                     |                      |            |             |                                                  |       |       |
|                                                     |                      |            |             |                                                  |       |       |
|                                                     |                      |            |             |                                                  |       |       |
| Clear list.                                         |                      |            |             |                                                  |       |       |
|                                                     |                      |            |             |                                                  |       |       |
|                                                     |                      |            |             |                                                  |       |       |
|                                                     |                      |            |             |                                                  |       |       |
| View Log Iiles.                                     |                      |            |             |                                                  |       |       |
|                                                     |                      |            |             |                                                  |       |       |
|                                                     |                      |            |             |                                                  |       |       |
|                                                     |                      |            |             |                                                  |       |       |
|                                                     |                      |            |             |                                                  |       |       |
|                                                     |                      |            |             |                                                  |       |       |
|                                                     |                      |            |             |                                                  |       |       |
|                                                     |                      |            |             |                                                  |       |       |
|                                                     |                      |            |             |                                                  |       |       |
|                                                     |                      |            |             |                                                  |       |       |
|                                                     |                      |            |             |                                                  |       |       |
|                                                     |                      |            |             |                                                  |       |       |
|                                                     |                      |            |             |                                                  |       |       |
|                                                     |                      |            |             |                                                  |       |       |
|                                                     |                      |            |             |                                                  |       |       |
|                                                     |                      |            |             |                                                  |       |       |
|                                                     |                      |            |             |                                                  |       |       |
|                                                     |                      |            |             |                                                  |       |       |
|                                                     |                      |            |             |                                                  |       |       |
|                                                     |                      |            |             |                                                  |       |       |
| TETP Client                                         |                      |            |             |                                                  |       |       |
| For Help, press F1                                  | J                    |            |             |                                                  | NUM   |       |

| 3CDaemo  | on                                                                                                    |                                               |  |  |  |  |  |
|----------|----------------------------------------------------------------------------------------------------|-----------------------------------------------|--|--|--|--|--|
| Α        | Please choose the Syslog Server option from the left side option of the                                                                             |                                               |  |  |  |  |  |
|          | Time                                                                                                    | Shows the time record of each event           |  |  |  |  |  |
| _        | IP Address                                                                                                    | The IP address of the source.                 |  |  |  |  |  |
| В        | Msg Type                                                                                                    | The type of information currently displayed.  |  |  |  |  |  |
|          | Message                                                                                                    | The currently status of the connected module. |  |  |  |  |  |
|          | This field shows the currently status of each module based on Time, IP                                                                              |                                               |  |  |  |  |  |
| <u> </u> | Address, Msg Type and Message. The status to be shown includes: <b>system</b>                                                                       |                                               |  |  |  |  |  |
| C        | turn on/oπ, not swap, updating F/w, module link status, IP setting, sysiog setting, user setting, save changes, system reboot, update fan trav, usc |                                               |  |  |  |  |  |
|          | setting, clear                                                                                                    | r counter.                                    |  |  |  |  |  |

| TFIP Server               | Time | IP            | Msg T     | Message                        |                        |       |  |
|---------------------------|------|---------------|-----------|--------------------------------|------------------------|-------|--|
| FTP Server                |      |               |           |                                |                        |       |  |
| Syslog Server             |      |               |           |                                |                        |       |  |
|                           |      |               |           |                                |                        |       |  |
| onligure a yolog aerver   |      |               |           |                                |                        |       |  |
| <b></b>                   | 3CD  | semon Cont    | iguration |                                |                        | X     |  |
| Syslog Server is started. | Ge   | neral Confi   | guration  | TFTP Configuration   FTP Profi | es Syslog Configuratio | a     |  |
| Click here to stop it.    | I    | )irectory for | rsyslog   | VDOCUME~IVTOMYTS~IV            | OCALS~IVTemp           |       |  |
| <b>1</b>                  |      |               |           | -                              |                        |       |  |
| Clear list.               | 1    | ¥ho can log   | to this   | Anyone.                        | IP Addresses           |       |  |
|                           |      | .0.0 message  | s to:     | Our (i) a finite site s        |                        |       |  |
|                           |      |               |           | One me: systog.tog             | <u> </u>               |       |  |
| ∀iew Log files.           |      |               |           |                                |                        |       |  |
|                           |      |               |           |                                |                        |       |  |
|                           |      |               |           |                                |                        |       |  |
|                           |      |               |           |                                |                        |       |  |
|                           |      |               |           |                                |                        |       |  |
|                           |      |               |           |                                |                        |       |  |
|                           |      |               |           |                                |                        |       |  |
|                           |      | 2             |           |                                |                        |       |  |
|                           | 30   | Jaemon        |           | <u>i Ye</u> r                  | j <u>N</u> o           | Apply |  |
|                           |      |               |           |                                |                        |       |  |
|                           |      |               |           |                                |                        |       |  |
|                           |      |               |           |                                |                        |       |  |
|                           |      |               |           |                                |                        |       |  |
|                           |      | _             |           |                                |                        |       |  |

On the Syslog Server option, choose the Configure Syslog Server to pop up 3CDaemon Configuration window. In this 3CDaemon Configuration window, you may modify settings of: Directory for syslog, Who can log to this and Log messages to.

| <u>H</u> elp  |                 |       |           |                                                          |  |  |  |  |  |  |  |
|---------------|-----------------|-------|-----------|----------------------------------------------------------|--|--|--|--|--|--|--|
| 'ETP Server   | Time            | IP    | Msg T     | Message                                                  |  |  |  |  |  |  |  |
| 1 501701      | Dec 08 14:43:24 | local | user info | Stopped Syslog server                                    |  |  |  |  |  |  |  |
| erver         | Dec 08 14:43:23 | local | user.info | Listening for Syslog messages on IP address: 172.17.5.14 |  |  |  |  |  |  |  |
| ver           | Dec 08 14:43:20 | local | user.info | Stopped Syslog server                                    |  |  |  |  |  |  |  |
|               |                 |       |           |                                                          |  |  |  |  |  |  |  |
|               |                 |       |           |                                                          |  |  |  |  |  |  |  |
|               |                 |       |           |                                                          |  |  |  |  |  |  |  |
| Server        |                 |       |           |                                                          |  |  |  |  |  |  |  |
|               |                 |       |           |                                                          |  |  |  |  |  |  |  |
|               |                 |       |           |                                                          |  |  |  |  |  |  |  |
|               |                 |       |           |                                                          |  |  |  |  |  |  |  |
|               |                 |       |           |                                                          |  |  |  |  |  |  |  |
| ppea.<br>+ it |                 |       |           |                                                          |  |  |  |  |  |  |  |
| с.н.,         |                 |       |           |                                                          |  |  |  |  |  |  |  |
|               |                 |       |           |                                                          |  |  |  |  |  |  |  |
|               |                 |       |           |                                                          |  |  |  |  |  |  |  |
|               |                 |       |           |                                                          |  |  |  |  |  |  |  |
|               |                 |       |           |                                                          |  |  |  |  |  |  |  |
|               |                 |       |           |                                                          |  |  |  |  |  |  |  |
|               |                 |       |           |                                                          |  |  |  |  |  |  |  |
|               |                 |       |           |                                                          |  |  |  |  |  |  |  |
|               |                 |       |           |                                                          |  |  |  |  |  |  |  |
|               |                 |       |           |                                                          |  |  |  |  |  |  |  |
|               |                 |       |           |                                                          |  |  |  |  |  |  |  |
|               |                 |       |           |                                                          |  |  |  |  |  |  |  |
|               |                 |       |           |                                                          |  |  |  |  |  |  |  |
|               |                 |       |           |                                                          |  |  |  |  |  |  |  |
|               |                 |       |           |                                                          |  |  |  |  |  |  |  |
|               |                 |       |           |                                                          |  |  |  |  |  |  |  |
|               |                 |       |           |                                                          |  |  |  |  |  |  |  |
|               |                 |       |           |                                                          |  |  |  |  |  |  |  |
|               |                 |       |           |                                                          |  |  |  |  |  |  |  |
|               |                 |       |           |                                                          |  |  |  |  |  |  |  |
|               |                 |       |           |                                                          |  |  |  |  |  |  |  |
|               |                 | -     |           |                                                          |  |  |  |  |  |  |  |
|               |                 | -     |           |                                                          |  |  |  |  |  |  |  |
|               |                 |       |           |                                                          |  |  |  |  |  |  |  |
|               |                 |       |           |                                                          |  |  |  |  |  |  |  |
|               |                 |       |           |                                                          |  |  |  |  |  |  |  |
|               |                 |       |           |                                                          |  |  |  |  |  |  |  |
|               |                 |       |           |                                                          |  |  |  |  |  |  |  |
|               |                 |       |           |                                                          |  |  |  |  |  |  |  |
|               |                 | -     |           |                                                          |  |  |  |  |  |  |  |
|               |                 |       |           |                                                          |  |  |  |  |  |  |  |
| +             |                 | -     |           |                                                          |  |  |  |  |  |  |  |
|               |                 |       |           |                                                          |  |  |  |  |  |  |  |

Click the button of **Stop/Start** to enable or unable 3CDaemon to receive signals from your MCS-2160.

| 3CD 3CDaemon                                       |      |    |       |         |     |
|----------------------------------------------------|------|----|-------|---------|-----|
| <u>File V</u> iew <u>H</u> elp                     |      |    |       |         |     |
| TFTP Server                                        | Time | IP | Msg T | Message |     |
| FTP Server                                         |      |    |       |         |     |
| Syslog Server                                      |      |    |       |         |     |
|                                                    | ·    |    |       |         |     |
|                                                    |      |    |       |         |     |
| Configure Syster Server                            |      |    |       |         |     |
|                                                    |      |    |       |         |     |
| CTOC .                                             |      |    |       |         |     |
|                                                    |      |    |       |         |     |
| Syslog Server is started.<br>Click here to stop it |      |    |       |         |     |
|                                                    |      |    |       |         |     |
|                                                    |      |    |       |         |     |
|                                                    |      |    |       |         |     |
| Clear list.                                        |      |    |       |         |     |
|                                                    |      |    |       |         |     |
|                                                    |      |    |       |         |     |
| View Log files.                                    |      |    |       |         |     |
|                                                    |      |    |       |         |     |
|                                                    |      |    |       |         |     |
|                                                    |      |    |       |         |     |
|                                                    |      |    |       |         |     |
|                                                    |      |    |       |         |     |
|                                                    |      |    |       |         |     |
|                                                    |      |    |       |         |     |
|                                                    |      |    |       |         |     |
|                                                    |      |    |       |         |     |
|                                                    |      |    |       |         |     |
|                                                    |      |    |       |         |     |
|                                                    |      |    |       |         |     |
|                                                    |      |    |       |         |     |
|                                                    |      |    |       |         |     |
|                                                    |      |    |       |         |     |
|                                                    |      |    |       |         |     |
|                                                    |      |    |       |         |     |
| TFTP Client                                        |      |    |       |         |     |
| For Help, press F1                                 | -    |    |       |         | NUM |

Click the **Clear list** option to delete all the records of **Time/IP Address/Msg Type/Message** of each module shown in the right field.

| TFTP Server                                  | Time | IP | Msg T | Message |  |
|----------------------------------------------|------|----|-------|---------|--|
| ETD G                                        | -    |    | 1     |         |  |
| FIF Server                                   |      |    |       |         |  |
| Syslog Server                                |      |    |       |         |  |
|                                              |      |    |       |         |  |
| <u>e 📐</u>                                   |      |    |       |         |  |
| ianna Canlas Canas                           |      |    |       |         |  |
| ignie systof server                          |      |    |       |         |  |
|                                              |      |    |       |         |  |
| STOP                                         |      |    |       |         |  |
|                                              |      |    |       |         |  |
| og server is started.<br>ick here to ston it |      |    |       |         |  |
|                                              |      |    |       |         |  |
| 47.                                          |      |    |       |         |  |
|                                              |      |    |       |         |  |
| Clear list                                   |      |    |       |         |  |
|                                              |      |    |       |         |  |
| P N                                          |      |    |       |         |  |
|                                              |      |    |       |         |  |
| Fiew Log files                               |      |    |       |         |  |
| 110 W DOg 1203.                              |      |    |       |         |  |
|                                              |      |    |       |         |  |
|                                              |      |    |       |         |  |
|                                              |      |    |       |         |  |
|                                              |      |    |       |         |  |
|                                              |      |    |       |         |  |
|                                              |      |    |       |         |  |
|                                              |      |    |       |         |  |
|                                              |      |    |       |         |  |
|                                              |      |    |       |         |  |
|                                              |      |    |       |         |  |
|                                              |      |    |       |         |  |
|                                              |      |    |       |         |  |
|                                              |      |    |       |         |  |
|                                              |      |    |       |         |  |
|                                              |      |    |       |         |  |
|                                              |      |    |       |         |  |
|                                              |      |    |       |         |  |
|                                              |      |    |       |         |  |
|                                              |      |    | -     |         |  |
|                                              |      |    |       |         |  |
| TFTP Client                                  |      |    |       |         |  |

Choose the View Log files to open the saved log file from your PC.

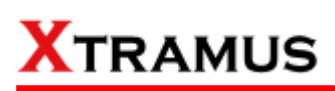

### C. User Settings

| Administrator        |       |
|----------------------|-------|
| New Password         |       |
| Confirm New Password |       |
|                      | Apply |
| Guest                |       |
| New Password         |       |
| Confirm New Password |       |
|                      | Apply |

For issues regarding to system security, MCS-2160 has 2 different user security levels, which are:

- Administrator: User with Administrator privilege can change MCS-2160 system settings and view system information/statistics.
- Guest: User with Guest privilege can only view system information/statistics.

| Jser Settings for Administrator/Guest |                                                                                                    |  |  |  |  |  |  |
|---------------------------------------|----------------------------------------------------------------------------------------------------|--|--|--|--|--|--|
| New Password                          | nput the password here in this field. Please note that the password must contain at least 5 alphanumeric characters and is case sensitive |  |  |  |  |  |  |
| <b>Confirm New Password</b>           | Please input the password here again for confirmation.                                                                                    |  |  |  |  |  |  |
| Apply                                 | Apply the changes you've made here.                                                                                                    |  |  |  |  |  |  |

## D. SNMP Settings

| public            |
|-------------------|
|                   |
| private           |
| ✓ Enable          |
| v3username        |
| MD5               |
| authpass          |
| privpass          |
| Apply             |
|                   |
| Download MIB File |
|                   |

| SNMP v1, v2 & v3 Settin | SNMP v1, v2 & v3 Settings                                                                                                    |                                                   |  |  |  |  |  |  |
|-------------------------|----------------------------------------------------------------------------------------------------|---------------------------------------------------|--|--|--|--|--|--|
| SNMD v4 8 v2            | Enable                                                                                                    | Enable or disable SNMP v1&v2's function.          |  |  |  |  |  |  |
| SINIVIE VIQVZ           | Read Community                                                                                                    | Set read for public or private use.               |  |  |  |  |  |  |
|                         | Write Community                                                                                                    | Set write for public or private use.              |  |  |  |  |  |  |
|                         | Enable                                                                                                    | Enable or disable SNMP v3.                        |  |  |  |  |  |  |
|                         | Security Name                                                                                                    | Set SNMP v3 username.                             |  |  |  |  |  |  |
| SNMP v3                 | Auth Password                                                                                                    | Set authorization password for accessing SNMP v3. |  |  |  |  |  |  |
|                         | Priv Password                                                                                                    | Set private password for accessing SNMP v3.       |  |  |  |  |  |  |
| Apply                   | Apply the changes you've made here.                                                                                                    |                                                   |  |  |  |  |  |  |
| Download MIB File       | By clicking the <b>Download</b> button, you can save your SNMP<br>Settings on your PC or search on Internet for a program to run<br>the SNMP Settings. |                                                   |  |  |  |  |  |  |

## E. Time Settings

| Syste       | em Tim          | ne Sett | ing        |       |                 |   |      |    |        |            |        |
|-------------|-----------------|---------|------------|-------|-----------------|---|------|----|--------|------------|--------|
| PC<br>Time: |                 | 2012-0  | )3-22 17:: | 39:52 |                 |   |      |    |        |            |        |
| 2000        | Year            | 00      | Month      | 00    | Day             | 0 | Hour | 00 | Minute | 00         | Second |
|             | Get Device Time |         |            |       | Set Device Time |   |      |    | Get Co | mputer Tii | me     |

| System Time Setting |                                                           |
|---------------------|-----------------------------------------------------------|
| Get Device Time     | Save the settings made from Set Device Time.              |
| Set Device Time     | Set your MCS-2160 date and time manually.                 |
| Got Computer Time   | Set your MCS-2160 date and time as your current connected |
| Get Computer Time   | computer time.                                            |

\*Note: for Time and Date settings please install battery on your XC-M667 module card.

## F. Mail Settings

### **Mail Configuration**

| nun eonngulution                |                                                                                                    |  |  |  |
|---------------------------------|----------------------------------------------------------------------------------------------------|--|--|--|
| Enable                          |                                                                                                    |  |  |  |
| POP3 Server Address             |                                                                                                    |  |  |  |
| E-mail Box Account              |                                                                                                    |  |  |  |
| E-mail Box Password             |                                                                                                    |  |  |  |
| Sender's E-mail Address         |                                                                                                    |  |  |  |
| Destination E-mail Address      |                                                                                                    |  |  |  |
| E-mail Sending Interval[minute] | 1 [1-65535 minutes]                                                                                                    |  |  |  |
| E-mail Sending Content          | <ul> <li>1.Port link state change warning.</li> <li>2.DDMI warning.</li> <li>3.Card state change warning.</li> <li>4.Power supply change warning.</li> <li>5.temperature warning.</li> <li>6.Fan tray warning.</li> </ul> |  |  |  |
| Apply                           |                                                                                                    |  |  |  |

| Mail Configuration     |                                                                  |  |  |  |  |
|------------------------|------------------------------------------------------------------|--|--|--|--|
| Enable                 | You can able or disable your MCS-2160 mail warning function.     |  |  |  |  |
| POP3 Server Address    | ets your POP3 server address.                                    |  |  |  |  |
| E-mail Box Account     | ets the e-mail account for your MCS-2160.                        |  |  |  |  |
| E-mail Box Password    | Sets the e-mail password for your MCS-2160.                      |  |  |  |  |
| Sender's E-mail        | Sate the e-mail address of the Sender of warning e-mail          |  |  |  |  |
| Address                | Sets the e-mail address of the Sender of Warning e-mail.         |  |  |  |  |
| Destination E-mail     | Sets the e-mail address of the Receiver of warning e-mail        |  |  |  |  |
| Address                | Sets the e-mail address of the Receiver of warning e-mail.       |  |  |  |  |
| E-mail Sending         | Sets the time interval for sending the e-mail.                   |  |  |  |  |
| Interval(minute)       | 0                                                                |  |  |  |  |
|                        | Selects the content to be included on your warning e-mail. There |  |  |  |  |
| E-mail Sending Content | includes Port link state change warning, DDMI warning, Card      |  |  |  |  |
|                        | state change warning, Power supply change warning,               |  |  |  |  |
|                        | Temperature warning and Fan tray warning.                        |  |  |  |  |
| Apply                  | Apply the changes you've made here.                              |  |  |  |  |

\*Note: XC-7S81 module card doesn't support the function "Temperature warning".

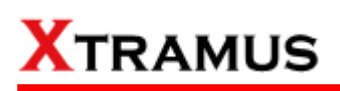

### G. Safety Settings

| Safety Configuration                        |  |  |  |  |
|---------------------------------------------|--|--|--|--|
| Enable                                      |  |  |  |  |
| Temperature threshold 75 degrees centigrade |  |  |  |  |
| Apply                                       |  |  |  |  |

| Safety Settings          |                                                                                                    |
|--------------------------|----------------------------------------------------------------------------------------------------|
| Enable                   | You can able or disable the Safety Configuration function.                                                                                    |
| Temperature<br>threshold | Your MCS-2160 will shutdown when it reach the temperature (60, 65, 70, 75, 80) that you set here to avoid any damage to your MCS-2160 system. |
| Apply                    | Apply the changes you've made here.                                                                                                    |

\*Note: XC-7S81 module card doesn't support the "Safety Configuration" function.

#### H. Configuration Settings

| U  | bload Configuration File  |
|----|---------------------------|
|    | Browse Upload             |
|    |                           |
| Do | wnload Configuration File |

| Upload or Download Configuration                                                                                                    |                                                                                 |  |  |  |
|----------------------------------------------------------------------------------------------------|---------------------------------------------------------------------------------|--|--|--|
| Upload Configuration<br>FileYou can choose the file to be uploaded by clicking the<br>Browse button and than click the Upload button to pro<br>the uploading. |                                                                                 |  |  |  |
| Download<br>Configuration File                                                                                                    | You can save as your MCS-2160's setting by clicking the <b>Download</b> button. |  |  |  |

#### I. Media Converter Management

| Media Converter Management |                            |        |            |       |            |              |      |             |      |
|----------------------------|----------------------------|--------|------------|-------|------------|--------------|------|-------------|------|
| Connection Table:          |                            |        |            |       |            |              |      |             |      |
| I                          | ndex                       | Status | Туре       | IP    | SNMP Priva | ite          | SNMP | Public      | Note |
| Cre                        | ate                        | Edit   | Delete     | Go    | Co         | unter        |      |             |      |
|                            |                            |        |            |       |            |              |      |             |      |
| Media                      | Media Converter Management |        |            |       |            |              |      |             |      |
| Connec                     | Connection Table:          |        |            |       |            |              |      |             |      |
|                            | Index                      | Status | Туре       | IP    |            | SNMP Private |      | SNMP Public | Note |
| 0                          | 1                          | Static | MCM-8S82-W | 192.1 | .68.1.9    | private      |      | public      |      |
|                            |                            |        |            |       |            |              |      |             |      |
| Cre                        | ate                        | Edit   | Delete     | Go    | Cou        | unter        |      |             |      |

Above shows the Media Converter Management option interface. You can set the Media Converter of the same LAN of your MCS-2160 to be displayed by choosing **Create new user** button, and than choose the **Go** button to apply your settings. For more details, please see the table below:

| Media Converter Mana                                                    | gement Settings                                                 |  |  |  |
|-------------------------------------------------------------------------|-----------------------------------------------------------------|--|--|--|
| Index                                                                   | The order number of the selected Media Converter.               |  |  |  |
| Status Shows the status of selected Media Converter.                    |                                                                 |  |  |  |
| Туре                                                                    | Display the Media Converter type.                               |  |  |  |
| IP                                                                      | The IP address of the selected Media Converter.                 |  |  |  |
| SNMP Private/Public The privacy status of SNMP of the selected Media Co |                                                                 |  |  |  |
| Note You may type notes on this field during Create new user            |                                                                 |  |  |  |
| Croato                                                                  | Choosing this option allows you to create a new account of      |  |  |  |
| Create                                                                  | Media Converter.                                                |  |  |  |
| Edit                                                                    | Choosing this option allows you to modify the settings of the   |  |  |  |
| Edit                                                                    | selected Media Converter made on Create option.                 |  |  |  |
| Delete                                                                  | Choosing this option allows you to delete selected Media        |  |  |  |
| Delete                                                                  | Converter.                                                      |  |  |  |
| Go                                                                      | Apply the changes you've made here.                             |  |  |  |
| Counter                                                                 | Show the Counter table of the selected <b>Media Converter</b> . |  |  |  |

For the Media Converter of the same Network Segment as MCS-2160, the Media Converter will be auto-detected and auto-created as a new user on the list of Media Converter Management.

If you click the **Counter** button as shown below, you will open the Counter screen of the Media Converter showing the Network Port Statistics:

| Media Converter Management |       |        |            |             |              |             |      |  |
|----------------------------|-------|--------|------------|-------------|--------------|-------------|------|--|
| connec                     | Index | Status | Туре       | IP          | SNMP Private | SNMP Public | Note |  |
| 0                          | 1     | Static | MCM-8582-W | 192.168.1.9 | private      | public      |      |  |
| Cre                        | ate   | Edit   | Delete     | Go Co       | unter        |             |      |  |

Please refer to the figure down below for the Counter screen of Media Converter:

| Network Port Statis  | tics   |        |
|----------------------|--------|--------|
|                      | Port A | Port B |
| Media Type           |        |        |
| Link                 |        |        |
| Speed                |        |        |
| Utilization(%)       |        |        |
| Line Rate(M bps)     |        |        |
| Packet               |        |        |
| Byte                 |        |        |
| Broadcast            | -      |        |
| Multicast            |        |        |
| Unicast              |        |        |
| Pause                |        |        |
| Size:Undersize       |        |        |
| Size:64 Bytes        |        |        |
| Size:65~127 Bytes    |        |        |
| Size:128~255 Bytes   |        |        |
| Size:256~511 Bytes   |        |        |
| Size:512~1023 Bytes  |        |        |
| Size:1024~1522 Bytes |        |        |
| Size:Oversize        |        |        |
| CRC Error            |        |        |
|                      |        |        |

| Me | edia Converter Counter                                                                                                    |
|----|----------------------------------------------------------------------------------------------------|
| Α  | Scroll down this field to select others Media Converter that is connected to the same LAN as your MCS-2160 to show theirs respective Counter. |
| в  | Click the <b>Clear</b> button to clean the Network Port Statistics of the Media Converter's Counter.                                          |

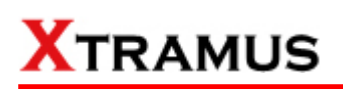

#### J. Chassis Management

| XTRAMUS                                                                                                    |                |                           | M                             | IC.                                                                            | S               | -2          | 16          | 60  | XTRAMUS                                                                                                    |          |                          |             | M                  | IC                         | S          | -2    | 160 |
|----------------------------------------------------------------------------------------------------|----------------|---------------------------|-------------------------------|--------------------------------------------------------------------------------|-----------------|-------------|-------------|-----|----------------------------------------------------------------------------------------------------|----------|--------------------------|-------------|--------------------|----------------------------|------------|-------|-----|
| System     Management     Pactings     Systeg Settings     Ver settings     Ver settings     Ver settings     Ver settings     Time settings     Mail Settings     Sately Settings     Sately Settings     Vortis Converter Management     Chassis Management     Chassis Management     Chassis Verview | 2<br>EMPTY EN  | 3 4<br>MPTY EMPT          | Cha:<br>s<br>EMPTY            | SSIS 0                                                                         | A<br>7<br>EMPTY | 8<br>EMPTY  | 9<br>Empty  |     | <ul> <li>System</li> <li>Management</li> <li>IP settings</li> <li>Systog Settings</li> <li>User settings</li> <li>SMMP Settings</li> <li>Mail Settings</li> <li>Mail Settings</li> <li>Satety Settings</li> <li>Configuration Settings</li> <li>Media Government</li> <li>Chassie Management</li> </ul> | 1<br>Fan | 2<br>Tray<br>2<br>2<br>2 | 1<br>1<br>3 | 2<br>2<br>4<br>Cha | AC<br>AC<br>SSIS 1         |            |       |     |
| , Language                                                                                                    | 10<br>EMPTY EN | 11 12<br>APTY EMPT        | 13<br>Y EMPTY                 | 14<br>EMPTY                                                                    | 15<br>EMPTY     | 10<br>EMPTY | 17<br>EMPTY | — В | • Hantenae<br>• Language                                                                                                    | 16       | 11                       | 12          | 13                 | 14                         | 15         | 10    |     |
|                                                                                                    | Side Fa        | n Re<br>2 1<br>2 1<br>2 3 | ar Fan<br>2<br>2<br>4<br>Cha: | Po<br>O<br>AC<br>S<br>S<br>S<br>S<br>S<br>S<br>S<br>S<br>S<br>S<br>S<br>S<br>S | wer<br>C        | c           |             |     |                                                                                                    | Side     | Fan                      | Rea         | r Fan              | EMPTY<br> <br> <br> <br>∧c | Wer<br>N/A | EMPTY |     |

Choosing the Chassis Management option will pop up the Port State Overview screen as shown above. In here, you will find the status of slot 2~17, XC-SFAN, XC-RFAN, Fan Tray, XCP-DC-300 & XCP-DC-100 and XCP-AC-300 & XCP-AC-100. This interface will also display all the cascaded MCS-2160 ID by order of Chassis 0, Chassis1, Chassis2 up to Chassis9.

| Por  | t State Overview                                                                        |
|------|-----------------------------------------------------------------------------------------|
| Α    | Display the Chassis ID.                                                                 |
| B    | Shows the status of each slot 2~17, from the top left to the top right is slot 2~9, and |
| D    | from the bottom left to the bottom right is slot 10-17.                                 |
|      | Shows the status of XCP-DC-300 & XCP-DC-100 and XCP-AC-300 & XCP-AC-100, if             |
|      | the left one turns green, than indicates that the MCS-2160 is power on by               |
|      | XCP-AC-300 or XCP-AC-100; if the right one turns green, than indicates that the         |
|      | MCS-2160 is power on by XCP-DC-300 or XCP-DC-100.                                       |
| П    | Shows the status of XC-SFAN (Side FAN), XC-RFAN (Rear FAN) and MCS-FANT,                |
| ט    | where FAN1, FAN2FAN5 refers to the number marked on the physical MCS-FANT.              |
| *Not | e : The system is able to cascade up to 10 MCS-2160.                                    |

|          |         |       | Chas      | sis 0   |          |       |       |
|----------|---------|-------|-----------|---------|----------|-------|-------|
| 2        | 3       | 4     | 5         | 6       | 7        | 8     | 9     |
| EMPTY    | XC-8S22 | EMPTY | EMPTY     | EMPTY   | EMPTY    | EMPTY | EMPTY |
|          |         |       |           |         |          |       |       |
|          |         |       | Installin | g a mod | ule card |       |       |
|          |         |       |           |         |          |       |       |
| 10       | 11      | 12    | 13        | 14      | 15       | 16    | 17    |
| EMPTY    | EMPTY   | EMPTY | EMPTY     | EMPTY   | EMPTY    | EMPTY | EMPTY |
|          |         |       |           |         |          |       |       |
| Side     | Fan     | Rear  | r Fan     | Po      | wer      | ver   |       |
|          |         |       |           | C       | 0        |       |       |
| 1        | 2       | 1     | 2         | AC      | DC       |       |       |
| Fan Tray |         |       |           |         |          |       |       |
|          |         |       |           |         |          |       |       |
| 1        | 2       | 3     | 4         | 5       |          |       |       |

After installing a module card in one of the slot 2-17, it will modify the inserted slot as shown above. Initially, the port of the slot will show in red color which indicates that the module card is initiating the connection with chassis. The slot will turn black when the module card completes the connection with chassis.

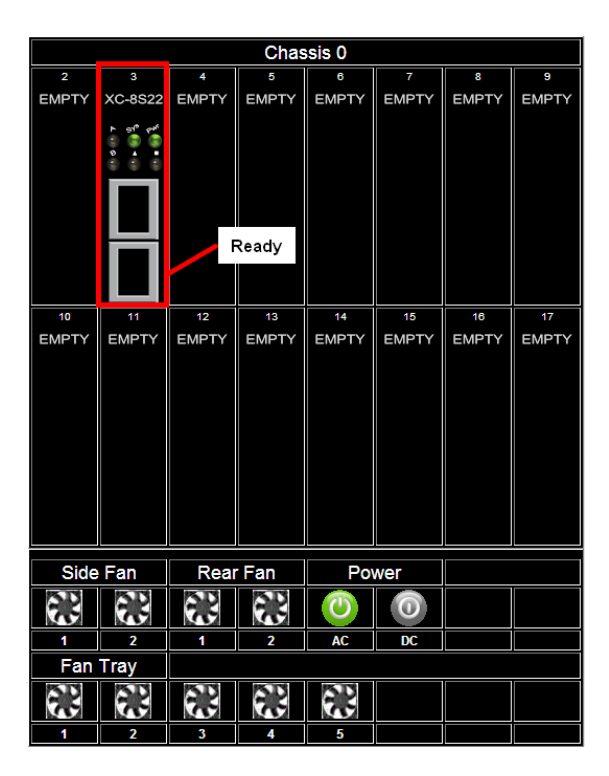

After few seconds of the installation of the module card, the Sys / Pwr LED will turn green, and the port of the module card will turn in black, this indicates respectively that the module card is ready for use and the port is available for connecting a cable.

|                                                                                        |                                                                                                    |       | Chas        | sis 0       |             |             |             |
|----------------------------------------------------------------------------------------|----------------------------------------------------------------------------------------------------|-------|-------------|-------------|-------------|-------------|-------------|
| 2                                                                                      | 3                                                                                                    | 4     | 5           | 6           | 7           | 8           | 9           |
| XC-8S83                                                                                | EMPTY                                                                                                    | EMPTY | EMPTY       | EMPTY       | EMPTY       | EMPTY       | EMPTY       |
| Inform<br>Port /<br>Port /<br>Port /<br>Port /<br>Port /<br>Port /<br>Port /<br>Port / | MENU<br>nation<br>A DDMI<br>B DDMI<br>Configurat<br>ter<br>ade<br>er Control<br>A USC Se<br>B USC Se<br>A USC<br>B USC<br>B USC<br>Setting | tion  | 13<br>EMPTY | 14<br>EMPTY | 15<br>EMPTY | 16<br>EMPTY | 17<br>EMPTY |
| Side                                                                                   | Sige Fan Rear Fan Power                                                                                                    |       |             |             |             |             |             |
|                                                                                        |                                                                                                    |       |             | C           | 0           |             |             |
| 1                                                                                      | 2                                                                                                    | 1     | 2           | AC          | DC          |             |             |

Click the slot with the module card installed to show a table of options as shown above.

| Module Card Options  |                                                          |
|----------------------|----------------------------------------------------------|
| Information          | Shows the Module Card information                        |
| Port A/B DDMI        | Shows the DDMI's parameters of PortA/B                   |
| Counter              | Shows the Port Counter Statics                           |
| Upgrade              | Allows you to update the Firmware and FPGA               |
| Power Control        | Allows you to turn on / off the Module Card              |
| Port A/B USC Setting | Allows you to turn on / off and setting the Port A/B USC |
| Port A/B USC         | Allows you to see/ refresh/ clean the Port A/B USC table |

Note: The XC-8SXX series don't support Port Configuration function.

#### a. Information

Click the **Information** option to pop up the **Card Information / License Information** window as shown above.

| S/N               | 0LMCM8S22116          |
|-------------------|-----------------------|
| MAC Address       | 00-22-A2-31-80-0D     |
| Hardware Version  | MP-03                 |
| FPGA Version      | v1.0b028              |
| Firmware Version  | v1.0b019              |
| Temperature       | 28 degrees centigrade |
| Port A Factory    | n/a                   |
| Port A Wavelength | n/a                   |
| Port B Factory    | n/a                   |
| Port B Wavelength | n/a                   |

| Hardware Type  | Normal |
|----------------|--------|
| Demo Time Left |        |

| Card Information    |                                                                   |
|---------------------|-------------------------------------------------------------------|
| S/N                 | Serial Number of Module Card                                      |
| MAC Address         | MAC Address of Module Card                                        |
| H/W Version         | Version of Module Card's PCB                                      |
| FPGA Version        | Version of FPGA                                                   |
| Firmware Version    | Version Firmware                                                  |
| Temperature         | The current Module Card's temperature                             |
| Port A/R Eactory    | You can view the manufacturer of your transceiver inserted in the |
| FOIL A/B Factory    | media converter module cards.                                     |
| Port A/R Wayolongth | You can view the wave length of your transceiver inserted in the  |
|                     | media converter module cards.                                     |

\*Note: The Temperature may auto-refresh during the operation of the MCS-2160. The Port A/B Factory and Wavelength will auto-refresh if you change the optical transceiver of your Port A/B.

| License Information |                                                                                                    |
|---------------------|----------------------------------------------------------------------------------------------------|
| Hardware Type       | <ul> <li>This field displays the device type of your MCS-2160:</li> <li>Normal: for users that purchased the License of MCS-2160.</li> <li>Evaluation: for users that are only testing the MCS-2160.</li> </ul> |
| Demo Time Left      | The time limit for using the MCS-2160.                                                                                                    |

### b. Port A/B DDMI

Click the Port A/B DDMI option to access the interface showing the parameters of DDMI for Port A/B.

## Port A Digital Diagnostics Monitoring Interface

| -                              | <b>a</b> (1)(1) |               |               |                 |
|--------------------------------|-----------------|---------------|---------------|-----------------|
| Туре                           | Current Value   | Maximum Value | Minimum Value | Warning Maximum |
| Temperature ( <sup>o</sup> C ) | n/a             | n/a           | n/a           | n/a             |
| Supply Voltage (mV)            | n/a             | n/a           | n/a           | n/a             |
| Tx Bias Current (mA)           | n/a             | n/a           | n/a           | n/a             |
| Tx Power (dBm)                 | n/a             | n/a           | n/a           | n/a             |
| Rx Power (dBm)                 | n/a             | n/a           | n/a           | n/a             |

| Port A/B Digital Diagnostics Monitoring Interface |                                                            |  |  |  |
|---------------------------------------------------|------------------------------------------------------------|--|--|--|
| -                                                 | Shows the Current temperature of the module card, and the  |  |  |  |
| Temperature (°C)                                  | Maximum, Minimum and Warning Maximum temperature           |  |  |  |
|                                                   | supported.                                                 |  |  |  |
| Supply Voltago (mV)                               | Shows the Current voltage supplied in mV, and the Maximum, |  |  |  |
| Supply Voltage (IIIV)                             | Minimum and Warning Maximum acceptable voltage.            |  |  |  |
| Tx Bias Current (mA)                              | Shows the current Tx Bias Current in mA.                   |  |  |  |
| Ty Power (dBm)                                    | Shows the Current Tx Power in mW, and the Maximum, Minimum |  |  |  |
| TX FOWER (UBIII)                                  | and Warning Maximum Tx Power supported.                    |  |  |  |
| Py Power (dBm)                                    | Shows the Current Rx Power in mW, and the Maximum, Minimum |  |  |  |
| RX FUWER (UDIII)                                  | and Warning Maximum Rx Power supported.                    |  |  |  |

\*Note: The DDMI's parameter will auto-refresh during the operation of MCS-2160.

#### c. Counter

Click the **Counter** to pop up the **Port Counter Statistics** window as shown above. The **Port Counter Statistics** can display statistics reports of MCS-2160's **Port A/B**.

| Port Counter Statistics   |           |               |
|---------------------------|-----------|---------------|
| (Chassis 0 Solt 2 XC-8S82 |           | Refresh Clear |
|                           | Port A    | Port B        |
| Media Type                | RJ45      | SFP+          |
| Link                      | Link Down | Link Down     |
| Speed                     | n/a       | n/a           |
| Utilization(%)            | 0         | 0             |
| Line Rate(M bps)          | 0.00      | 0.00          |
| Packet                    | 0         | 0             |
| Byte                      | 0         | 0             |
| Broadcast                 | 0         | 0             |
| Multicast                 | 0         | 0             |
| Unicast                   | 0         | 0             |
| Pause                     | 0         | 0             |
| Size:Undersize            | 0         | 0             |
| Size:64 Bytes             | 0         | 0             |
| Size:65~127 Bytes         | 0         | 0             |
| Size:128~255 Bytes        | 0         | 0             |
| Size:256~511 Bytes        | 0         | 0             |
| Size:512~1023 Bytes       | 0         | 0             |
| Size:1024~1522 Bytes      | 0         | 0             |
| Size:Oversize             | 0         | 0             |
| CRC Error                 | 0         | 0             |

| Port Counter Statistics |                                                                     |  |  |  |
|-------------------------|---------------------------------------------------------------------|--|--|--|
| Refresh                 | Refresh the configuration webpage and update the latest statistics. |  |  |  |
| Clear                   | Clear all statistics displayed in the table.                        |  |  |  |

Note: The Counter will also show the Chassis order and the order of the slot with the current module card. For instance, the figure above shows Chassis 0 Card 3.

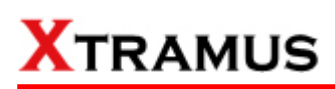

#### d. Upgrade

Click the **Upgrade** option to pop up the window for **Update Firmware** and **Update FPGA** as shown above.

| Update Firmware    |
|--------------------|
| Choose Update file |
| Browse Send        |
|                    |

#### Update FPGA

| Choose Up | date file |      |  |
|-----------|-----------|------|--|
|           | Browse    | Send |  |

| Update F/W (Firmware) |                                                                                                    |  |  |  |  |  |
|-----------------------|----------------------------------------------------------------------------------------------------|--|--|--|--|--|
| Browse                | Click the <b>Browse</b> button to choose the firmware file you would like to                                                                   |  |  |  |  |  |
| Send                  | Click this button to start upgrading MCS-2160's firmware                                                                                       |  |  |  |  |  |
| Update FPGA           |                                                                                                    |  |  |  |  |  |
| Browse                | Click the <b>Browse</b> button to choose the FPGA file you would like to upgrade. MCS-2160's FPGA files are in the format of "*. <b>bin</b> ". |  |  |  |  |  |
| Send                  | Click this button to start upgrading MCS-2160's FPGA.                                                                                          |  |  |  |  |  |

When updating the Firmware or FPGA, a progress bar will be displayed as shown below:

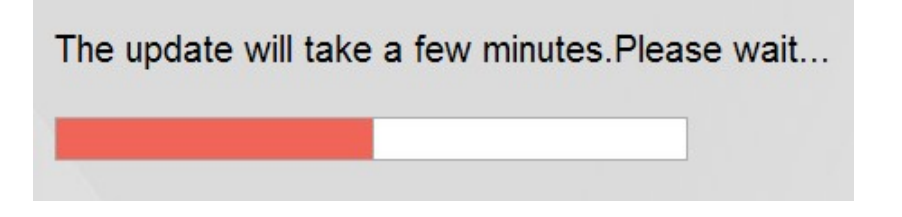

When finished updating the Firmware or FPGA, a warning window will pop up as shown below:

| update   | e will take a few minutes.Pl                | ease v |
|----------|---------------------------------------------|--------|
| Windows  | : Internet Explorer                         |        |
| <u>^</u> | Upgrade is complete, the device will reboot |        |
|          | 確定                                          |        |

#### e. Power Control

Click the **Power Control** option to pop up the **Power Control** window as shown below.

| Power Control         |                                                                                |     |
|-----------------------|--------------------------------------------------------------------------------|-----|
|                       | Power Control                                                                  |     |
| Warning! Do not remov | e the module card from the chassis until all LE<br>on the module card are off. | EDs |
|                       | Power OFF Power ON                                                             |     |

| Power Control |                           |  |  |  |
|---------------|---------------------------|--|--|--|
| Power Off     | Turns off the Module Card |  |  |  |
| Power On      | Turns on the Module Card  |  |  |  |

#### f. Port A/B USC Setting

Click the **Port A/B USC Setting** option to pop up the **Port A/B USC Setting** window as shown above.

| Port A USC S | Port A USC Setting |           |       |      |     |     |  |
|--------------|--------------------|-----------|-------|------|-----|-----|--|
| USC ON/OFF   | D ON               |           |       |      |     |     |  |
| USC Type     | DA                 | SA        | VID   | MPLS | DIP | SIP |  |
|              | DPort              | SPort     |       |      |     |     |  |
| USC Value    | XX-XX- 00          | -00-00-00 |       |      |     |     |  |
|              |                    |           | Apply |      |     |     |  |

| Port A/B USC Setting |                                                                       |  |  |  |  |
|----------------------|-----------------------------------------------------------------------|--|--|--|--|
| USC ON/OFF           | Turns on/off the USC function.                                        |  |  |  |  |
| USC Type             | The types of USC includes: DA, SA, VID, MPLS, DIP, SIP, DPort, Sport. |  |  |  |  |
| USC Value            | Allows you to input USC number.                                       |  |  |  |  |
| Apply                | Apply the changes you've made here.                                   |  |  |  |  |

#### g. Port A/B Universal Stream Counter

Click the Port A/B USC option to pop up Port A/B Universal Stream Counter window as shown below.

| DA                | Line Rate | Packets | Bytes | Broadcast | Multicast | IP Checksum<br>Error | CRC Error |  |
|-------------------|-----------|---------|-------|-----------|-----------|----------------------|-----------|--|
| xx-xx-00-00-00-00 | 0Mbps     | 0       | 0     | 0         | 0         | 0                    | 0         |  |
| xx-xx-00-00-00-01 | 0Mbps     | 0       | 0     | 0         | 0         | 0                    | 0         |  |
| xx-xx-00-00-00-02 | OMbps     | 0       | 0     | 0         | 0         | 0                    | 0         |  |
| xx-xx-00-00-00-03 | OMbps     | 0       | 0     | 0         | 0         | 0                    | 0         |  |
| xx-xx-00-00-00-04 | OMbps     | 0       | 0     | 0         | 0         | 0                    | 0         |  |
| xx-xx-00-00-00-05 | OMbps     | 0       | 0     | 0         | 0         | 0                    | 0         |  |
| xx-xx-00-00-00-06 | OMbps     | 0       | 0     | 0         | 0         | 0                    | 0         |  |
| xx-xx-00-00-00-07 | OMbps     | 0       | 0     | 0         | 0         | 0                    | 0         |  |
| xx-xx-00-00-00-08 | OMbps     | 0       | 0     | 0         | 0         | 0                    | 0         |  |
| xx-xx-00-00-00-09 | OMbps     | 0       | 0     | 0         | 0         | 0                    | 0         |  |
| xx-xx-00-00-00-0A | OMbps     | 0       | 0     | 0         | 0         | 0                    | 0         |  |
| xx-xx-00-00-00-0B | OMbps     | 0       | 0     | 0         | 0         | 0                    | 0         |  |
| xx-xx-00-00-00-0C | OMbps     | 0       | 0     | 0         | 0         | 0                    | 0         |  |
| xx-xx-00-00-00-0D | OMbps     | 0       | 0     | 0         | 0         | 0                    | 0         |  |
| xx-xx-00-00-00-0E | OMbps     | 0       | 0     | 0         | 0         | 0                    | 0         |  |
| xx-xx-00-00-00-0F | 0Mbps     | 0       | 0     | 0         | 0         | 0                    | 0         |  |
| xx-xx-00-00-00-10 | 0Mbps     | 0       | 0     | 0         | 0         | 0                    | 0         |  |
| xx-xx-00-00-00-11 | 0Mbps     | 0       | 0     | 0         | 0         | 0                    | 0         |  |
| xx-xx-00-00-00-12 | 0Mbps     | 0       | 0     | 0         | 0         | 0                    | 0         |  |
| xx-xx-00-00-00-13 | 0Mbps     | 0       | 0     | 0         | 0         | 0                    | 0         |  |
| xx-xx-00-00-00-14 | OMbps     | 0       | 0     | 0         | 0         | 0                    | 0         |  |
| xx-xx-00-00-00-15 | 0Mbps     | 0       | 0     | 0         | 0         | 0                    | 0         |  |
| xx-xx-00-00-00-16 | 0Mbps     | 0       | 0     | 0         | 0         | 0                    | 0         |  |
| xx-xx-00-00-00-17 | 0Mbps     | 0       | 0     | 0         | 0         | 0                    | 0         |  |
| xx-xx-00-00-00-18 | 0Mbps     | 0       | 0     | 0         | 0         | 0                    | 0         |  |
| xx-xx-00-00-00-19 | OMbps     | 0       | 0     | 0         | 0         | 0                    | 0         |  |
| xx-xx-00-00-00-1A | OMbps     | 0       | 0     | 0         | 0         | 0                    | 0         |  |
| xx-xx-00-00-00-1B | OMbps     | 0       | 0     | 0         | 0         | 0                    | 0         |  |
| xx-xx-00-00-00-1C | OMbps     | 0       | 0     | 0         | 0         | 0                    | 0         |  |
| xx-xx-00-00-00-1D | OMbps     | 0       | 0     | 0         | 0         | 0                    | 0         |  |
| xx-xx-00-00-00-1E | OMbps     | 0       | 0     | 0         | 0         | 0                    | 0         |  |
| xx-xx-00-00-00-1F | OMbps     | 0       | 0     | 0         | 0         | 0                    | 0         |  |
| xx-xx-00-00-00-20 | OMbps     | 0       | 0     | 0         | 0         | 0                    | 0         |  |
| xx-xx-00-00-00-21 | OMbps     | 0       | 0     | 0         | 0         | 0                    | 0         |  |
| xx_xx_00_00_00_22 | OMbos     | 0       | 0     | 0         | 0         | 0                    | 0         |  |

| Port A/B Universal Stream Counter                                                         |                                                       |  |  |  |
|-------------------------------------------------------------------------------------------|-------------------------------------------------------|--|--|--|
| Refresh                                                                                   | Refresh the Counter and update the latest statistics. |  |  |  |
| Clear Clear all statistics displayed in the table.                                        |                                                       |  |  |  |
| *Note: The results of each parameters will auto-refresh during the operation of MCS-2160. |                                                       |  |  |  |

#### h. Link Loss Forwarding (LLF)

Clicking the Link Loss Forwarding option will pop up the interface shown below, if you select Enable, you will enable the Link Loss Forwarding function of your MCS-2160.

| Link Loss Forwarding Settings |  |  |  |  |
|-------------------------------|--|--|--|--|
| Enable                        |  |  |  |  |
| Apply                         |  |  |  |  |

### i. Module Card Options\_XC-7S81

For XC-7S81 module card management function, it includes **Port Configuration** function.

|                                                                     | Chassis 0                                                                                                    |                                  |             |             |             |             |             |
|---------------------------------------------------------------------|----------------------------------------------------------------------------------------------------|----------------------------------|-------------|-------------|-------------|-------------|-------------|
| 2                                                                   | 3                                                                                                    | 4                                | 5           | 6           | 7           | 8           | 9           |
| XC-7S81                                                             | EMPTY                                                                                                    | EMPTY                            | EMPTY       | EMPTY       | EMPTY       | EMPTY       | EMPTY       |
| Inforr<br>Port<br>Port<br>Port<br>Port<br>Port<br>Port<br>Port<br>P | MENU<br>mation<br>A DDMI<br>B DDMI<br>Configura<br>nter<br>rade<br>rer Contro<br>A USC S<br>B USC S<br>A USC<br>B USC<br>Setting | ation<br>I<br>setting<br>setting | 13<br>EMPTY | 14<br>EMPTY | 15<br>EMPTY | 16<br>EMPTY | 17<br>EMPTY |
|                                                                     |                                                                                                    |                                  |             |             |             |             |             |
|                                                                     |                                                                                                    |                                  | Fan         | Po          | wer         |             |             |
| 63                                                                  |                                                                                                    |                                  |             | C           | 0           |             |             |
| 1                                                                   | 2                                                                                                    | 1                                | 2           | AC          | DC          |             |             |

The XC-7S81 module card management doesn't include the **Port A /B USC Setting** and **Port A/B USC** function.

Clicking the **Port Configuration** button will pop up the interface shown below:

| Media Type Setting |                    |                                      |  |
|--------------------|--------------------|--------------------------------------|--|
| Port A (RJ45)      | Port B (SFP)       |                                      |  |
| • Auto Negotiation | • Auto Negotiation | <ul> <li>Auto Negotiation</li> </ul> |  |
| C Force 100M       | © Force 1G         |                                      |  |
| C Force 10M        | © Force 100M       |                                      |  |
| C Off              | C Off              | C Off                                |  |
|                    | Apply              |                                      |  |

## **Flow Control Setting**

| Port A (RJ45) | Port B (SFP) |  |
|---------------|--------------|--|
| © On          | © On         |  |
| C Off         | C Off        |  |
| Apply         |              |  |

| Port Configuration_XC-7S81 |                                                                                                    |                                                                                                    |  |  |
|----------------------------|----------------------------------------------------------------------------------------------------|----------------------------------------------------------------------------------------------------|--|--|
| Media<br>Type<br>Setting   | Auto<br>Negotiation                                                                                       | Select this option to let the system to decide the Media Type.                                                                                                    |  |  |
|                            | Force<br>10/100/1000M,<br>10G                                                                             | The availability of the media speed will depend on the capacity<br>of each module card. Selecting this option, will force the system<br>to run under the indicated velocity. |  |  |
|                            | Off                                                                                                    | This option will lead the module card connection to link down status.                                                                                                    |  |  |
| Flow<br>Control            | On                                                                                                    | Turn On the Flow Control function.                                                                                                    |  |  |
| Setting                    | Off                                                                                                    | Turn Off the Flow Control function.                                                                                                    |  |  |
| Apply                      | Clicking on Apply of Media Type Setting and Flow Control Setting to respectively save each configuration. |                                                                                                    |  |  |

## K. Chassis Overview

| Chassis Overview         |        |        |        |        |        |        |  |
|--------------------------|--------|--------|--------|--------|--------|--------|--|
| Refresh                  |        |        |        |        |        |        |  |
| Chassis 0                | Slot 2 |        | Slot 3 | Slot 3 |        | Slot 4 |  |
|                          | Port A | Port B | Port A | Port B | Port A | Port B |  |
| Media Type               | RJ45   | XFP    | n/a    | n/a    | n/a    | n/a    |  |
| Speed                    | n/a    | n/a    | n/a    | n/a    | n/a    | n/a    |  |
| Utilization(%)           | 0      | 0      | n/a    | n/a    | n/a    | n/a    |  |
| Line Rate(M bps)         | 0.00   | 0.00   | n/a    | n/a    | n/a    | n/a    |  |
| Packet                   | 0      | 0      | n/a    | n/a    | n/a    | n/a    |  |
| CRC Error                | 0      | 0      | n/a    | n/a    | n/a    | n/a    |  |
| DDMI:Temperature(°C)     | n/a    | n/a    | n/a    | n/a    | n/a    | n/a    |  |
| DDMI:Supply Voltage(mV)  | n/a    | n/a    | n/a    | n/a    | n/a    | n/a    |  |
| DDMI:Tx Bias Current(mA) | n/a    | n/a    | n/a    | n/a    | n/a    | n/a    |  |
| DDMI:TX Power(dBm)       | n/a    | n/a    | n/a    | n/a    | n/a    | n/a    |  |
| DDMI:RX Power(dBm)       | n/a    | n/a    | n/a    | n/a    | n/a    | n/a    |  |
| Factory                  | n/a    | n/a    | n/a    | n/a    | n/a    | n/a    |  |
| Wavelength               | n/a    | n/a    | n/a    | n/a    | n/a    | n/a    |  |

The Chassis Overview will display the parameters of all the MCS-2160' slots, please refer to the figure above. If you click the refresh button, you can refresh all the parameters.

All the cascaded MCS-2160' slots will be displayed on the same interface, in which each MCS-2160 will be named in order of Chassis 0, Chassis 1, ..., Chassis 9.

#### 3.1.5. MCS-2160 Management Webpage - Maintenance

| ▶ System<br>▶ Management          | Save Changes                                                 |
|-----------------------------------|--------------------------------------------------------------|
| ✓ Maintenance                     | euve enunges                                                 |
| Save Changes                      | The device configuration will be saved to Non-volatile RAM ! |
| Update Firmware                   |                                                              |
| <ul> <li>System Reboot</li> </ul> | Save                                                         |
| Factory Defaults                  |                                                              |

Four options are available in the Maintenance configuration webpage: Save Changes, Update F/W,

#### System Reboot, and Factory Defaults.

#### A.Save Changes

|      | Save Chan | ges                                                                                                    |
|------|-----------|----------------------------------------------------------------------------------------------------|
|      | The       | device configuration will be saved to Non-volatile RAM !                                                                                                    |
|      |           | Save                                                                                                    |
| Save | Changes   |                                                                                                    |
|      | Save      | If you don't save the setting you've made via MCS-2160's configuration webpage, all settings will be erased after rebooting MCS-2160. Please click th " <b>Save</b> " button to save the settings to MCS-2160's NV-RAM. |

#### B. Update F/W (Firmware)

| Update Firmware    |             |  |  |  |
|--------------------|-------------|--|--|--|
| Choose Update file |             |  |  |  |
|                    | Browse Send |  |  |  |

| Update F/W (Firmware)                                          |                                                                              |  |  |  |
|----------------------------------------------------------------|------------------------------------------------------------------------------|--|--|--|
| Browso                                                         | Click the <b>Browse</b> button to choose the firmware file you would like to |  |  |  |
| Blowse                                                         | upgrade. MCS-2160's firmware files are in the format of "*.bin".             |  |  |  |
| Send Click this button to start upgrading MCS-2160's firmware. |                                                                              |  |  |  |

\*Note: For updating your MCS-2160, please update first all the MGM\_RTC\_v1.1b002 version, and than update to the MGM\_RTC\_v1.1b003 or newest.

### C. System Reboot

#### System Reboot

| System Reboot |                                                                               |
|---------------|-------------------------------------------------------------------------------|
| Paboot        | You can reboot MCS-2160 by clicking the "Reboot" button. Please note that all |
| Rebuul        | unsaved settings will be lost after system reboot.                            |

#### **D. Factory Defaults**

| Restore Default Settings                                                                                                    |                        |  |
|----------------------------------------------------------------------------------------------------|------------------------|--|
| Resto                                                                                                    | re to Default Settings |  |
| Warning! System will restore all settings to default settings! All data and<br>previous settings will be lost after restore to default settings. |                        |  |
|                                                                                                    | Restore                |  |

| Factory Defaults |                                                                                                    |
|------------------|----------------------------------------------------------------------------------------------------|
| Restore          | You can set all MCS-2160's settings to the default value by clicking the<br>" <b>Restore</b> " button. |

#### 3.1.6. MCS-2160 Management Webpage – Language

| <ul> <li>System</li> <li>Manageme</li> <li>Maintenan</li> </ul> | nt | Restore Default Settings                                                   |
|-----------------------------------------------------------------|----|----------------------------------------------------------------------------|
| ▶ Language                                                      |    | Restore to Default Settings                                                |
| English                                                         |    | Warning!System will restore all settings to default settings! All data and |
| ■简体中文                                                           |    | previous settings will be lost after restore to default settings.          |
| ▪繁體中文                                                           |    | Restore                                                                    |
| ■日本語                                                            |    |                                                                            |
| ▪ 한국어                                                           |    |                                                                            |

Three languages version are available for you to choose: English, Simplified Chinese, Traditional Chinese, Japanese and Korean.

## 3.2. Managing MCS-2160 with HyperTerminal

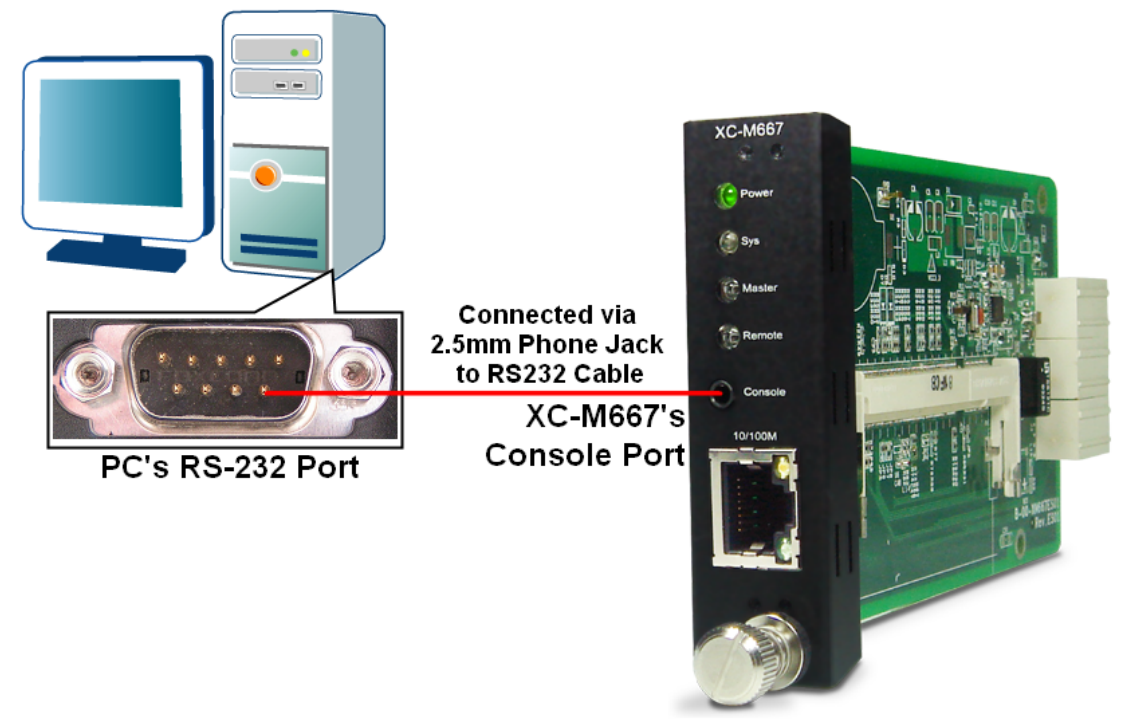

MCS-2160 allows users to make system configurations and view test statistics/system information with **HyperTerminal**. To access MCS-2160 via **HyperTerminal**, you have to connect XC-M667's **Console Port** with **PC's RS-232 Port** via a 2.5mm Phone Jack to RS-232 cable as shown in the figure above.

Please Note: If you log in the **Hyper Terminal** to access the MCS-2160 system, the previous accessed **Web Management** or **Telnet** will automatically log out from the MCS-2160 system.

#### 3.2.1. HyperTerminal Settings for MCS-2160

After connecting the **PC's serial port** to XC-M667's **Console Port** via a **2.5mm Phone Jack to RS-232 cable**, please start the **HyperTerminal** software installed on your PC and establish connection according to the steps listed down below.

| Establishing Connection with MCS-2160                                                                                                    |      |
|----------------------------------------------------------------------------------------------------|------|
| 1. Input a name for this connection, such as MCS-2160, and also select an icon for this connecti                                                                                                    | on.  |
| Click " <b>OK</b> " to continue.                                                                                                    |      |
| 2. Select the COM port of PC for this connection. Click " <b>OK</b> " to continue.                                                                                                    |      |
| COMI Properties       ?**         Port Settings       . Set the COM port parameters according to the settings list down below:         Data bits: 8       . Bits per second: 38400         . Data bits: 8       . Parity: None         . Stop bits: 1       . Parity: None         . Stop bits: 1       . Flow control: None         . Click "OK" to continue. | sted |

Click the "Enter" key on your keyboard to start setting MCS-2160 via HyperTerminal. To log in, please type MCS-2160's user name and password:

- Default User Name: admin
- Default Password: admin (Both the User Name and Password are case-sensitive.)

If you change MCS-2160's user name and password with MCS-2160's configuration webpage, please log in with the new user name and password here.

#### 3.2.2. MCS-2160 HyperTerminal Commands

After logging in MCS-2160 via HyperTerminal, a **MCS-2160 Command Menu** will be displayed, showing MCS-2160's HyperTerminal commands. Please see the table down below for brief descriptions of MCS-2160 commands:

| Command | Alias  | Command Description                                                                  |
|---------|--------|--------------------------------------------------------------------------------------|
| evetom  | eve    | The system command allows you to view MCS-2160's system information, make            |
| System  | 3y3    | system configurations, and upgrade MCS-2160's firmware/FPGA.                         |
| In      | in     | The <b>ip</b> command allows you to view MCS-2160's current IP settings or configure |
| р       | ιþ     | these settings.                                                                      |
| Cls     | cls    | The <b>cls</b> command allows you to clear HyperTerminal screen.                     |
|         |        | The logout command allows you to log out. For security issues, it is                 |
| Logout  | logout | recommended that you should log out if you're not using the HyperTerminal            |
|         |        | anymore.                                                                             |

Please see sections down below for more detailed information regarding to MCS-2160's command.

#### A. MCS-2160 HyperTerminal Command – system

| Comman | nd Descrip | otions – system                                                                                                    |                                                                                                    |  |                                                                                                    |  |
|--------|------------|----------------------------------------------------------------------------------------------------|----------------------------------------------------------------------------------------------------|--|----------------------------------------------------------------------------------------------------|--|
|        |            | chassis                                                                                                    | The <b>system show chassis</b> command allows you to view<br>MCS-2160's Fan Tray status, PCB/firmware/FPGA versions, as well<br>as bardware temperature and <b>Counter</b> of each module card                                                                                                    |  |                                                                                                    |  |
|        | show       | information                                                                                                    | The system show information command display the S/N, MAC, PCB version and Firmware version of your MCS-2160.                                                                                                    |  |                                                                                                    |  |
|        |            | fant                                                                                                    | Shows the detail information of your connected MCS-FANT.                                                                                                    |  |                                                                                                    |  |
|        | User       | show                                                                                                    | The <b>system user show</b> command allows you to view the current users and their passwords.                                                                                                    |  |                                                                                                    |  |
|        |            | Admin                                                                                                    | The system user admin [name   password] <name password=""  =""><br/>command allows you to change the user name and its password of<br/>the user with administrator privilege. For example, if you type in<br/>system user admin name test123 and press enter, a user named<br/>test123 with administrator privilege will be created.</name>                                                                                                    |  |                                                                                                    |  |
|        |            | Guest                                                                                                    | The system user guest [name   password] <name password=""  =""><br/>command allows you to change the user name and its password of<br/>the user with guest privilege. For example, if you type in system user<br/>guest name test123 and press enter, a user named test123 with<br/>guest privilege will be created</name>                                                                                                    |  |                                                                                                    |  |
| -      | Save       | The <b>system save</b><br>NV-RAM. Please r                                                                                                    | command allows you to save the current settings to MCS-2160's note that all unsaved settings will be lost after system reboot.                                                                                                    |  |                                                                                                    |  |
| -      | Logip      | Show                                                                                                    | This command will show your current Syslog Receiver IP.                                                                                                    |  |                                                                                                    |  |
|        |            | Set                                                                                                    | You can set your Syslog Receiver IP by typing command: sys log set xxx.xxx.xxx.xxx.                                                                                                    |  |                                                                                                    |  |
| system | safety     | show                                                                                                    | This command will show you the status of this function and the set temperature threshold.                                                                                                    |  |                                                                                                    |  |
|        |            | enable                                                                                                    | This command will enable the safety function.                                                                                                    |  |                                                                                                    |  |
|        |            | disable                                                                                                    | This command will disable the safety function.                                                                                                    |  |                                                                                                    |  |
|        |            | value                                                                                                    | This command allows you to set the temperature threshold. You can set as 60, 65, 70, 75 and 80 degrees centigrades.                                                                                                    |  |                                                                                                    |  |
|        | Update     |                                                                                                    |                                                                                                    |  | <ul> <li>The system update [firmware/fant] [remote file] [host ip] commands allow you to upgrade MCS-2160's firmware/fant. The following descriptions are for upgrading MCS-2160's firmware. However, procedures for upgrading MCS-2160's fant are quite the same and can be related.</li> <li>1. Please download and install first the Tftpd32 software from</li> </ul> |  |
|        |            | odate firmware/fant                                                                                                    | <ol> <li>Let the BIN file (firmware update file) inside a folder of your PC, and open this file by open the folder with Tftpd32.</li> <li>Set the Server Interface of Tftpd32 as 192.168.1.17.</li> <li>On the Hyper Terminal screen, type in "sys update [firmware/fant] [remote file] [host ip]" and click enter. Press Y to proceed and start upgrading firmware, or press N to cancel.</li> <li>MCS-2160 will reboot when finishing upgrading the firmware.</li> </ol> |  |                                                                                                    |  |
|        | Reset      | The <b>system reset</b> default values.                                                                                                    | command allows you to reset all MCS-2160's settings back to the                                                                                                    |  |                                                                                                    |  |
|        | Reboot     | The system rebound a settings with the system rebound a setting strain the setting strain the system rebound a setting strain the system rebound a setting strain the system r | ot command allows you to reboot MCS-2160. Please note that all will be lost after rebooting.                                                                                                    |  |                                                                                                    |  |

\*Note1: Please access the "Counter" by entering "sys show chassis". Entering "0" to access the MCS-2160, than enter the number of the slot of the module card that you want to analysis, and please confirm the commands for specific analysis. \*Note2: For updating your MCS-2160, please update first all the MGM\_RTC\_v1.1b002 version, and than update to the MGM\_RTC\_v1.1b003 or newest.

#### A. MCS-2160 HyperTerminal Command – system (Continue)

| Comman | nd Description | ns – system     |                                                                                   |
|--------|----------------|-----------------|-----------------------------------------------------------------------------------|
|        |                | show            | Shows the status of snmp v1/v2/v3.                                                |
|        |                | roadcommunity   | Type command sys snmp readcommunity private or public to                          |
|        |                | reauconnitumity | set this option as private or public.                                             |
|        |                | writecommunity  | Type command sys snmp writecommunity private or public to                         |
|        |                | wheeled         | set this option as private or public.                                             |
|        | snmp           | securityname    | Type command sys snmp securityname XXX to set the                                 |
|        |                | ···· <b>·</b>   | username as XXX for snmp v3.                                                      |
|        |                | authpassword    | Type command sys authpassword XXX to set the authpassword                         |
|        |                | -               | as XXX for snmp v3.                                                               |
|        |                | privpassword    | Type command sys autopassword XXX to set the privpassword                         |
|        |                |                 | ds AAA 101 Shiilip VS.<br>Type command sys somm v2 anable or disable to anable or |
|        | snmp v2        | enable/disable  | disable the same v2 function                                                      |
|        |                |                 | Type command sys snmn v3 enable or disable to enable or                           |
|        | snmp v3        | enable/disable  | disable the snmn v3 function                                                      |
| -      |                | show            | Type command sys time show to display the current time                            |
|        | time           |                 | Type command sys time set xx : vy : zz to set your time as hour :                 |
|        |                | set             | min : sec.                                                                        |
|        |                | show            | Type command <b>sys date show</b> to display the current date.                    |
| evetom | date           | set             | Type command sys date set xxxx : yy : zz to set your date as                      |
| System |                |                 | year : month : day.                                                               |
|        |                | show            | Type command sys mail show to display your alarm mail settings.                   |
|        |                | enable          | Type command <b>sys mail enable</b> to enable this function.                      |
|        |                | disable         | Type command <b>sys mail disable</b> to disable this function.                    |
|        |                | server          | Type command <b>sys mail server XXX</b> to set your pop3 server                   |
|        |                |                 | address as XXX.                                                                   |
|        |                | account         | Type command sys mail account XXX to set your e-mail box                          |
|        |                |                 | account as XXX.                                                                   |
|        |                | password        | Type command sys mail password XXX to set your e-mail box                         |
|        | mail           |                 | Jasswolu as AAA.<br>Type command sys mail sma XXX to set your sender's e-mail     |
|        | man            | sma             | address as XXX                                                                    |
|        |                |                 | Type command <b>sys mail dma XXX</b> to set your destination e-mail               |
|        |                | dma             | address as XXX                                                                    |
|        |                | interval        | Type command sys mail interval XX to set your e-mail sending                      |
|        |                |                 | interval as XX, with setting range 1-65535 minutes.                               |
|        |                |                 | Type command sys mail content XX to set your e-mail sending                       |
|        |                | content         | interval as XX, in which the XX includes Port link state change,                  |
|        |                |                 | DDMI, Card state change, Power supply change, temperature and                     |
|        |                |                 | Fan tray warning.                                                                 |

\*Note1: the authpassword, privpassword and mail password are case-sensitive. \*Note2: the authpassword, privpassword and mail password must be the same as your webpage settings.

\*Note3: for Time and Date seetings please install battery on your XC-M667 module card.

#### A1. MCS-2160 HyperTerminal Command – system chassis

| Tota | l chass  | is num       | ber Øź      | 2            |             |      |          |          |             |                 |          | <br><br>i | ٦ |
|------|----------|--------------|-------------|--------------|-------------|------|----------|----------|-------------|-----------------|----------|-----------|---|
| Chas | sis ID   | Side<br>Fan1 | Fan<br>Fan2 | Rear<br>Fan1 | Fan<br>Fan2 |      | Fan1     | Fan2     | Fan<br>Fan3 | it Tray<br>Fan4 | Fan5     |           |   |
|      | 00<br>01 | ON<br>ON     | ON<br>ON    | ON<br>ON     | ON<br>ON    |      | NA<br>NA | NA<br>NA | na<br>Na    | NA<br>NA        | NA<br>NA | <br>      |   |
| >Inp | ut chas  | sis id       | for er      | nter ca      | rd mar      | าสรุ | gement   | windo    | w,ESC       | for ex          | it.      | <br>      |   |
|      |          |              |             |              |             |      |          |          |             |                 |          |           |   |
|      |          |              |             |              |             |      |          |          |             |                 |          |           |   |
|      |          |              |             |              |             |      |          |          |             |                 |          |           |   |
|      |          |              |             |              |             |      |          |          |             |                 |          |           |   |
|      |          |              |             |              |             |      |          |          |             |                 |          |           |   |

Please type **sys show chassis** command to display the status of your MCS-2160 and XC module cards, when you cascade numerous **MCS-2160**, the number of total chassis cascaded will be shown as the figure above on Total chassis number. In this example of the figure above, we cascaded 2 **MCS-2160** together which is **Chassis ID 00** and **01**, the number than is shown as **Total chassis number 02**. Note: The system is able to cascade up to 10 MCS-2160.

For upgrading your XC module cards' firmware, please follow the steps below:

- 1. Type **sys show chassis** command, select the correct Chassis ID number and number order of the XC module cards.
- 2. Download and install the Tftpd32 software from internet.
- 3. Let the BIN file (firmware update file) inside a folder of your PC, and open this file by open the folder with **Tftpd32**.
- 4. Set the Server Interface of **Tftpd32** as 192.168.1.17.
- 5. On the Hyper Terminal screen, type in "sys update [firmware/fant] [remote file] [host ip]" and click enter. Press Y to proceed and start upgrading firmware, or press N to cancel.
- 6. MCS-2160 will reboot when finishing upgrading the firmware.

While the system is updating your MCS-2160 or XC module cards' firmware, the Tftpd32 software will pop up a progress bar as shown below:

| ų | 🍖 Tftpd.32 by Ph. Jounin        |                                                              |           |                  |
|---|---------------------------------|--------------------------------------------------------------|-----------|------------------|
|   | 🏘 MGM.bin to 192.168            | .1.8                                                         |           | ▼ Browse         |
|   | File size<br>2104320 Bytes sent | : 5117208<br>131520 Bytes/s                                  | ec        | Show <u>D</u> ir |
|   |                                 |                                                              | er        | Events viewer    |
| 1 | peer                            | me                                                           | start ime | progress         |
|   | 192.168.1.8:33108               | <mgm.bin<< td=""><td>15:07:02</td><td>40% 2</td></mgm.bin<<> | 15:07:02  | 40% 2            |
|   |                                 |                                                              |           |                  |
|   |                                 |                                                              |           |                  |
|   |                                 |                                                              |           |                  |
|   |                                 |                                                              |           |                  |
|   |                                 |                                                              |           |                  |
|   | •                               |                                                              |           | ▶                |
| L |                                 |                                                              |           |                  |
|   | About                           | <u>S</u> ettings                                             |           | <u>H</u> elp     |

When the Tftpd32's progress bar is finished, the Hyper Terminal window will start to upgrade your MSC-2160 or XC module cards system, and meanwhile, it will show the progress of the upgrading as shown below:

| Writing data to block 22 at offset 0x2c0000                            |  |
|------------------------------------------------------------------------|--|
| Writing data to block 23 at offset 0x2e0000                            |  |
| Writing data to block 24 at offset 0x300000                            |  |
| Writing data to block 25 at offset 0x320000                            |  |
| Writing data to block 26 at offset 0x340000                            |  |
| Writing data to block 27 at offset 0x360000                            |  |
| Writing data to block 28 at offset 0x380000                            |  |
| Writing data to block 29 at offset 0x3a0000                            |  |
| Writing data to block 30 at offset 0x3c0000                            |  |
| Writing data to block 31 at offset 0x3e0000                            |  |
| Writing data to block 32 at offset 0x400000                            |  |
| Writing data to block 33 at offset 0x420000                            |  |
| Writing data to block 34 at offset 0x440000                            |  |
| Writing data to block 35 at offset 0x460000                            |  |
| Writing data to block 36 at offset 0x480000                            |  |
| Writing data to block 37 at offset 0x4a0000                            |  |
| Writing data to block 38 at offset 0x4c0000                            |  |
| Writing data to block 39 at offset 0x4e0000                            |  |
| Erasing 128 Kibyte @ 180000 15 % complete.                             |  |
| /sbin/flash_eraseall: /dev/mtd3: MTD Erase failure: Input/output error |  |
| Erasing 128 Kibyte @ a00000 100 % complete.                            |  |
| 100%                                                                   |  |
| Done!                                                                  |  |

### B. MCS-2160 HyperTerminal Command – ip

| Comma | Command Descriptions – ip |                                                                                                    |  |  |  |
|-------|---------------------------|----------------------------------------------------------------------------------------------------|--|--|--|
|       | show                      | The <b>ip show</b> command allows you to view information of MCS-2160's IP configuration.                                                                                                    |  |  |  |
|       | status                    | The <b>ip status</b> command allows you to view information of MCS-2160's IP status.                                                                                                    |  |  |  |
|       | mada                      | <b>dhcp</b> The <b>ip mode dhcp</b> command allows you to set MCS-2160's IP acquiring mode to DHCP, allowing MCS-2160 to acquire IP automatically from DHCP server.                                                                               |  |  |  |
|       | mode                      | <b>static</b> The <b>ip mode static</b> command allows you to set MCS-2160's IP acquiring mode to Static, allowing you to set IP/Subnet Mask/Gateway IP manually.                                                                                 |  |  |  |
| lp    | address*                  | The <b>ip address <ip address=""></ip></b> command allows you to set MCS-2160's IP address. For example, to set MCS-2160's IP address to 192.168.1.20, please input the command " <b>ip address 192.168.1.20</b> ".                               |  |  |  |
|       | mask*                     | The <b>ip mask <subnet address="" mask=""></subnet></b> command allows you to set MCS-2160's subnet mask address. For example, to set MCS-2160's subnet mask address to 255.255.255.0, please input the command " <b>ip mask 255.255.255.0</b> ". |  |  |  |
|       | gateway*                  | The <b>ip gateway <gateway address=""></gateway></b> command allows you to set MCS-2160's gateway address. For example, to set MCS-2160's subnet gateway address to 192.168.1.254, please input the command " <b>ip gateway 192.168.1.254</b> ".  |  |  |  |

\*MCS-2160's default IP address/subnet mask/default gateway are 192.168.1.8/255.255.255.0/192.168.1.1

#### C. MCS-2160 HyperTerminal Command – cls

| Comma | nd Descriptions – cls                                            |
|-------|------------------------------------------------------------------|
| cls   | The <b>cls</b> command allows you to clear HyperTerminal screen. |

#### D. MCS-2160 HyperTerminal Command – logout

Command Descriptions – logout

logout The logout command allows you to log out of MCS-2160's HyperTerminal configuration session.
# 3.3 Managing MCS-2160 with Telnet

## 3.3.1. Telnet Settings for MCS-2160

Before setting Telnet for MCS-2160, please activate this service on your PC.

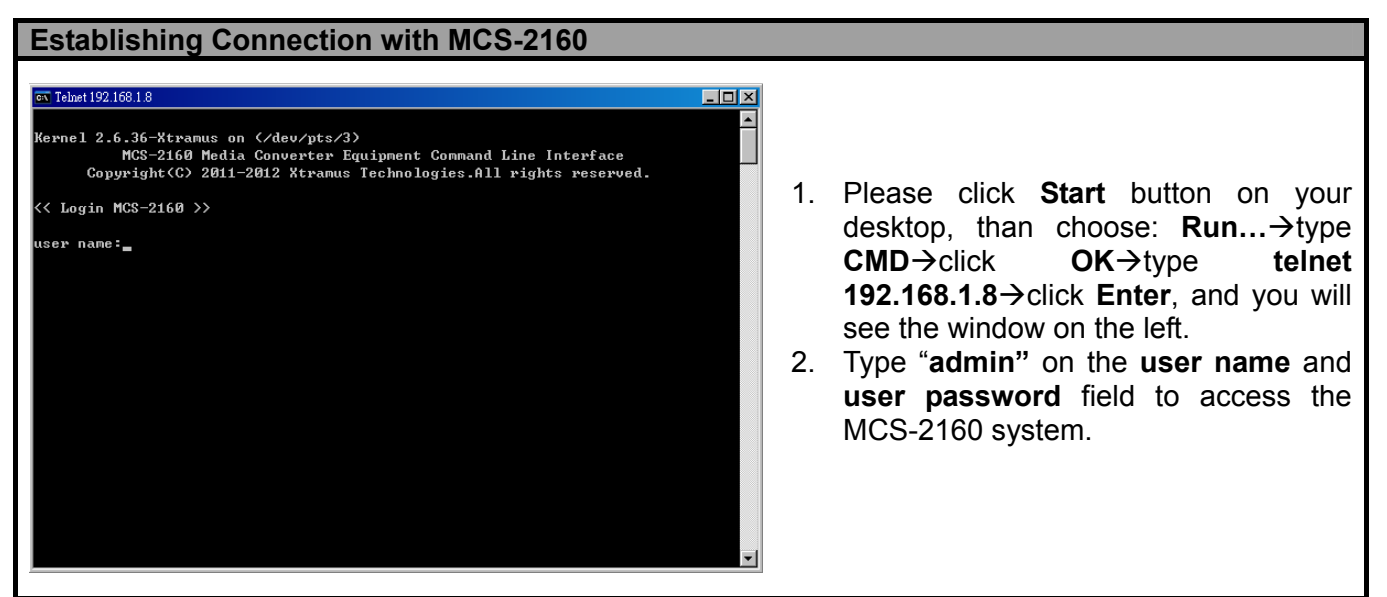

\*Note: If you change MCS-2160's user name and password with MCS-2160's configuration webpage, please log in with the new user name and password here.

Please Note: If you log in the **Telnet** to access the MCS-2160 system, the previous accessed **Web Management** will automatically log out from the MCS-2160 system.

## 3.2.2. MCS-2160 Telnet Commands

After logging in MCS-2160 via Telnet, a **MCS-2160 Command Menu** will be displayed, showing MCS-2160's Telnet commands. Please see the table down below for brief descriptions of MCS-2160 commands:

| Command | Alias  | Command Description                                                                                                    |
|---------|--------|----------------------------------------------------------------------------------------------------|
| system  | sys    | The <b>system</b> command allows you to view MCS-2160's system information, make system configurations, and upgrade MCS-2160's firmware/FPGA.                  |
| ір      | ip     | The <b>ip</b> command allows you to view MCS-2160's current IP settings or configure these settings.                                                           |
| cls     | cls    | The <b>cls</b> command allows you to clear HyperTerminal screen.                                                                                               |
| logout  | logout | The <b>logout</b> command allows you to log out. For security issues, it is recommended that you should log out if you're not using the HyperTerminal anymore. |

Please see sections down below for more detailed information regarding to MCS-2160's command.

# A. MCS-2160 Telnet Command – system

| Commar | nd Descrip                                                                                                    | otions – system                                                                                         |                                                                                                    |  |  |  |  |  |
|--------|----------------------------------------------------------------------------------------------------|----------------------------------------------------------------------------------------------------|----------------------------------------------------------------------------------------------------|--|--|--|--|--|
|        | show                                                                                                    | chassis                                                                                                 | The <b>system show</b> allows you to view MCS-2160's Fan Tray statu<br>PCB/firmware/FPGA versions, as well as hardware temperature a<br><b>Counter</b> of each module card.                                                                                                    |  |  |  |  |  |
|        |                                                                                                    | information                                                                                             | The system show information command display the S/N, MAC, PCB version and Firmware version of your MCS-2160.                                                                                                    |  |  |  |  |  |
|        |                                                                                                    | fant                                                                                                    | Shows the detail information of your connected MCS-FANT.                                                                                                    |  |  |  |  |  |
|        | user                                                                                                    | show                                                                                                    | The <b>system user show</b> command allows you to view the current users and their passwords.                                                                                                    |  |  |  |  |  |
|        |                                                                                                    | admin                                                                                                   | The system user admin [name   password] <name password=""  =""><br/>command allows you to change the user name and its password of<br/>the user with administrator privilege. For example, if you type in<br/>system user admin name test123 and press enter, a user named<br/>test123 with administrator privilege will be created.</name>                                                                                                    |  |  |  |  |  |
|        |                                                                                                    | guest                                                                                                   | The system user guest [name   password] <name password=""  =""><br/>command allows you to change the user name and its password of<br/>the user with guest privilege. For example, if you type in system user<br/>guest name test123 and press enter, a user named test123 with<br/>guest privilege will be created.</name>                                                                                                    |  |  |  |  |  |
|        | save                                                                                                    | The <b>system save</b><br>NV-RAM. Please r                                                              | command allows you to save the current settings to MCS-2160's note that all unsaved settings will be lost after system reboot.                                                                                                    |  |  |  |  |  |
|        |                                                                                                    | Show                                                                                                    | This command will show your current Syslog Receiver IP.                                                                                                    |  |  |  |  |  |
|        | Logip                                                                                                    | Set                                                                                                    | You can set your Syslog Receiver IP by typing command: <b>sys logip set xxx.xxx.xxx</b> .                                                                                                    |  |  |  |  |  |
| system | safety                                                                                                    | show                                                                                                    | This command will show you the status of this function and the set temperature threshold.                                                                                                    |  |  |  |  |  |
|        |                                                                                                    | enable<br>disable                                                                                       | This command will enable the safety function.<br>This command will disable the safety function.                                                                                                    |  |  |  |  |  |
|        |                                                                                                    | value                                                                                                   | This command allows you to set the temperature threshold. You can set as 60, 65, 70, 75 and 80 degrees centigrades.                                                                                                    |  |  |  |  |  |
|        | update                                                                                                    | firmware/fant                                                                                           | <ul> <li>The system update [firmware/fant] [remote file] [host ip] commands allow you to upgrade MCS-2160's firmware/fant. The following descriptions are for upgrading MCS-2160's firmware. However, procedures for upgrading MCS-2160's fant are quite the same and can be related.</li> <li>Please download and install first the Tftpd32 software from internet.</li> <li>Let the BIN file (firmware update file) inside a folder of your PC, and open this file by open the folder with Tftpd32.</li> <li>Set the Server Interface of Tftpd32 as 192.168.1.17.</li> <li>On the Hyper Terminal screen, type in "sys update [firmware/fant] [remote file] [host ip]" and click enter. Press Y to proceed and start upgrading firmware, or proce N to consel.</li> </ul> |  |  |  |  |  |
|        |                                                                                                    |                                                                                                    | 5. MCS-2160 will reboot when finishing upgrading the firmware.                                                                                                    |  |  |  |  |  |
|        | reset                                                                                                    | The <b>system reset</b> command allows you to reset all MCS-2160's settings back to the default values. |                                                                                                    |  |  |  |  |  |
|        | <b>reboot</b> The <b>system reboot</b> command allows you to reboot MCS-2160. Please note that all unsaved settings will be lost after rebooting. |                                                                                                    |                                                                                                    |  |  |  |  |  |

\*Note1: Please access the "Counter" by entering "sys show chassis". Entering "0" to access the MCS-2160, than enter the number of the slot of the module card that you want to analysis, and please confirm the commands for specific analysis. \*Note2: For updating your MCS-2160, please update first all the MGM\_RTC\_v1.1b002 version, and than update to the MGM\_RTC\_v1.1b003 or newest.

## A. MCS-2160 HyperTerminal Command – system (Continue)

| Commar | nd Description | ns – system       |                                                                                   |
|--------|----------------|-------------------|-----------------------------------------------------------------------------------|
|        |                | show              | Shows the status of snmp v1/v2/v3.                                                |
|        |                | readcommunity     | Type command sys snmp readcommunity private or public to                          |
|        |                | reauconnitunity   | set this option as private or public.                                             |
|        |                | writecommunity    | Type command sys snmp writecommunity private or public to                         |
|        |                |                   | set this option as private or public.                                             |
|        | snmp           | securityname      | Type command sys snmp securityname XXX to set the                                 |
|        |                |                   | username as XXX for snmp v3.                                                      |
|        |                | authpassword      | Type command sys authpassword XXX to set the authpassword                         |
|        |                | •                 | as XXX for snmp v3.                                                               |
|        |                | privpassword      | rype command sys autopassword XXX to set the privpassword                         |
|        |                |                   | ds AAA 101 Shiftip VS.<br>Type command sys somm v2 onable or disable to enable or |
|        | snmp v2        | enable/disable    | disable the snmp v2 function                                                      |
| -      |                |                   | Type command sys snmp v3 enable or disable to enable or                           |
|        | snmp v3        | enable/disable    | disable the snmp v3 function.                                                     |
|        |                | show              | Type command <b>sys time show</b> to display the current time.                    |
|        | time           | set               | Type command sys time set xx : vy : zz to set your time as hour :                 |
|        |                |                   | min : sec.                                                                        |
|        | date           | show              | Type command <b>sys date show</b> to display the current date.                    |
| system |                | set               | Type command sys date set xxxx : yy : zz to set your date as                      |
| System |                |                   | year : month : day.                                                               |
|        |                | show              | Type command sys mail show to display your alarm mail settings.                   |
|        |                | enable            | Type command <b>sys mail enable</b> to enable this function.                      |
|        |                | disable           | Type command <b>sys mail disable</b> to disable this function.                    |
|        |                | server<br>account | Type command <b>sys mail server XXX</b> to set your pop3 server                   |
|        |                |                   | address as XXX.                                                                   |
|        |                |                   | Type command sys mail account XXX to set your e-mail box                          |
|        |                |                   | account as XXX.                                                                   |
|        |                | password          |                                                                                   |
|        | mail           |                   | Type command sys mail sma XXX to set your sender's e-mail                         |
|        | man            | sma               | address as XXX                                                                    |
|        |                |                   | Type command sys mail dma XXX to set your destination e-mail                      |
|        |                | dma               | address as XXX.                                                                   |
|        |                | interval          | Type command <b>sys mail interval XX</b> to set your e-mail sending               |
|        |                |                   | interval as XX, with setting range 1-65535 minutes.                               |
|        |                | content           | Type command sys mail content XX to set your e-mail sending                       |
|        |                |                   | interval as XX, in which the XX includes Port link state change,                  |
|        |                |                   | DDMI, Card state change, Power supply change, temperature and                     |
|        |                |                   | Fan tray warning.                                                                 |

\*Note1: the authpassword, privpassword and mail password are case-sensitive. \*Note2: the authpassword, privpassword and mail password must be the same as your webpage settings.

\*Note3: for Time and Date seetings please install battery on your XC-M667 module card.

## A1. MCS-2160 HyperTerminal Command – system chassis

| Total chass | is num       | ber Ø2      | 2            |             |     |          |          |             |                |          | <br>=====. |
|-------------|--------------|-------------|--------------|-------------|-----|----------|----------|-------------|----------------|----------|------------|
| Chassis ID  | Side<br>Fan1 | Fan<br>Fan2 | Rear<br>Fan1 | Fan<br>Fan2 |     | Fan1     | Fan2     | Fan<br>Fan3 | t Tray<br>Fan4 | Fan5     |            |
| 00<br>01    | ON<br>ON     | ON<br>ON    | ON<br>ON     | ON<br>ON    |     | NA<br>NA | NA<br>NA | NA<br>NA    | NA<br>NA       | NA<br>NA | <br>ļ      |
| >Input chas | sis id       | for er      | nter ca      | rd mar      | าสฐ | gement   | windo    | w,ESC       | for ex         | it.      | <br>       |
|             |              |             |              |             |     |          |          |             |                |          |            |
|             |              |             |              |             |     |          |          |             |                |          |            |
|             |              |             |              |             |     |          |          |             |                |          |            |
|             |              |             |              |             |     |          |          |             |                |          |            |
| L           |              |             |              |             |     |          |          |             |                |          |            |

When you cascade numerous **MCS-2160**, the number of total chassis cascaded will be shown as the figure above on Total chassis number. In this example of the figure above, we cascaded 2 **MCS-2160** together which is **Chassis ID 00** and **01**, the number than is shown as **Total chassis number 02**. Note: The system is able to cascade up to 10 MCS-2160.

For upgrading your XC module cards' firmware, please follow the steps below:

- 1. Type **sys show chassis** command, select the correct Chassis ID number and number order of the XC module cards.
- 2. Download and install the Tftpd32 software from internet.
- 3. Let the BIN file (firmware update file) inside a folder of your PC, and open this file by open the folder with **Tftpd32**.
- 4. Set the Server Interface of **Tftpd32** as 192.168.1.17.
- On the Hyper Terminal screen, type in "sys update [firmware/fant] [remote file] [host ip]" and click enter. Press Y to proceed and start upgrading firmware, or press N to cancel.
- 6. MCS-2160 will reboot when finishing upgrading the firmware.

# B. MCS-2160 Telnet Command – ip

| Comma | Command Descriptions – ip     |                                                                                                    |  |  |  |  |  |  |  |
|-------|-------------------------------|----------------------------------------------------------------------------------------------------|--|--|--|--|--|--|--|
|       | show                          | he <b>ip show</b> command allows you to view information of MCS-2160's IP configuration.                                                                                                    |  |  |  |  |  |  |  |
|       | status                        | The <b>ip status</b> command allows you to view information of MCS-2160's IP status.                                                                                                    |  |  |  |  |  |  |  |
|       |                               | <b>dhcp</b> The <b>ip mode dhcp</b> command allows you to set MCS-2160's IP acquiring mode                                                                                                    |  |  |  |  |  |  |  |
|       | mode                          | to DHCP, allowing MCS-2160 to acquire IP automatically from DHCP server.                                                                                                    |  |  |  |  |  |  |  |
|       |                               | static                                                                                                    |  |  |  |  |  |  |  |
|       |                               | to Static, allowing you to set IP/Subnet Mask/Gateway IP manually.                                                                                                    |  |  |  |  |  |  |  |
|       |                               | The ip address <ip address=""> command allows you to set MCS-2160's IP address. For</ip>                                                                                                    |  |  |  |  |  |  |  |
| ір    | address*                      | example, to set MCS-2160's IP address to 192.168.1.20, please input the command "ip                                                                                                    |  |  |  |  |  |  |  |
|       |                               | address 192.168.1.20".                                                                                                    |  |  |  |  |  |  |  |
|       | mask*                         | The ip mask <subnet address="" mask=""> command allows you to set MCS-2160's subnet</subnet>                                                                                                    |  |  |  |  |  |  |  |
|       |                               | mask address. For example, to set MCS-2160's subnet mask address to 255.255.255.0,                                                                                                    |  |  |  |  |  |  |  |
|       |                               | please input the command "ip mask 255.255.255.0".                                                                                                    |  |  |  |  |  |  |  |
|       | gateway*                      | The ip gateway <gateway address=""> command allows you to set MCS-2160's gateway</gateway>                                                                                                    |  |  |  |  |  |  |  |
|       |                               | address. For example, to set MCS-2160's subnet gateway address to 192.168.1.254,                                                                                                    |  |  |  |  |  |  |  |
|       |                               | please input the command "ip gateway 192.168.1.254".                                                                                                    |  |  |  |  |  |  |  |
| ip    | address*<br>mask*<br>gateway* | example, to set MCS-2160's IP address to 192.168.1.20, please input the command "<br>address 192.168.1.20".<br>The ip mask <subnet address="" mask=""> command allows you to set MCS-2160's sub<br/>mask address. For example, to set MCS-2160's subnet mask address to 255.255.255<br/>please input the command "ip mask 255.255.255.0".<br/>The ip gateway <gateway address=""> command allows you to set MCS-2160's gatew<br/>address. For example, to set MCS-2160's subnet gateway address to 192.168.1.254,<br/>please input the command "ip gateway 192.168.1.254".</gateway></subnet> |  |  |  |  |  |  |  |

\*MCS-2160's default IP address/subnet mask/default gateway are 192.168.1.8/255.255.255.0/192.168.1.1

## C. MCS-2160 Telnet Command - cls

| Command Descriptions – cls |                                                           |  |  |  |
|----------------------------|-----------------------------------------------------------|--|--|--|
| cls                        | The <b>cls</b> command allows you to clear Telnet screen. |  |  |  |

## D. MCS-2160 Telnet Command – logout

Command Descriptions – logout

logout The logout command allows you to log out of MCS-2160's Telnet configuration session.

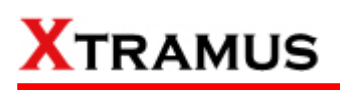

# 4. MCS-2160 General Specifications

| Model                        | MCS-2160                                                                           |
|------------------------------|------------------------------------------------------------------------------------|
| Slot                         | 16 Slots for Installing XC Series Module Cards                                     |
| Dimension                    | 441 mm x 310 mm x 88 mm                                                            |
| Temperature                  | > Operating: 0°C ~ 40°C (32°F ~ 104°F) > Storage: 0°C ~ 50°C (32°F ~ 122°F)        |
| Humidity<br>(non-condensing) | <ul> <li>&gt; Operating: 0% ~ 85% RH</li> <li>&gt; Storage: 0% ~ 85% RH</li> </ul> |
| <b>Built-in Sensors</b>      | Detecting system temperatures, rotation speed of fans, and system voltage          |

Note: Information and specifications contained in this document are subject to change without notice. All products and company names are trademarks of their respective corporations. Copyright © 2012 Xtramus Technologies, all rights reserved. Do not reproduce, redistribute or repost without written permission from Xtramus. Doc # USM\_MCS-2160 \_V1.9.1\_ENG\_20120926

79